# VACON<sup>®</sup> 100 HVAC INVERSORES DE CA

# MANUAL DE APLICAÇÃO

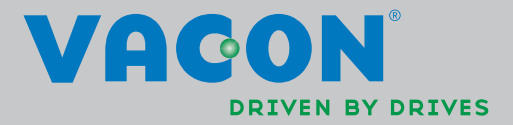

# SUMÁRIO

ID do Documento: DPD00793H Código do pedido: DOC-APP02456+DLUK Rev. H Data de lançamento da revisão: 22.11.13 Corresponde ao pacote do aplicativo FW0065V021.vcx

|                                                                                                    | Vacon 100 - Inicialização                                                                                                    | . 2                                                                                                    |
|----------------------------------------------------------------------------------------------------|----------------------------------------------------------------------------------------------------|----------------------------------------------------------------------------------------------------|
| 1.1                                                                                                    | Startup Wizard                                                                                                    | . 2                                                                                                    |
| 1.2                                                                                                    | PID mini wizard                                                                                                    | . 3                                                                                                    |
| 1.3                                                                                                    | Multi-pump mini-wizard                                                                                                    | . 4                                                                                                    |
| 1.4                                                                                                    | Fire Mode wizard                                                                                                    | . 5                                                                                                    |
| 2.                                                                                                    | Teclado do inversor                                                                                                    | . 6                                                                                                    |
| 21                                                                                                    | Teclado Vacon com tela gráfica                                                                                                    | 7                                                                                                    |
| 211                                                                                                    | Tela do teclado                                                                                                    | . 7                                                                                                    |
| 2.1.2                                                                                                    | Uso do teclado gráfico.                                                                                                    | . 7                                                                                                    |
| 2.2                                                                                                    | Teclado Vacon com tela de segmento de texto                                                                                                    | 12                                                                                                    |
| 2.2.1                                                                                                    | Tela do teclado                                                                                                    | 12                                                                                                    |
| 2.2.2                                                                                                    | Uso do teclado                                                                                                    | 13                                                                                                    |
| 2.3                                                                                                    | Estrutura do menu                                                                                                    | 15                                                                                                    |
| 2.3.1                                                                                                    | Configuração rápida                                                                                                    | 16                                                                                                    |
| 2.3.2                                                                                                    | Monitor                                                                                                    | 16                                                                                                    |
| 2.3.3                                                                                                    | Parâmetros                                                                                                    | 17                                                                                                    |
| 2.3.4                                                                                                    | Diagnósticos                                                                                                    | 17                                                                                                    |
| 2.3.5                                                                                                    | E/S e hardware                                                                                                    | 20                                                                                                    |
| 2.3.6                                                                                                    | Configurações do usuário                                                                                                    | 28                                                                                                    |
| 2.3.7                                                                                                    | Favoritos                                                                                                    | 29                                                                                                    |
| 2.3.8                                                                                                    | Níveis do usuário                                                                                                    | 29                                                                                                    |
| 3.                                                                                                    | Aplicativo do Vacon HVAC                                                                                                    | 30                                                                                                    |
| 3.1                                                                                                    | Funções específicas do aplicativo do Vacon HVAC                                                                                                    | 30                                                                                                    |
| 3.2                                                                                                    | Exemplo de conexões de controle                                                                                                    | 31                                                                                                    |
| 22                                                                                                    |                                                                                                    |                                                                                                    |
| 3.5                                                                                                    | Isolamento das entradas digitais do terra                                                                                                    | 33                                                                                                    |
| 3.3<br>3.4                                                                                                    | Isolamento das entradas digitais do terra<br>Aplicativo de HVAC - Grupo de parâmetros de configuração rápida                                                                                                    | 33<br>34                                                                                                    |
| 3.3<br>3.4<br>3.5                                                                                                    | Isolamento das entradas digitais do terra<br>Aplicativo de HVAC - Grupo de parâmetros de configuração rápida<br>Grupo de monitoramento                                                                                                    | 33<br>34<br>36                                                                                                    |
| 3.3<br>3.4<br>3.5<br>3.5.1                                                                                                    | Isolamento das entradas digitais do terra<br>Aplicativo de HVAC - Grupo de parâmetros de configuração rápida<br>Grupo de monitoramento<br>Multimonitor                                                                                                    | 33<br>34<br>36<br>36                                                                                                    |
| 3.3<br>3.4<br>3.5<br>3.5.1<br>3.5.2                                                                                                    | Isolamento das entradas digitais do terra<br>Aplicativo de HVAC - Grupo de parâmetros de configuração rápida<br>Grupo de monitoramento<br>Multimonitor<br>Básico                                                                                                    | 33<br>34<br>36<br>36<br>36                                                                                                    |
| 3.3<br>3.4<br>3.5<br>3.5.1<br>3.5.2<br>3.5.3                                                                                                    | Isolamento das entradas digitais do terra<br>Aplicativo de HVAC - Grupo de parâmetros de configuração rápida<br>Grupo de monitoramento<br>Multimonitor<br>Básico<br>Monitoramento das funções do temporizador                                                                                                    | 33<br>34<br>36<br>36<br>36<br>38                                                                                                    |
| 3.5<br>3.4<br>3.5<br>3.5.1<br>3.5.2<br>3.5.3<br>3.5.4                                                                                                    | Isolamento das entradas digitais do terra<br>Aplicativo de HVAC - Grupo de parâmetros de configuração rápida<br>Grupo de monitoramento<br>Multimonitor<br>Básico<br>Monitoramento das funções do temporizador<br>Monitoramento do controlador PID1                                                                                                    | 33<br>34<br>36<br>36<br>36<br>38<br>38<br>39                                                                                                    |
| 3.5<br>3.4<br>3.5<br>3.5.1<br>3.5.2<br>3.5.3<br>3.5.4<br>3.5.5                                                                                                    | Isolamento das entradas digitais do terra<br>Aplicativo de HVAC - Grupo de parâmetros de configuração rápida.<br>Grupo de monitoramento<br>Multimonitor<br>Básico<br>Monitoramento das funções do temporizador<br>Monitoramento do controlador PID1<br>Monitoramento do controlador PID2                                                                                                    | 33<br>34<br>36<br>36<br>36<br>36<br>38<br>39<br>39                                                                                                    |
| 3.5<br>3.4<br>3.5<br>3.5.1<br>3.5.2<br>3.5.3<br>3.5.4<br>3.5.5<br>3.5.6                                                                                                    | Isolamento das entradas digitais do terra<br>Aplicativo de HVAC - Grupo de parâmetros de configuração rápida<br>Grupo de monitoramento<br>Multimonitor<br>Básico<br>Monitoramento das funções do temporizador<br>Monitoramento do controlador PID1<br>Monitoramento do controlador PID2<br>Monitoramento multibomba                                                                                                    | 33<br>34<br>36<br>36<br>36<br>36<br>38<br>39<br>39<br>39                                                                                                    |
| 3.3<br>3.4<br>3.5<br>3.5.1<br>3.5.2<br>3.5.3<br>3.5.4<br>3.5.5<br>3.5.6<br>3.5.7                                                                                                    | Isolamento das entradas digitais do terra<br>Aplicativo de HVAC - Grupo de parâmetros de configuração rápida.<br>Grupo de monitoramento<br>Multimonitor<br>Básico<br>Monitoramento das funções do temporizador<br>Monitoramento do controlador PID1<br>Monitoramento do controlador PID2<br>Monitoramento multibomba<br>Monitoramento de dados do fieldbus                                                                                                    | 33<br>34<br>36<br>36<br>36<br>36<br>36<br>38<br>39<br>39<br>39<br>39                                                                                                    |
| 3.3<br>3.4<br>3.5<br>3.5.1<br>3.5.2<br>3.5.3<br>3.5.4<br>3.5.5<br>3.5.6<br>3.5.7<br>3.5.8                                                                                                    | Isolamento das entradas digitais do terra<br>Aplicativo de HVAC - Grupo de parâmetros de configuração rápida.<br>Grupo de monitoramento<br>Multimonitor<br>Básico<br>Monitoramento das funções do temporizador<br>Monitoramento do controlador PID1<br>Monitoramento do controlador PID2<br>Monitoramento multibomba<br>Monitoramento de dados do fieldbus<br>Monitoramento das entradas de temperatura                                                                                                    | 33<br>34<br>36<br>36<br>36<br>36<br>38<br>39<br>39<br>39<br>39<br>40<br>41                                                                                                    |
| 3.3   3.4   3.5   3.5.1   3.5.2   3.5.3   3.5.4   3.5.5   3.5.6   3.5.7   3.5.8   3.6                                                                                                    | Isolamento das entradas digitais do terra<br>Aplicativo de HVAC - Grupo de parâmetros de configuração rápida<br>Grupo de monitoramento<br>Multimonitor<br>Básico<br>Monitoramento das funções do temporizador<br>Monitoramento do controlador PID1<br>Monitoramento do controlador PID2<br>Monitoramento multibomba<br>Monitoramento de dados do fieldbus<br>Monitoramento das entradas de temperatura<br>Aplicativo do Vacon HVAC - Listas de parâmetros do aplicativo                                                                                                    | 33<br>34<br>36<br>36<br>36<br>36<br>36<br>38<br>39<br>39<br>39<br>40<br>41<br>42                                                                                                    |
| 3.3   3.4   3.5   3.5.1   3.5.2   3.5.3   3.5.4   3.5.5   3.5.6   3.5.7   3.5.8   3.6                                                                                                    | Isolamento das entradas digitais do terra<br>Aplicativo de HVAC - Grupo de parâmetros de configuração rápida.<br>Grupo de monitoramento<br>Multimonitor<br>Básico<br>Monitoramento das funções do temporizador<br>Monitoramento do controlador PID1<br>Monitoramento do controlador PID2<br>Monitoramento multibomba<br>Monitoramento de dados do fieldbus<br>Monitoramento das entradas de temperatura<br>Aplicativo do Vacon HVAC - Listas de parâmetros do aplicativo.<br>Explicações da coluna                                                                                                    | 33<br>34<br>36<br>36<br>36<br>36<br>38<br>39<br>39<br>39<br>40<br>41<br>42<br>43                                                                                                    |
| 3.3   3.4   3.5   3.5.1   3.5.2   3.5.3   3.5.4   3.5.5   3.5.6   3.5.7   3.5.8   3.6   3.6.1   3.6.2                                                                                                    | Isolamento das entradas digitais do terra<br>Aplicativo de HVAC - Grupo de parâmetros de configuração rápida<br>Grupo de monitoramento<br>Multimonitor<br>Básico<br>Monitoramento das funções do temporizador<br>Monitoramento do controlador PID1<br>Monitoramento do controlador PID2<br>Monitoramento do controlador PID2<br>Monitoramento de dados do fieldbus<br>Monitoramento de ados do fieldbus<br>Monitoramento das entradas de temperatura<br>Aplicativo do Vacon HVAC - Listas de parâmetros do aplicativo<br>Explicações da coluna<br>Programação do parâmetro                                                                                                    | 33<br>34<br>36<br>36<br>36<br>38<br>39<br>39<br>39<br>40<br>41<br>42<br>43<br>44                                                                                                    |
| 3.3   3.4   3.5   3.5.1   3.5.2   3.5.3   3.5.4   3.5.5   3.5.6   3.5.7   3.5.8   3.6   3.6.1   3.6.2   3.6.3                                                                                                   | Isolamento das entradas digitais do terra<br>Aplicativo de HVAC - Grupo de parâmetros de configuração rápida<br>Grupo de monitoramento<br>Multimonitor<br>Básico<br>Monitoramento das funções do temporizador<br>Monitoramento do controlador PID1<br>Monitoramento do controlador PID2<br>Monitoramento multibomba<br>Monitoramento de dados do fieldbus<br>Monitoramento das entradas de temperatura<br>Aplicativo do Vacon HVAC - Listas de parâmetros do aplicativo<br>Explicações da coluna<br>Programação do parâmetro<br>Grupo 3.1: Motor settings                                                                                                    | 33<br>34<br>36<br>36<br>36<br>38<br>39<br>39<br>40<br>42<br>43<br>44<br>44<br>44                                                                                                    |
| 3.5   3.4   3.5   3.5.1   3.5.2   3.5.3   3.5.4   3.5.5   3.5.6   3.5.7   3.5.8   3.6.1   3.6.2   3.6.3   3.6.4                                                                                                 | Isolamento das entradas digitais do terra<br>Aplicativo de HVAC - Grupo de parâmetros de configuração rápida<br>Grupo de monitoramento<br>Multimonitor<br>Básico<br>Monitoramento das funções do temporizador<br>Monitoramento do controlador PID1<br>Monitoramento do controlador PID2<br>Monitoramento multibomba<br>Monitoramento de dados do fieldbus<br>Monitoramento das entradas de temperatura<br>Aplicativo do Vacon HVAC - Listas de parâmetros do aplicativo<br>Explicações da coluna<br>Programação do parâmetro<br>Grupo 3.1: Motor settings<br>Grupo 3.2: Start/Stop setup                                                                                                    | 33<br>34<br>36<br>36<br>36<br>38<br>39<br>39<br>40<br>41<br>42<br>43<br>44<br>45<br>51                                                                                                    |
| 3.3   3.4   3.5   3.5.1   3.5.2   3.5.3   3.5.4   3.5.5   3.5.6   3.5.7   3.5.8   3.6   3.6.1   3.6.2   3.6.3   3.6.4   3.6.5                                                                                   | Isolamento das entradas digitais do terra<br>Aplicativo de HVAC - Grupo de parâmetros de configuração rápida<br>Grupo de monitoramento<br>Multimonitor<br>Básico<br>Monitoramento das funções do temporizador<br>Monitoramento do controlador PID1<br>Monitoramento do controlador PID2<br>Monitoramento multibomba<br>Monitoramento de dados do fieldbus<br>Monitoramento das entradas de temperatura<br>Aplicativo do Vacon HVAC - Listas de parâmetros do aplicativo<br>Explicações da coluna<br>Programação do parâmetro.<br>Grupo 3.1: Motor settings<br>Grupo 3.3: Control reference settings                                                                                                    | 33<br>34<br>36<br>36<br>37<br>37<br>37<br>37<br>37<br>37<br>37<br>37<br>37<br>37<br>37<br>37<br>37                                                                                                    |
| 3.5   3.4   3.5   3.5.1   3.5.2   3.5.3   3.5.4   3.5.5   3.5.6   3.5.7   3.5.8   3.6.1   3.6.2   3.6.3   3.6.4   3.6.5   3.6.4   3.6.5   3.6.4                                                                 | Isolamento das entradas digitais do terra<br>Aplicativo de HVAC - Grupo de parâmetros de configuração rápida<br>Grupo de monitoramento<br>Multimonitor<br>Básico<br>Monitoramento das funções do temporizador<br>Monitoramento do controlador PID1<br>Monitoramento do controlador PID2<br>Monitoramento multibomba<br>Monitoramento de dados do fieldbus<br>Monitoramento das entradas de temperatura<br>Aplicativo do Vacon HVAC - Listas de parâmetros do aplicativo.<br>Explicações da coluna<br>Programação do parâmetro<br>Grupo 3.1: Motor settings<br>Grupo 3.3: Control reference settings<br>Grupo 3.4: Ramp & Brakes Setup                                                                              | 33   34   35   36   37   38   39   39   44   44   55                                                                                                    |
| 3.3   3.4   3.5   3.5.1   3.5.2   3.5.3   3.5.4   3.5.5   3.5.6   3.5.7   3.5.8   3.6.1   3.6.2   3.6.3   3.6.4   3.6.5   3.6.4   3.6.5   3.6.4   3.6.5   3.6.4   3.6.5   3.6.4   3.6.5   3.6.4   3.6.5         | Isolamento das entradas digitais do terra<br>Aplicativo de HVAC - Grupo de parâmetros de configuração rápida<br>Grupo de monitoramento<br>Multimonitor<br>Básico<br>Monitoramento das funções do temporizador<br>Monitoramento do controlador PID1<br>Monitoramento do controlador PID2<br>Monitoramento de dados do fieldbus<br>Monitoramento de dados do fieldbus<br>Monitoramento das entradas de temperatura<br>Aplicativo do Vacon HVAC - Listas de parâmetros do aplicativo<br>Explicações da coluna<br>Programação do parâmetro<br>Grupo 3.1: Motor settings<br>Grupo 3.2: Start/Stop setup<br>Grupo 3.4: Ramp & Brakes Setup<br>Grupo 3.5: I/O Configuration                                               | 33   334   366   378   379   442   442   556                                                                                                    |
| 3.5   3.4   3.5   3.5.1   3.5.2   3.5.3   3.5.4   3.5.5   3.5.6   3.5.7   3.5.8   3.6.1   3.6.2   3.6.3   3.6.4   3.6.5   3.6.4   3.6.5   3.6.4   3.6.5   3.6.4   3.6.5   3.6.4   3.6.5   3.6.6   3.6.7   3.6.8 | Isolamento das entradas digitais do terra.<br>Aplicativo de HVAC - Grupo de parâmetros de configuração rápida.<br>Grupo de monitoramento.<br>Multimonitor<br>Básico.<br>Monitoramento das funções do temporizador<br>Monitoramento do controlador PID1<br>Monitoramento do controlador PID2.<br>Monitoramento do controlador PID2.<br>Monitoramento de dados do fieldbus<br>Monitoramento das entradas de temperatura<br>Aplicativo do Vacon HVAC - Listas de parâmetros do aplicativo.<br>Explicações da coluna.<br>Programação do parâmetro.<br>Grupo 3.1: Motor settings<br>Grupo 3.2: Start/Stop setup<br>Grupo 3.4: Ramp & Brakes Setup.<br>Grupo 3.5: I/O Configuration<br>Grupo 3.6: Fieldbus Data Mapping. | 33   34   35   36   37   36   37   37   37   37   37   37   37   37   37   37   37   37   37   37   37   37   37   37   37   37   37   37   37   37   37   37   37   37   37   37   37   37   37   37   37   37   37   37   37   37   37   37   37   37   37   37   37   37   37                                  |
| 3.5<br>3.4<br>3.5<br>3.5.1<br>3.5.2<br>3.5.3<br>3.5.4<br>3.5.5<br>3.5.6<br>3.5.7<br>3.5.8<br>3.6.1<br>3.6.2<br>3.6.3<br>3.6.4<br>3.6.5<br>3.6.4<br>3.6.5<br>3.6.6<br>3.6.7<br>3.6.8<br>3.6.9                    | Isolamento das entradas digitais do terra.<br>Aplicativo de HVAC - Grupo de parâmetros de configuração rápida.<br>Grupo de monitoramento.<br>Multimonitor.<br>Básico                                                                                                    | 33 36 37   33 36 38   33 36 37   33 36 37   33 36 37   33 36 37   33 36 37   33 36 37   33 37 37   33 37 37   33 37 37   33 37 37   33 37 37   33 37 37   34 37 37   35 37 37   36 37 37   37 37 37   37 37 37   37 37 37   37 37 37   37 37 37   37 37 37   37 37 37   37 37 37   37 37 37   37 37 37   37 37 37 |

| 3.6.11 Grupo 3.9: Protections                                |     |
|--------------------------------------------------------------|-----|
| 3.6.12 Grupo 3.10: Automatic reset                           | 69  |
| 3.6.13 Grupo 3.11: Timer functions                           |     |
| 3.6.14 Grupo 3.12: PID-controller 1                          |     |
| 3.6.15 Grupo 3.13: PID-controller 2                          | 80  |
| 3.6.16 Grupo 3.14: Multi-pump                                | 82  |
| 3.6.17 Grupo 3.16: Fire mode                                 | 83  |
| 3.6.18 Grupo 3.17: Application settings                      | 84  |
| 3.6.19 Grupo 3.18: kWh pulse output settings                 | 84  |
| 3.7 Aplicativo de HVAC - Informações de parâmetro adicionais | 85  |
| 3.8 Aplicativo de HVAC - Rastreamento de falhas              | 111 |
| 3.8.1 Aparecimento de falhas                                 | 111 |
| 3.8.2 Histórico de falhas                                    | 112 |
| 3.8.3 Código de falhas                                       | 113 |

# 1. VACON 100 - INICIALIZAÇÃO

#### 1.1 STARTUP WIZARD

No *Startup Wizard*, serão solicitadas informações essenciais de que o inversor precisa para poder começar a controlar o seu processo. No Assistente, você precisará dos seguintes botões do teclado:

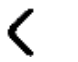

Setas para a direita/esquerda. Use-as para se deslocar facilmente entre números e decimais.

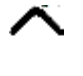

Setas para cima/baixo. Use-as para se deslocar entre as opções do menu e para mudar o valor.

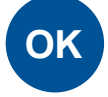

Botão OK. Confirme a seleção com este botão.

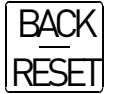

Botão Back/Reset. Pressionando este botão, você pode voltar à pergunta anterior no Assistente. Se pressionado na primeira pergunta, o Assistente de Inicialização será cancelado.

Após ter conectado a energia ao seu conversor de frequência Vacon 100, siga estas instruções para configurar facilmente o seu inversor.

NOTA Seu inversor de CA pode vir equipado com um teclado gráfico ou uma tela LCD.

|--|

| 2 | Daylight saving <sup>*</sup> | Russia<br>US<br>EU<br>OFF |
|---|------------------------------|---------------------------|
| 3 | Time*                        | hh:mm:ss                  |
| 4 | Day*                         | dd.mm.                    |
| 5 | Year*                        | уууу                      |

\* Estas perguntas aparecerão se a bateria for instalada

| 6 Run Startup Wizard? Yes<br>Não |
|----------------------------------|
|----------------------------------|

Pressione o botão OK, a menos que você queira definir todos os valores dos parâmetros manualmente.

| 7 Choose your process | Pump<br>Fan |
|-----------------------|-------------|
|-----------------------|-------------|

| 8  | Defina o valor para <i>Velocidade no-<br/>minal do motor</i> (de acordo com a<br>plaqueta de identificação) | <i>Faixa:</i> 2419.200 rpm  |
|----|----------------------------------------------------------------------------------------------------|-----------------------------|
| 9  | Defina o valor para <i>Corrente nomi-<br/>nal do motor</i> (de acordo com a pla-<br>queta de identificação) | <i>Faixa:</i> Varia         |
| 10 | Defina o valor para <i>Frequência míni-</i>                                                                 | <i>Faixa:</i> 0,0050,00 Hz  |
| 11 | Defina o valor para <i>Frequência máxi-</i>                                                                 | <i>Faixa:</i> 0,00320,00 Hz |

O Startup Wizard foi concluído.

O Startup Wizard pode ser reiniciado ativando o parâmetro *Restaurar os padrões de fábrica* (parâmetro P6.5.1) no submenu *Backup do parâmetro* (M6.5) OU com o parâmetro P1.19 no menu Quick setup.

#### 1.2 PID MINI WIZARD

O *PID mini wizard* é ativado no menu *Quick Setup*. Este assistente pressupõe que você usará o controlador PID no modo "um feedback/um ponto de ajuste". O lugar de controle será I/O A (E/S A) e a unidade de processamento padrão "%".

0 *PID mini wizard* solicita que os seguintes valores sejam definidos:

| <b>1</b> Seleção de unidade de pr | ocesso (Várias seleções. Consulte o parâmetro<br>P3.12.1.4). |
|-----------------------------------|--------------------------------------------------------------|
|-----------------------------------|--------------------------------------------------------------|

Se outra unidade de processamento que não "%" for selecionada, as seguintes perguntas aparecerão: Se não, o Assistente irá diretamente para a etapa 5.

| 2 | Mínimo de unidade de processo   |    |
|---|---------------------------------|----|
| 3 | Máximo de unidade de processo   |    |
| 4 | Decimais de unidade de processo | 04 |

Se um dos sinais de entrada analógica for selecionado, a pergunta 6 aparecerá. Caso contrário, você será levado à pergunta 7.

| 6 Faixa do sinal analógico de entrada | 0 = 010 V/020 mA<br>1 = 210 V/420 mA<br>Consulte a página 58. |
|---------------------------------------|---------------------------------------------------------------|
|---------------------------------------|---------------------------------------------------------------|

| 7 | Inversão de erro                    | 0 = Normal<br>1 = Invertido                     |
|---|-------------------------------------|-------------------------------------------------|
| 8 | Seleção da fonte do ponto de ajuste | Consulte a página 75 para ver as sele-<br>ções. |

Se um dos sinais de entrada analógica for selecionado, a pergunta 9 aparecerá. Caso contrário, você será levado à pergunta 11.

Se qualquer uma das opções de Ponto de Ajuste do Teclado 1 ou 2 for escolhida, a pergunta 10 aparecerá.

| 9  | Faixa do sinal analógico de entrada | 0 = 010 V/020 mA<br>1 = 210 V/420 mA<br>Consulte a página 58. |
|----|-------------------------------------|---------------------------------------------------------------|
| 10 | Ponto de ajuste do teclado          |                                                               |

Se a opção "Yes" for selecionada, mais três valores serão solicitados:

| 12 | Limite 1 de frequência de hibernação | 0,00320,00 Hz                                                 |
|----|--------------------------------------|---------------------------------------------------------------|
| 13 | Atraso na hibernação 1               | 03000 s                                                       |
| 14 | Nível de reativação 1                | A faixa depende da unidade de proces-<br>samento selecionada. |

#### 1.3 MULTI-PUMP MINI-WIZARD

O Multi-Pump mini-wizard faz as perguntas mais importantes para a configuração de um sistema Multibomba. O PID mini-wizard sempre precede o Multi-Pump mini-wizard. O teclado o guiará através das perguntas em Capítulo 1.2, que serão seguidas pelo conjunto de perguntas abaixo:

| 15 | Número de motores  | 14                                 |
|----|--------------------|------------------------------------|
| 16 | Função Interlock   | 0 = Não usado<br>1 = Habilitado    |
| 17 | Mudança automática | 0 = Desabilitado<br>1 = Habilitado |

Se a função Autochange (mudança automática) estiver habilitada, as três perguntas a seguir aparecerão. Se a Comutação não for usada, o Assistente irá diretamente para a pergunta 21.

| 18 | Incluir FC                                    | 0 = Desabilitado<br>1 = Habilitado |
|----|-----------------------------------------------|------------------------------------|
| 19 | Intervalo de mudança automática               | 0,03000,0 h                        |
| 20 | Mudança automática: Limite de fre-<br>quência | 0,0050,00 Hz                       |

| 21 | Largura de banda           | 0100%   |
|----|----------------------------|---------|
| 22 | Atraso de largura de banda | 03600 s |

Depois disso, o teclado mostrará a entrada digital e a configuração de saída do relé feita pelo aplicativo (somente teclado gráfico). Anote esses valores para referência futura.

#### 1.4 FIRE MODE WIZARD

O assistente de Modo de Disparo tem o objetivo de facilitar o comissionamento da função Modo de Disparo. O assistente de Modo de Disparo pode ser iniciado selecionando Ativar para o parâmetro P1.20 no menu Configuração rápida. O assistente de Modo de Disparo faz as perguntas mais importantes para a configuração de uma função Modo de Disparo.

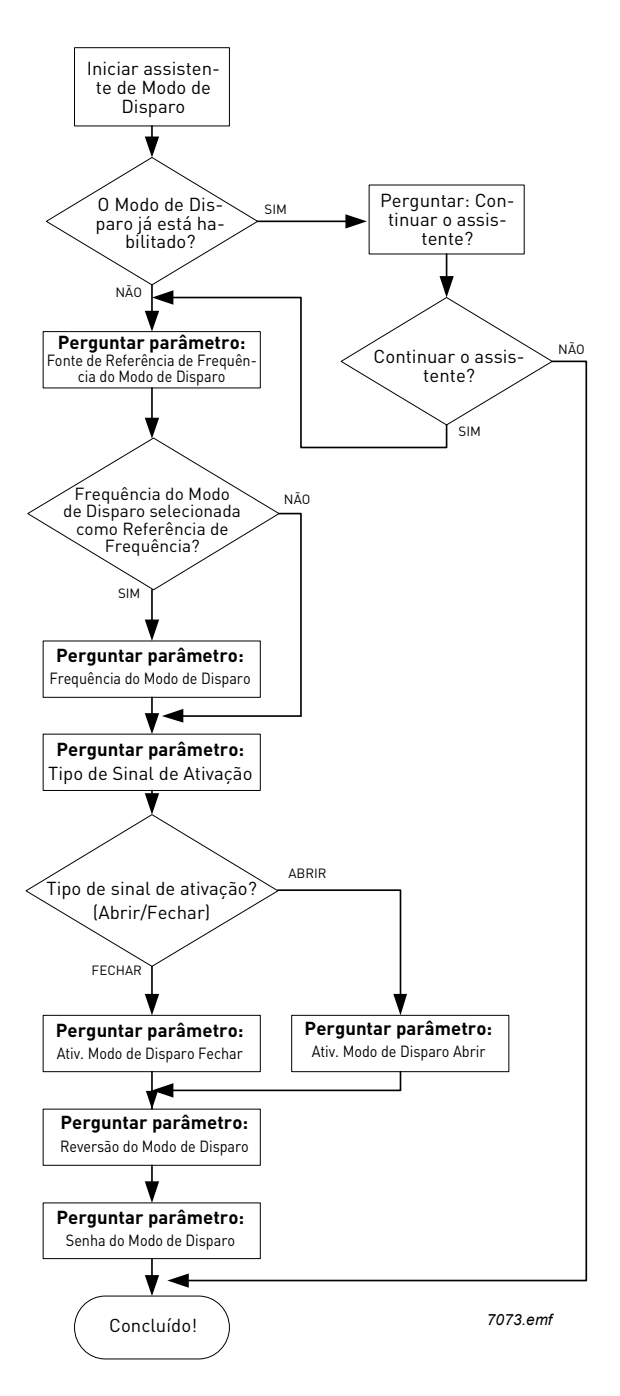

# 2. TECLADO DO INVERSOR

O teclado de controle é a interface entre o conversor de frequência Vacon 100 e o usuário. Com o teclado de controle, é possível controlar a velocidade de um motor, supervisionar o estado do equipamento e definir os parâmetros do conversor de frequência.

Existem dois tipos de teclados que você pode escolher para sua interface do usuário: o teclado com uma tela gráfica e o teclado com uma tela de segmento de texto (teclado de texto).

A seção de botões do teclado é igual para ambos os tipos.

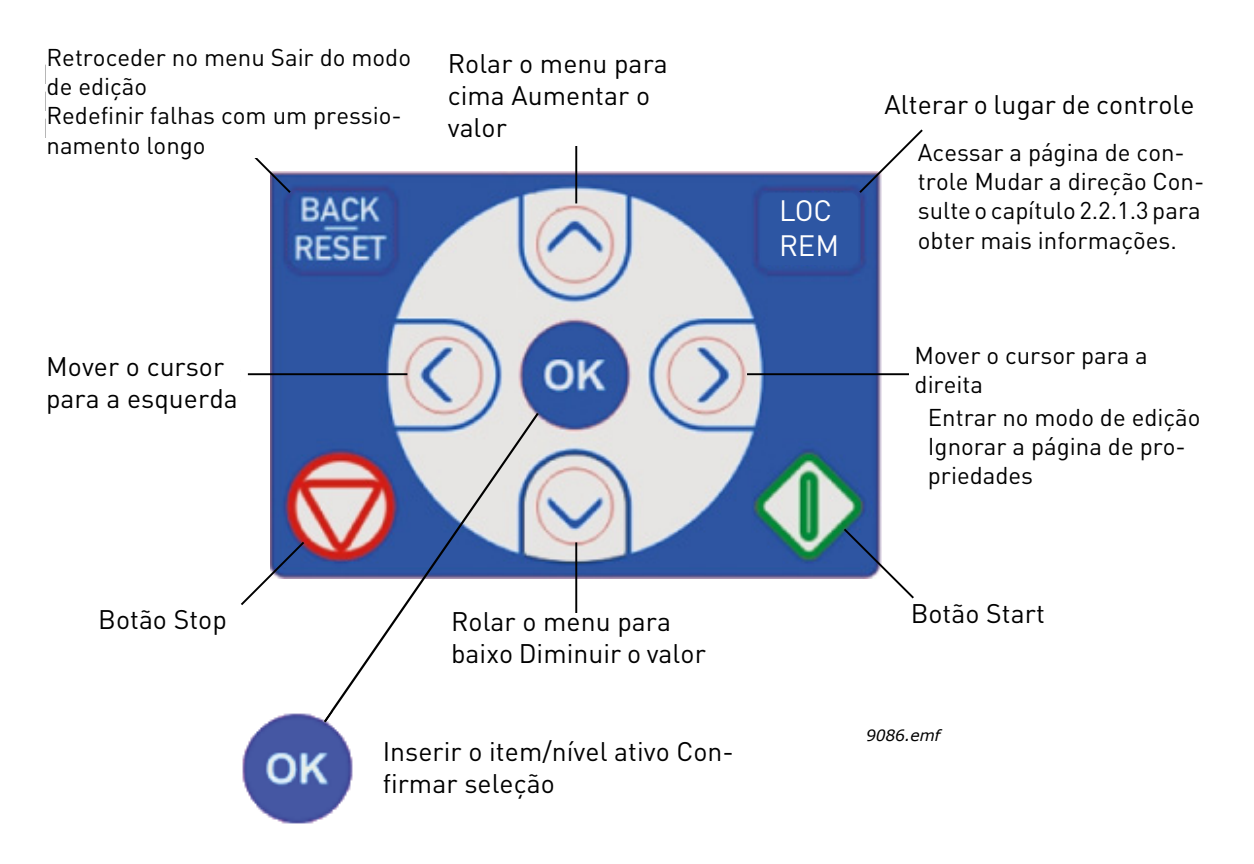

Figura 1. Botões do teclado

#### 2.1 TECLADO VACON COM TELA GRÁFICA

O teclado gráfico apresenta uma tela LCD e 9 botões.

#### 2.1.1 TELA DO TECLADO

A tela do teclado indica o status do motor e do inversor, bem como quaisquer irregularidades nas funções do motor ou do inversor. Na tela, o usuário vê a informação sobre sua localização atual na estrutura do menu e o item exibido.

Consulte o Mapa de Navegação do Teclado anexo para ter uma ideia abrangente da estrutura do menu.

#### 2.1.1.1 Menu principal

Os dados do teclado de controle estão dispostos em menus e submenus. Use as setas para cima e para baixo para se deslocar entre os menus. Entre no grupo/item pressionando o botão OK e volte para o primeiro nível pressionando o botão Back/Reset.

O *campo de localização* indica sua localização atual. O *campo de status* fornece informações sobre o status atual do inversor. Consulte Figura 1.

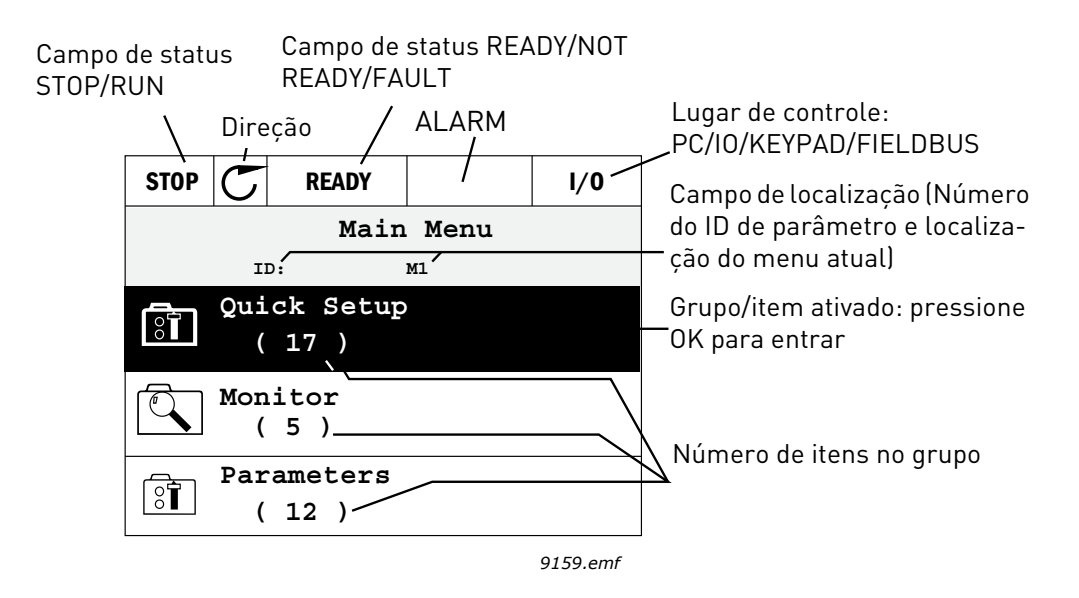

Figura 2. Menu principal

#### 2.1.2 USO DO TECLADO GRÁFICO

#### 2.1.2.1 Edição de valores

Altere o valor de um parâmetro seguindo o procedimento abaixo:

- 1. Localize o parâmetro.
- 2. Entre no modo *Edit*.
- 3. Defina um novo valor com os botões de seta para cima/baixo Também é possível deslocar-se de dígito em dígito com os botões de seta para a direita/esquerda se o valor for numérico e alterá-lo depois com os botões de seta para cima/baixo.
- 4. Confirme a alteração com o botão OK ou ignore-a voltando ao nível anterior com o botão Back/Reset.

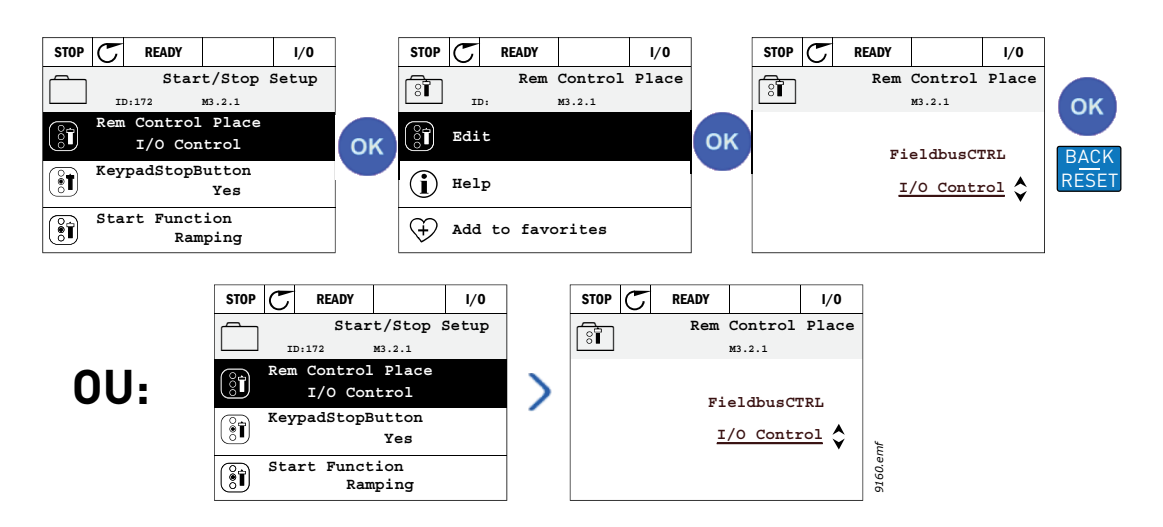

Figura 3. Edição de valores no teclado gráfico

#### 2.1.2.2 Redefinição de falhas

Instruções para redefinir uma falha podem ser encontradas no Capítulo 3.8.1 na página 111.

#### 2.1.2.3 Botão de controle Local/Remoto

O botão LOC/REM é usado para duas funções: acessar rapidamente a página de Controle e alternar facilmente entre os lugares de controle Local (teclado) e Remoto.

#### Lugares de controle

O *lugar de controle* é a fonte de controle onde o inversor pode ser iniciado e parado. Todo lugar de controle tem seu próprio parâmetro para selecionar a fonte de referência de frequência. No inversor de HVAC, o *Lugar de controle local* é sempre o teclado. O *Lugar de controle remoto* é determinado pelo parâmetro P1.15 (I/O ou Fieldbus). O lugar de controle selecionado pode ser visto na barra de status do teclado.

#### Lugar de controle remoto

I/O A, I/O B e Fieldbus podem ser usados como lugares de controle remoto. I/O A e Fieldbus têm a prioridade mais baixa e podem ser escolhidos com o parâmetro P3.2.1 (*Rem Control Place*). I/O B, novamente, pode substituir o lugar de controle remoto selecionado com o parâmetro P3.2.1 usando uma entrada digital. A entrada digital é selecionada com o parâmetro P3.5.1.5 (*I/O B Ctrl Force*).

#### **Controle local**

O teclado sempre é usado como lugar de controle quando se está no controle local. O controle local tem maior prioridade do que o controle remoto. Por isso, se, por exemplo, for substituído pelo parâmetro P3.5.1.5 através da entrada digital enquanto estiver em *Remoto*, o lugar de controle ainda mudará para o teclado se *Local* for selecionado. Pode-se alternar entre o Controle Local e Remoto pressionando o botão Loc/Rem no teclado ou usando o parâmetro "Local/Remote" (ID211).

#### Troca de lugares de controle

Troque o lugar de controle de *Remoto* para *Local* (teclado).

- 1. Pressione o botão *Loc/Rem* em qualquer lugar da estrutura do menu.
- 2. Pressione o botão de *seta para cima* ou de *seta para baixo* para selecionar *Local/ Remote* e confirme com o botão *OK*.
- 3. Na tela seguinte, selecione *Local* ou *Remote* e confirme novamente com o botão *OK*.

 A tela voltará à mesma localização em que estava quando o botãoLoc/Rem foi pressionado. Contudo, se o Lugar de controle remoto for alterado para Local (teclado) você deverá fornecer a referência do teclado.

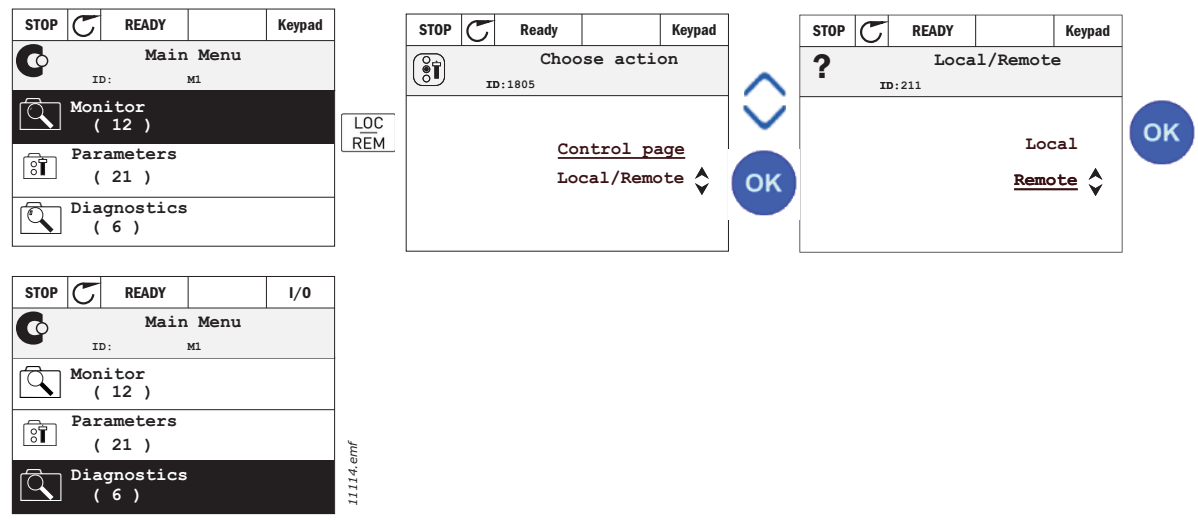

Figura 4. Troca de lugares de controle

#### Acesso à página de controle

A *página de Controle* destina-se às operações fáceis e ao monitoramento dos valores mais essenciais.

- 1. Pressione o botão *Loc/Rem* em qualquer lugar da estrutura do menu.
- 2. Pressione o botão de *seta para cima* ou de *seta para baixo* para selecionar *Control page* e confirme com o botão *OK*.
- 3. A página de controle aparecerá.

Se o lugar de controle do teclado e a referência do teclado estiverem selecionados para serem usados, você poderá definir *Keypad Reference* após pressionar o botão *OK*. Se outros lugares de controle ou valores de referência forem usados, a tela mostrará a referência de frequência, que não é editável. Os outros valores da página são valores de Multimonitoramento. Você pode escolher que valores aparecerão aqui para monitoramento (para esse procedimento, consulte página 16).

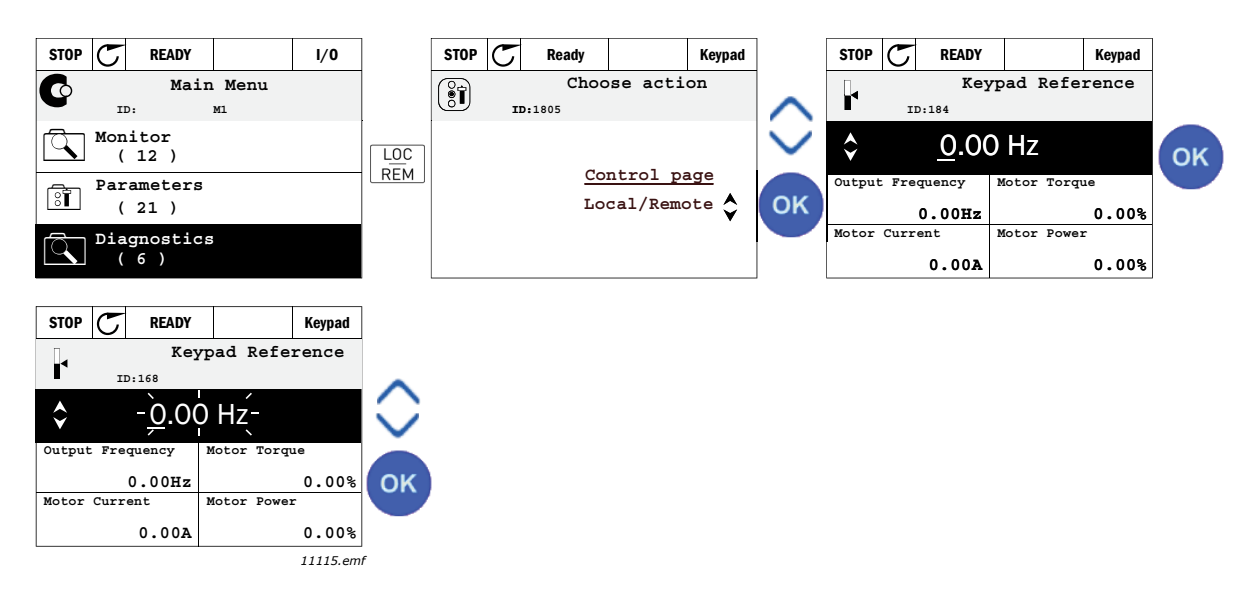

Figura 5. Acesso à página de controle

#### 2.1.2.4 Cópia de parâmetros

NOTA Este recurso está disponível apenas no teclado gráfico.

A função de cópia de parâmetros pode ser usada para copiar parâmetros de um inversor para outro.

Os parâmetros são salvos primeiro no teclado; depois, o teclado é desconectado e conectado em outro inversor. Por último, os parâmetros são baixados no novo inversor ao serem restaurados do teclado.

Para que qualquer parâmetro possa ser copiado de um inversor para outro, o inversor deverá estar parado quando os parâmetros forem baixados.

- Primeiro, vá para o menu *User settings* e localize o submenu *Parameter backup*. No submenu *Parameter backup*, há três funções possíveis a serem selecionadas:
- *Restore factory defaults* restabelecerá as configurações de parâmetros feitas originalmente na fábrica.
- Ao selecionar Save to keypad, você pode copiar todos os parâmetros no teclado.
- Restore from keypad copiará todos os parâmetros do teclado para um inversor.

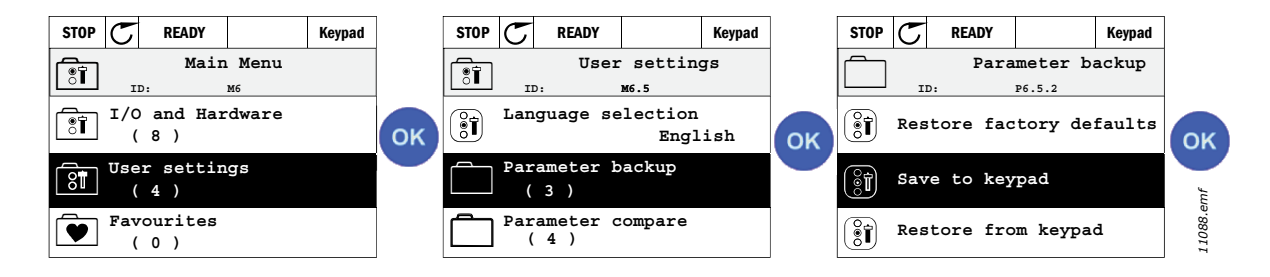

Figura 6. Cópia de parâmetros

**NOTA** Se o teclado for trocado entre inversores de diferentes tamanhos, os valores copiados desses parâmetros não serão usados:

Corrente nominal do motor (P3.1.1.4) Tensão nominal do motor (P3.1.1.1) Velocidade nominal do motor (P3.1.1.3) Potência nominal do motor (P3.1.1.6) Frequência nominal do motor (P3.1.1.2) Cos phi do motor (P3.1.1.5) Frequência de comutação (P3.1.2.1) Limite de corrente do motor (P3.1.1.7) Limite da corrente de bloqueio (P3.9.5) Limite de tempo de bloqueio (P3.9.13) Frequência de bloqueio (P3.9.14) Frequência máxima (P3.3.2)

#### 2.1.2.5 Textos de ajuda

O teclado gráfico apresenta ajuda imediata e telas de informação de vários itens.

Todos os parâmetros oferecem uma tela de ajuda imediata. Selecione Help e pressione a tecla OK.

Informações de texto também estão disponíveis para falhas, alarmes e o assistente de inicialização.

| STOP C READY I/O | STOP C READY I/O                                                           | STOP C READY I/O                                                                                                    |
|------------------|----------------------------------------------------------------------------|----------------------------------------------------------------------------------------------------|
| Digital Inputs   | Ctrl signal 1 A                                                            | Ctrl signal 1 A                                                                                                    |
| ID:403 P3.5.1.1  | ID:403 P3.5.1.1                                                            | ID:403 P3.5.1.1                                                                                                    |
| Ctrl Signal 1 A  | OK Edit                                                                    | OK<br>Start Signal 1 for control Place<br>I/O A. Start Signal 1<br>functionality chosen with I/O A<br>Logic in Start/Stop Sotum Mony |
| Ctrl Signal 2 A  | (i) Help                                                                   | hogie in start/scop setup menu.                                                                                                    |
| Ctrl Signal 1 B  | $ \begin{array}{c} & & \\ & & \\ & & \\ & & \\ & & \\ \end{array}        $ |                                                                                                    |

Figura 7. Exemplo de texto de ajuda

#### 2.1.2.6 Adição de um item aos favoritos

Talvez você precise consultar determinados valores de parâmetros ou outros itens com frequência. Em vez de localizar um por um na estrutura do menu, convém adicioná-los a uma pasta chamada *Favorites*, onde possam ser acessados com facilidade.

Para remover um item da pasta Favorites, consulte o Capítulo 2.3.7.

| STOP C READY I/O            |    | STOP C READY I/O |    | STOP C READY I/O                                   |         |
|-----------------------------|----|------------------|----|----------------------------------------------------|---------|
| Basic Settings              |    | Motor Nom Freq   |    | Motor Nom Freq                                     |         |
| Motor Nom Voltg<br>230.00 V | ок | Edit             | ОК | was added to<br>favorites. Press OK<br>to continue |         |
| Motor Nom Freq<br>50.00 Hz  |    | (i) Help         |    |                                                    | mf      |
| Motor Nom Speed<br>1430 rpm |    | Add to favorites |    |                                                    | 9166.ei |

Figura 8. Adição de um item aos favoritos

#### 2.2 TECLADO VACON COM TELA DE SEGMENTO DE TEXTO

Você também pode escolher um *Teclado com tela de segmentos de texto* (Teclado de texto) para sua interface do usuário. Ele tem praticamente as mesmas funcionalidades que o teclado com tela gráfica, embora algumas delas sejam um tanto limitadas.

#### 2.2.1 TELA DO TECLADO

A tela do teclado indica o status do motor e do inversor, bem como quaisquer irregularidades nas funções do motor ou do inversor. Na tela, o usuário vê a informação sobre sua localização atual na estrutura do menu e o item exibido.Se o texto na linha for longo demais para caber na tela, ele rolará da esquerda para a direita para mostrar o texto inteiro.

#### 2.2.1.1 Menu principal

Os dados do teclado de controle estão dispostos em menus e submenus. Use as setas para cima e para baixo para se deslocar entre os menus. Entre no grupo/item pressionando o botão OK e volte para o primeiro nível pressionando o botão Back/Reset.

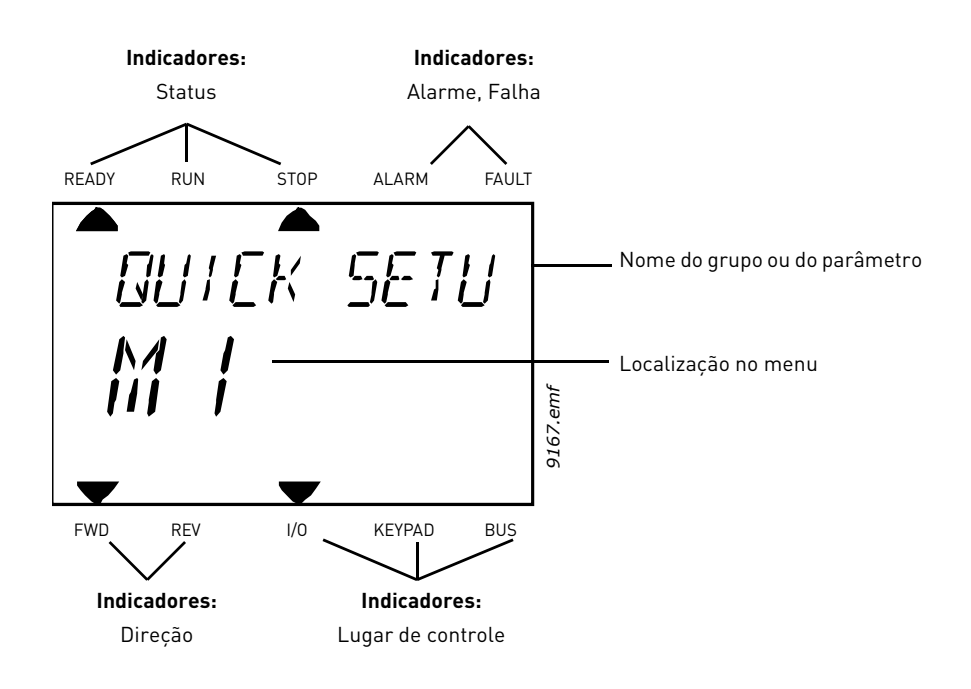

#### 2.2.2 USO DO TECLADO

#### 2.2.2.1 Edição de valores

Altere o valor de um parâmetro seguindo o procedimento abaixo:

- 1. Localize o parâmetro.
- 2. Entre no modo de edição pressionando OK.
- 3. Defina um novo valor com os botões de seta para cima/baixo Também é possível deslocar-se de dígito em dígito com os botões de seta para a direita/esquerda se o valor for numérico e alterá-lo depois com os botões de seta para cima/baixo.
- 4. Confirme a alteração com o botão OK ou ignore-a voltando ao nível anterior com o botão Back/Reset.

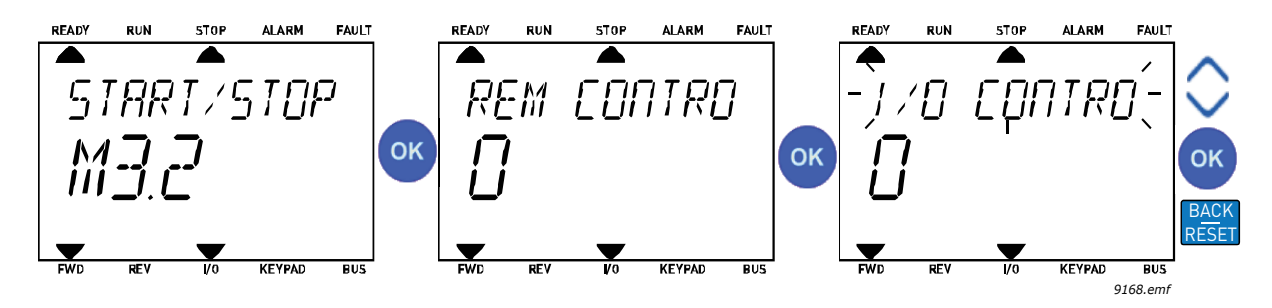

Figura 9. Edição de valores

#### 2.2.2.2 Redefinição de falhas

Instruções para redefinir uma falha podem ser encontradas no Capítulo 3.8.1 na página 111.

#### 2.2.2.3 Botão de controle Local/Remoto

O botão LOC/REM é usado para duas funções: acessar rapidamente a página de Controle e alternar facilmente entre os lugares de controle Local (teclado) e Remoto.

#### Lugares de controle

O *lugar de controle* é a fonte de controle onde o inversor pode ser iniciado e parado. Todo lugar de controle tem seu próprio parâmetro para selecionar a fonte de referência de frequência. No inversor de HVAC, o *Lugar de controle local* é sempre o teclado. O *Lugar de controle remoto* é determinado pelo parâmetro P1.15 (I/O ou Fieldbus). O lugar de controle selecionado pode ser visto na barra de status do teclado.

#### Lugar de controle remoto

I/O A, I/O B e Fieldbus podem ser usados como lugares de controle remoto. I/O A e Fieldbus têm a prioridade mais baixa e podem ser escolhidos com o parâmetro P3.2.1 (*Rem Control Place*). I/O B, novamente, pode substituir o lugar de controle remoto selecionado com o parâmetro P3.2.1 usando uma entrada digital. A entrada digital é selecionada com o parâmetro P3.5.1.5 (*I/O B Ctrl Force*).

#### Controle local

O teclado sempre é usado como lugar de controle quando se está no controle local. O controle local tem maior prioridade do que o controle remoto. Por isso, se, por exemplo, for substituído pelo parâmetro P3.5.1.5 através da entrada digital enquanto estiver em *Remoto*, o lugar de controle ainda mudará para o teclado se *Local* for selecionado. Pode-se alternar entre o

Controle Local e Remoto pressionando o botão Loc/Rem no teclado ou usando o parâmetro "Local/Remote" (P3.2.2).

#### Troca de lugares de controle

Troque o lugar de controle de *Remoto* para *Local* (teclado).

- 1. Pressione o botão Loc/Rem em qualquer lugar da estrutura do menu.
- 2. Usando os botões de seta, selecione Local/Remote e confirme com o botão OK.
- 3. Na tela seguinte, selecione Local ou Remote e confirme com o botão OK.
- A tela voltará à mesma localização em que estava quando o botão*Loc/Rem* foi pressionado. Contudo, se o Lugar de controle remoto for alterado para Local (teclado) você deverá fornecer a referência do teclado.

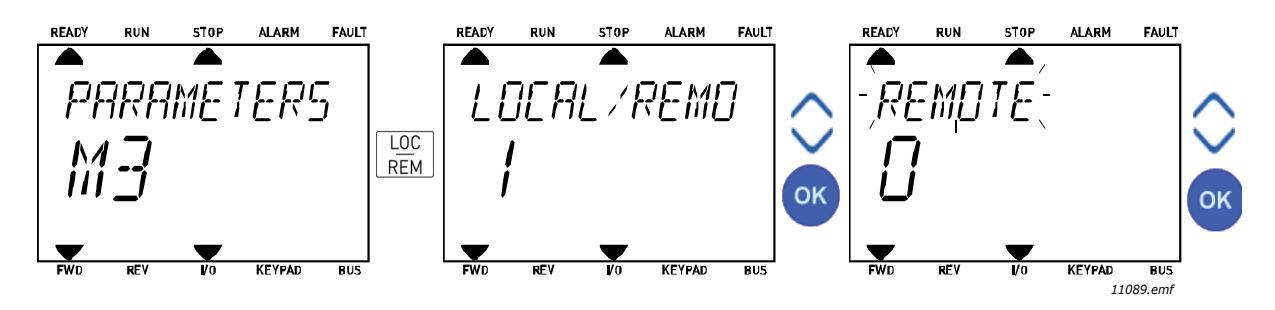

Figura 10. Troca de lugares de controle

#### Acesso à página de controle

A *página de Controle* destina-se às operações fáceis e ao monitoramento dos valores mais essenciais.

- 1. Pressione o botão *Loc/Rem* em qualquer lugar da estrutura do menu.
- 2. Pressione o botão de *seta para cima* ou de *seta para baixo* para selecionar *Control page* e confirme com o botão *OK*.
- 3. A página de controle aparecerá.

Se o lugar de controle do teclado e a referência do teclado estiverem selecionados para serem usados, você poderá definir *Keypad Reference* após pressionar o botão *OK*. Se outros lugares de controle ou valores de referência forem usados, a tela mostrará a referência de frequência, que não é editável.

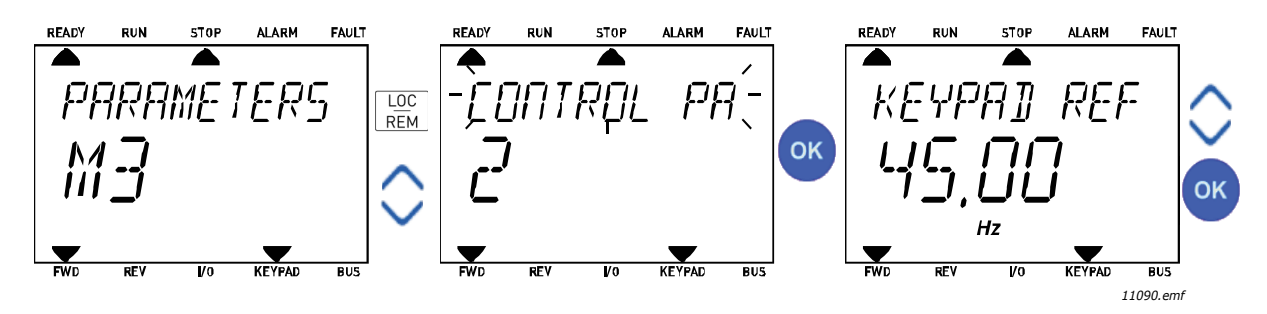

Figura 11. Acesso à página de controle

#### 2.3 ESTRUTURA DO MENU

Clique e selecione o item sobre o qual você deseja receber mais informações (manual eletrônico).

| Configuração<br>rápida | Consulte o Capítulo 3.4.                |
|------------------------|-----------------------------------------|
| Monitor                | Multimonitor*                           |
|                        | Básico                                  |
|                        | Funções do temporizador                 |
|                        | Controlador PID 1                       |
|                        | Controlador PID 2                       |
|                        | Multibomba                              |
|                        | Dados do fieldbus                       |
|                        | Entradas de temperatura                 |
| Parâmetros             | Consulte o Capítulo 3.                  |
| Diagnósticos           | Falhas ativas                           |
|                        | Redefinir falhas                        |
|                        | Histórico de falhas                     |
|                        | Contadores totais                       |
|                        | Contadores de acionamento               |
|                        | Informações do software                 |
| E/S e hardware         | E/S básico                              |
|                        | Slot D                                  |
|                        | Slot E                                  |
|                        | Relógio em tempo real                   |
|                        | Configurações da unidade de<br>potência |
|                        | Teclado                                 |
|                        | RS-485                                  |
|                        | Ethernet                                |
| Configurações          | Seleções de idioma                      |
| do usuário             | Seleção de aplicativo                   |
|                        | Backup do parâmetro*                    |
|                        | Nome da unidade                         |
| Favoritos <sup>*</sup> | Consulte o Capítulo 2.1.2.6.            |
| Níveis do<br>usuário   | Consulte o Capítulo 2.3.8.              |

Tabela 1. Menus do teclado

\* Não disponível no teclado de texto

#### 2.3.1 CONFIGURAÇÃO RÁPIDA

O menu de configuração rápida inclui o conjunto mínimo dos parâmetros mais comumente usados durante a instalação e o comissionamento. Informações mais detalhadas sobre os parâmetros desse grupo podem ser encontradas no Capítulo 3.4.

#### 2.3.2 MONITOR

#### Multimonitor

NOTA Este menu não está disponível no teclado de texto.

Na página de multimonitoramento, você pode coletar nove valores que queira monitorar.

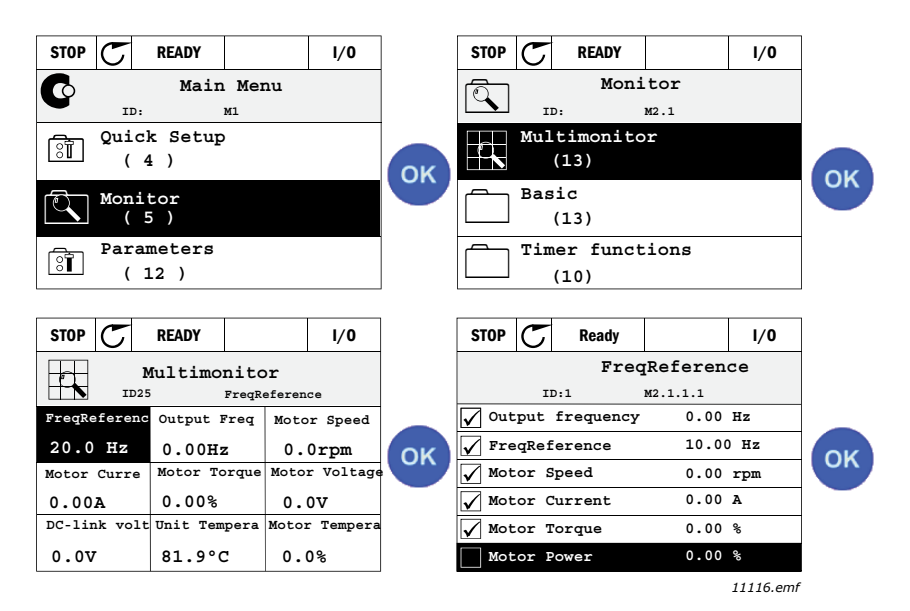

Figura 12. Página de multimonitoramento

Altere o valor monitorado ativando a célula de valor (com os botões de seta para a direita/esquerda) e clicando em OK. Em seguida, escolha um novo item na lista de valores de monitoramento e clique em OK novamente.

#### Básico

Os valores básicos de monitoramento são os valores reais dos parâmetros e sinais selecionados, bem como os status e medidas. Diferentes aplicativos podem ter um número diferente de valores de monitoramento.

#### Funções do temporizador

Monitoramento das funções do temporizador e do relógio em tempo real. Consulte o Capítulo 3.5.3.

#### **Controlador PID 1**

Monitoramento dos valores do controlador PID. Consulte o Capítulo 3.5.4 e o Capítulo 3.5.5.

#### **Controlador PID 2**

Monitoramento dos valores do controlador PID. Consulte o Capítulo 3.5.4 e o Capítulo 3.5.5.

#### Multibomba

Monitoramento dos valores relacionados ao uso de diversos inversores. Consulte o Capítulo 3.5.6.

#### Dados do fieldbus

Os dados do fieldbus são mostrados como valores de monitoramento para fins de depuração; por exemplo, no comissionamento de fieldbus. Consulte o Capítulo 3.5.7.

#### 2.3.3 PARÂMETROS

Através deste submenu, você pode acessar os grupos de parâmetros do aplicativo e os parâmetros. Veja mais informações sobre os parâmetros no Capítulo 3.

#### 2.3.4 DIAGNÓSTICOS

Neste menu, você encontra Falhas ativas, Redefinir falhas, Histórico de falhas, Contadores e Informações do software.

#### 2.3.4.1 Falhas ativas

| Menu          | Função                                                                                                    | Nota                                                                                                    |
|---------------|----------------------------------------------------------------------------------------------------|----------------------------------------------------------------------------------------------------|
| Active faults | Quando uma falha aparece, a tela<br>com o nome da falha começa a<br>piscar. Pressione OK para voltar ao<br>menu Diagnostics. O submenu<br><i>Falhas ativas</i> mostra o número de<br>falhas. Selecione a falha e<br>pressione OK para ver os dados do<br>momento da falha. | A falha permanece ativa até ser<br>eliminada com o botão Reset<br>(pressionar por 2 s) ou com um sinal<br>de redefinição do terminal de E/S ou<br>fieldbus, ou escolhendo <i>Redefinir</i><br><i>falhas</i> (ver abaixo).<br>A memória de falhas ativas pode<br>armazenar um máximo de 10 falhas<br>na ordem em que aparecem. |

#### 2.3.4.2 Redefinir falhas

| Menu         | Função                                                                                                    | Nota                                                                                                    |
|--------------|----------------------------------------------------------------------------------------------------|----------------------------------------------------------------------------------------------------|
| Reset faults | Neste menu, é possível redefinir as<br>falhas. Para ver instruções mais<br>detalhadas, consulte o<br>Capítulo 3.8.1. | CUIDADO! Remova o sinal de<br>Controle externo antes de redefinir a<br>falha para evitar o reinício<br>involuntário do inversor. |

#### 2.3.4.3 Histórico de falhas

| Menu          | Função                                                            | Nota                                                                                                    |
|---------------|-------------------------------------------------------------------|----------------------------------------------------------------------------------------------------|
| Fault history | As 40 últimas falhas são armazena-<br>das no histórico de falhas. | Acesse o histórico de falhas e clique<br>em OK na falha selecionada para exi-<br>bir os dados do momento da falha<br>(detalhes). |

#### 2.3.4.4 Contadores totais

| Índice  | Parâmetro                                         | Mín | Máx | Unidade    | Padrão | ldenti-<br>ficação | Descrição                                                                                                    |
|---------|---------------------------------------------------|-----|-----|------------|--------|--------------------|----------------------------------------------------------------------------------------------------|
| V4.4.1  | Contador de energia                               |     |     | Varia      |        | 2291               | Quantidade de energia obtida<br>da rede de alimentação. Não<br>pode ser redefinido.<br><b>OBSERVAÇÃO PARA TECLADO</b><br><b>DE TEXTO:</b> A unidade de ener-<br>gia mais alta mostrada no<br>teclado padrão é <i>MW</i> . Se a<br>energia contada exceder 999,9<br>MW, nenhuma unidade será<br>mostrada no teclado. |
| V4.4.3  | Tempo de operação<br>(teclado gráfico)            |     |     | a d hh:min |        | 2298               | Tempo de operação da uni-<br>dade de controle.                                                                                                    |
| V4.4.4  | Tempo de operação<br>(teclado de texto)           |     |     | а          |        |                    | Tempo de operação da uni-<br>dade de controle no total de<br>anos.                                                                                                    |
| V4.4.5  | Tempo de operação<br>(teclado de texto)           |     |     | d          |        |                    | Tempo de operação da uni-<br>dade de controle no total de<br>dias.                                                                                                    |
| V4.4.6  | Tempo de operação<br>(teclado de texto)           |     |     | hh:min:ss  |        |                    | Tempo de operação da uni-<br>dade de controle em horas,<br>minutos e segundos.                                                                                                    |
| V4.4.7  | Tempo de funciona-<br>mento<br>(teclado gráfico)  |     |     | a d hh:min |        | 2293               | Tempo de funcionamento do<br>motor.                                                                                                    |
| V4.4.8  | Tempo de funciona-<br>mento<br>(teclado de texto) |     |     | а          |        |                    | Tempo de funcionamento do<br>motor no total de anos.                                                                                                    |
| V4.4.9  | Tempo de funciona-<br>mento<br>(teclado de texto) |     |     | d          |        |                    | Tempo de funcionamento do<br>motor no total de dias.                                                                                                    |
| V4.4.10 | Tempo de funciona-<br>mento<br>(teclado de texto) |     |     | hh:min:ss  |        |                    | Tempo de funcionamento do<br>motor em horas, minutos e<br>segundos                                                                                                    |
| V4.4.11 | Tempo com alimenta-<br>ção<br>(teclado gráfico)   |     |     | a d hh:min |        | 2294               | A quantidade do tempo em que<br>a unidade de potência recebeu<br>alimentação até agora. Não<br>pode ser redefinido.                                                                                                    |
| V4.4.12 | Tempo com alimenta-<br>ção<br>(teclado de texto)  |     |     | а          |        |                    | Tempo com alimentação no<br>total de anos.                                                                                                    |
| V4.4.13 | Tempo com alimenta-<br>ção<br>(teclado de texto)  |     |     | d          |        |                    | Tempo com alimentação no<br>total de dias.                                                                                                    |
| V4.4.14 | Tempo com alimenta-<br>ção<br>(teclado de texto)  |     |     | hh:min:ss  |        |                    | Tempo com alimentação em<br>horas, minutos e segundos.                                                                                                    |
| V4.4.15 | Contador do comando<br>de início                  |     |     |            |        | 2295               | Número de vezes que a uni-<br>dade de potência foi iniciada.                                                                                                    |

#### Tabela 2. Menu Diagnostics, parâmetros de contadores totais

#### <u>2.3.4.5</u> <u>Contadores de acionamento</u>

| Índice | Parâmetro                               | Mín | Máx | Unidade    | Padrão | ldenti-<br>ficação | Descrição                                                                                                    |
|--------|-----------------------------------------|-----|-----|------------|--------|--------------------|----------------------------------------------------------------------------------------------------|
| P4.5.1 | Contador de aciona-<br>mento de energia |     |     | Varia      |        | 2296               | Contador de energia redefinível.<br><b>OBSERVAÇÃO PARA TECLADO</b><br><b>DE TEXTO:</b><br>A unidade de energia mais alta<br>mostrada no teclado<br>padrão é <b>MW</b> . Se a<br>a energia contada exceder<br>999,9 MW, nenhuma unidade<br>será mostrada no teclado.<br><b>Para reiniciar o contador:</b><br><u>Teclado de texto padrão:</u><br>Mantenha o botão OK pressio-<br>nado por cerca de 4 segundos.<br><u>Teclado gráfico:</u><br>Pressione OK uma vez.<br>A página <i>Reset counter</i> apa-<br>recerá.<br>Pressione OK mais uma vez. |
| P4.5.3 | Tempo de operação<br>(teclado gráfico)  |     |     | a d hh:min |        | 2299               | Reiniciável. Consulte o P4.5.1.                                                                                                    |
| P4.5.4 | Tempo de operação<br>(teclado padrão)   |     |     | а          |        |                    | Tempo de operação no total de<br>anos.                                                                                                    |
| P4.5.5 | Tempo de operação<br>(teclado padrão)   |     |     | d          |        |                    | Tempo de operação no total de<br>dias.                                                                                                    |
| P4.5.6 | Tempo de operação<br>(teclado padrão)   |     |     | hh:min:ss  |        |                    | Tempo de operação em horas,<br>minutos e segundos.                                                                                                    |

#### Tabela 3. Menu Diagnostics, parâmetros de contadores de acionamento

#### 2.3.4.6 Informações do software

#### Tabela 4. Menu Diagnostics, parâmetros de informações do software

| Índice | Parâmetro                                               | Mín | Máx | Unidade | Padrão | ldenti-<br>ficação | Descrição                                  |
|--------|---------------------------------------------------------|-----|-----|---------|--------|--------------------|--------------------------------------------|
| V4.6.1 | Pacote do software<br>(teclado gráfico)                 |     |     |         |        | 2524               |                                            |
| V4.6.2 | ID do pacote de software<br>(teclado de texto)          |     |     |         |        |                    | Código para identificação<br>do software   |
| V4.6.3 | Versão do pacote de sof-<br>tware<br>(teclado de texto) |     |     |         |        |                    |                                            |
| V4.6.4 | Carga do sistema                                        | 0   | 100 | %       |        | 2300               | Carregar na CPU da unidade<br>de controle. |
| V4.6.5 | Nome do aplicativo<br>(teclado gráfico)                 |     |     |         |        | 2525               | Nome do aplicativo.                        |
| V4.6.6 | ID do aplicativo                                        |     |     |         |        | 837                | Código do aplicativo.                      |
| V4.6.7 | Versão do aplicativo                                    |     |     |         |        | 838                |                                            |

#### 2.3.5 E/S E HARDWARE

Várias configurações relacionadas a opções estão localizadas neste menu.

#### <u>2.3.5.1</u> <u>E/S básico</u>

Monitore aqui os status de entrada e saída.

| Índice  | Parâmetro                        | Mín | Máx            | Unidade | Padrão | ldenti-<br>ficação | Descrição                                                                                                 |
|---------|----------------------------------|-----|----------------|---------|--------|--------------------|----------------------------------------------------------------------------------------------------|
| V5.1.1  | Entrada digital 1                | 0   | 1              |         |        | 2502               | Status do sinal de entrada digital                                                                        |
| V5.1.2  | Entrada digital 2                | 0   | 1              |         |        | 2503               | Status do sinal de entrada digital                                                                        |
| V5.1.3  | Entrada digital 3                | 0   | 1              |         |        | 2504               | Status do sinal de entrada digital                                                                        |
| V5.1.4  | Entrada digital 4                | 0   | 1              |         |        | 2505               | Status do sinal de entrada digital                                                                        |
| V5.1.5  | Entrada digital 5                | 0   | 1              |         |        | 2506               | Status do sinal de entrada digital                                                                        |
| V5.1.6  | Entrada digital 6                | 0   | 1              |         |        | 2507               | Status do sinal de entrada digital                                                                        |
| V5.1.7  | Modo de entrada analó-<br>gica 1 | 1   | -30<br>+200 °C |         |        | 2508               | Mostra o modo selecionado (com<br>jumper) para o sinal de entrada<br>analógica<br>1 = 020 mA<br>3 = 010 V |
| V5.1.8  | Entrada analógica 1              | 0   | 100            | %       |        | 2509               | Status do sinal de entrada<br>analógica                                                                   |
| V5.1.9  | Modo de entrada analó-<br>gica 2 | 1   | -30<br>+200 °C |         |        | 2510               | Mostra o modo selecionado (com<br>jumper) para o sinal de entrada<br>analógica<br>1 = 020 mA<br>3 = 010 V |
| V5.1.10 | Entrada analógica 2              | 0   | 100            | %       |        | 2511               | Status do sinal de entrada<br>analógica                                                                   |
| V5.1.11 | Modo de saída analó-<br>gica 1   | 1   | -30<br>+200 °C |         |        | 2512               | Mostra o modo selecionado (com<br>jumper) para o sinal de saída<br>analógica<br>1 = 020 mA<br>3 = 010 V   |
| V5.1.12 | Saída analógica 1                | 0   | 100            | %       |        | 2513               | Status do sinal de saída analógico                                                                        |

Tabela 5. Menu I/O and Hardware, parâmetros básicos de E/S

#### <u>2.3.5.2</u> <u>Vagas para placas opcionais</u>

Os parâmetros deste grupo dependem da placa opcional instalada. Se nenhuma placa opcional for colocada nos slots D ou E, nenhum parâmetro ficará visível. Consulte o Capítulo 3.6.2 para saber a localização dos slots.

Quando uma placa opcional for removida, o texto informativo F39 *Device removed* aparecerá na tela. Consulte a Tabela 74.

| Menu   | Função        | Nota                                                        |
|--------|---------------|-------------------------------------------------------------|
| Slot D | Configurações | Configurações relacionadas às pla-<br>cas opcionais.        |
|        | Monitoramento | Informações relacionadas à placa opcional de monitoramento. |
| Slot E | Configurações | Configurações relacionadas às pla-<br>cas opcionais.        |
|        | Monitoramento | Informações relacionadas à placa opcional de monitoramento. |

#### 2.3.5.3 Relógio em tempo real

| Índice | Parâmetro         | Mín | Máx | Unidade  | Padrão | ldenti-<br>ficação | Descrição                                                                                       |
|--------|-------------------|-----|-----|----------|--------|--------------------|-------------------------------------------------------------------------------------------------|
| M5.5.1 | Estado da bateria | 1   | 3   |          | 2      | 2205               | Status da bateria.<br>1 = Não instalada<br>2 = Instalada<br>3 = Trocar bateria                  |
| M5.5.2 | Hora              |     |     | hh:mm:ss |        | 2201               | Hora do dia                                                                                     |
| M5.5.3 | Data              |     |     | mm.dd.   |        | 2202               | Data atual                                                                                      |
| M5.5.4 | Ano               |     |     | aaaa     |        | 2203               | Ano atual                                                                                       |
| M5.5.5 | Horário de verão  | 1   | 4   |          | 1      | 2204               | Regras para o horário de verão<br>1 = Desativado<br>2 = União Europeia<br>3 = EUA<br>4 = Rússia |

#### Tabela 6. Menu I/O and Hardware, parâmetros do relógio em tempo real

#### 2.3.5.4 Configurações da unidade de potência

#### Ventilador

O ventilador opera no modo otimizado ou sempre ligado. No modo otimizado, a velocidade do ventilador é controlada de acordo com a lógica interna da unidade que recebe dados das medições de temperatura (se suportado pela unidade de potência), e o ventilador para dentro de 5 minutos quando o inversor está em estado desligado. No modo sempre ligado, o ventilador opera a toda velocidade, sem parar.

| Tabela /. Configurações da unidade de potencia, Ventilado | Tabela 7 | . Configui | rações da | unidade d | le potência, | Ventilador |
|-----------------------------------------------------------|----------|------------|-----------|-----------|--------------|------------|
|-----------------------------------------------------------|----------|------------|-----------|-----------|--------------|------------|

| Índice   | Parâmetro                                      | Mín | Máx     | Unidade | Padrão | ldenti-<br>ficação | Descrição                                      |
|----------|------------------------------------------------|-----|---------|---------|--------|--------------------|------------------------------------------------|
| V5.5.1.1 | Modo de controle da<br>ventoinha               | 0   | 1       |         | 1      | 2377               | 0 = Sempre ligado<br>1 = Otimizado             |
| M5.6.1.5 | Vida útil do ventilador                        | N/D | N/D     |         | 0      | 849                | Vida útil do ventilador                        |
| M5.6.1.6 | Limite do alarme de<br>vida útil do ventilador | 0   | 200.000 | h       | 50.000 | 824                | Limite do alarme de vida útil<br>do ventilador |
| M5.6.1.7 | Redefinição da vida útil<br>do ventilador      | N/D | N/D     |         | 0      | 823                | Redefinição da vida útil do<br>ventilador      |

#### Chopper de frenagem

Tabela 8. Configurações da unidade de potência, Chopper de frenagem

| Índice   | Parâmetro                     | Mín | Máx | Unidade | Padrão | ldenti-<br>ficação | Descrição                                                                                                    |
|----------|-------------------------------|-----|-----|---------|--------|--------------------|----------------------------------------------------------------------------------------------------|
| P5.6.2.1 | Modo chopper de fre-<br>nagem | 0   | 3   |         | 0      | 2526               | 0 = Desabilitado<br>1 = Habilitado (Operação)<br>2 = Habilitado (Operação e<br>Parada)<br>3 = Habilitado (Operação, sem<br>teste) |

#### Filtro senoidal

O suporte para filtro senoidal restringe a profundidade da supermodulação e impede que funções de gerenciamento térmico reduzam a frequência de comutação.

| Índice   | Parâmetro       | Mín | Máx | Unidade | Padrão | ldenti-<br>ficação | Descrição                          |
|----------|-----------------|-----|-----|---------|--------|--------------------|------------------------------------|
| P5.6.4.1 | Filtro senoidal | 0   | 1   |         | 0      | 2507               | 0 = Desabilitado<br>1 = Habilitado |

| Tabela 9. | Configurações | da | unidade | de | notência. | Filtro | senoidal |
|-----------|---------------|----|---------|----|-----------|--------|----------|
| rubciu J. | connguiações  | uu | umuuuuu | uc | potencia, | 1 110  | Scholaal |

#### <u>2.3.5.5</u> <u>Teclado</u>

| Índice | Parâmetro                     | Mín | Máx | Unidade | Padrão | ldenti-<br>ficação | Descrição                                                                                                    |
|--------|-------------------------------|-----|-----|---------|--------|--------------------|----------------------------------------------------------------------------------------------------|
| P5.7.1 | Tempo limite                  | 0   | 60  | min     | 0      | 804                | Tempo após o qual a tela volta<br>à página definida com o parâ-<br>metro P5.7.2.<br>0 = Não usado                                                      |
| P5.7.2 | Página padrão                 | 0   | 4   |         | 0      | 2318               | 0 = Nenhum<br>1 = Entrar no índice do menu<br>2 = Menu principal<br>3 = Página de controle<br>4 = Multimonitor                                         |
| P5.7.3 | Índice do menu                |     |     |         |        | 2499               | Defina o índice do menu para<br>a página desejada e ative com<br>o parâmetro P5.7.2 = 1.                                                               |
| P5.7.4 | Contraste*                    | 30  | 70  | %       | 50     | 830                | Definir o contraste da tela<br>(3070%).                                                                                                    |
| P5.7.5 | Tempo de retroilumi-<br>nação | 0   | 60  | min     | 5      | 818                | Definir o tempo até que a<br>retroiluminação da tela<br>desligue (060 min). Se for<br>definido como 0 s, a<br>retroiluminação estará<br>sempre ligada. |

\* Disponível somente com o teclado gráfico

#### 2.3.5.6 Fieldbus

Os parâmetros relacionados às diferentes placas de fieldbus também podem ser encontrados no menu *I/O and Hardware*. Estes parâmetros estão explicados mais detalhadamente no respectivo manual do fieldbus.

| Nível 1 do submenu | Nível 2 do submenu | Nível 3 do submenu | Nível 4 do submenu               |
|--------------------|--------------------|--------------------|----------------------------------|
| RS-485             | Configurações      | Protocolo          | Modbus/RTU                       |
|                    | comuns             |                    | N2                               |
|                    |                    |                    | BACnet MS/TP                     |
|                    | Modbus/RTU         | Parâmetros         | Endereço do subordinado          |
|                    |                    |                    | Taxa de baud                     |
|                    |                    |                    | Tipo de paridade                 |
|                    |                    |                    | Bits de parada                   |
|                    |                    |                    | Tempo limite de comunicação      |
|                    |                    |                    | Modo de operação                 |
|                    |                    | Monitoramento      | Status do protocolo do fieldbus  |
|                    |                    |                    | Status da comunicação            |
|                    |                    |                    | Funções inválidas                |
|                    |                    |                    | Endereços de dados inválidos     |
|                    |                    |                    | Valores de dados inválidos       |
|                    |                    |                    | Dispositivo subordinado ocupado  |
|                    |                    |                    | Erro de paridade de memória      |
|                    |                    |                    | Falha no dispositivo subordinado |
|                    |                    |                    | Última resposta de falha         |
|                    |                    |                    | Palavra de controle              |
|                    |                    |                    | Palavra de status                |
|                    | N2                 | Parâmetros         | Endereço do dispositivo          |
|                    |                    |                    | Tempo limite de comunicação      |
|                    |                    | Monitoramento      | Status do protocolo do fieldbus  |
|                    |                    |                    | Status da comunicação            |
|                    |                    |                    | Dados inválidos                  |
|                    |                    |                    | Comandos inválidos               |
|                    |                    |                    | Comando não aceito               |
|                    |                    |                    | Palavra de controle              |
|                    |                    |                    | Palavra de status                |
| RS-485             | BACnet MS/TP       | Parâmetros         | Taxa de baud                     |
|                    |                    |                    | Baud automático                  |
|                    |                    |                    | Endereço MAC                     |
|                    |                    |                    | Número da instância              |
|                    |                    |                    | Tempo limite de comunicação      |
|                    |                    | Monitoramento      | Status do protocolo do fieldbus  |
|                    |                    |                    | Status da comunicação            |
|                    |                    |                    | Número da instância real         |
|                    |                    |                    | Código de falha                  |
|                    |                    |                    | Palavra de controle              |
|                    |                    |                    | Palavra de status                |

| Ethernet | Configurações | Modo de endereço IP |                                  |
|----------|---------------|---------------------|----------------------------------|
|          | comuns        | IP fixo             | Endereço IP                      |
|          |               |                     | Máscara de sub-rede              |
|          |               |                     | Gateway padrão                   |
|          |               | Endereço IP         |                                  |
|          |               | Máscara de sub-rede | ,                                |
|          |               | Gateway padrão      |                                  |
|          | Modbus/TCP    | Configurações       | Limite de conexão                |
|          |               | comuns              | Endereço do subordinado          |
|          |               |                     | Tempo limite de comunicação      |
|          |               | Monitoramento*      | Status do protocolo do fieldbus  |
|          |               |                     | Status da comunicação            |
|          |               |                     | Funções inválidas                |
|          |               |                     | Endereços de dados inválidos     |
|          |               |                     | Valores de dados inválidos       |
|          |               |                     | Dispositivo subordinado ocupado  |
|          |               |                     | Erro de paridade de memória      |
|          |               |                     | Falha no dispositivo subordinado |
|          |               |                     | Última resposta de falha         |
|          |               |                     | Palavra de controle              |
|          |               |                     | Palavra de status                |
|          | BACnet/IP     | Configurações       | Número da instância              |
|          |               |                     | Tempo limite de comunicação      |
|          |               |                     | Protocolo em uso                 |
|          |               |                     | IP BBMD                          |
|          |               |                     | Porta BBMD                       |
|          |               |                     | Vida útil                        |
|          |               | Monitoramento       | Status do protocolo do fieldbus  |
|          |               |                     | Status da comunicação            |
|          |               |                     | Número da instância real         |
|          |               |                     | Palavra de controle              |
|          |               |                     | Palavra de status                |

\* Aparecerá somente depós que a conexão tiver sido estabelecida

| Índice   | Parâmetro | Mín | Máx | Unidade | Padrão | ldenti-<br>ficação | Descrição                                                        |
|----------|-----------|-----|-----|---------|--------|--------------------|------------------------------------------------------------------|
| P5.8.1.1 | Protocolo | 0   | 9   |         | 0      | 2208               | 0 = Sem protocolo<br>4 = Modbus RTU<br>5 = N2<br>9 = BACnet MSTP |

Tabela 11. Configurações comuns de RS-485

Tabela 12. Parâmetros de ModBus RTU (Esta tabela só fica visível quando o Protocolo P5.8.1.1 = 4/Modbus RTU)

| Índice     | Parâmetro                      | Mín              | Máx        | Unidade | Padrão           | ldenti-<br>ficação | Descrição                   |
|------------|--------------------------------|------------------|------------|---------|------------------|--------------------|-----------------------------|
| P5.8.3.1.1 | Endereço do subor-<br>dinado   | 1                | 247        |         | 1                | 2320               | Endereço do subordinado     |
| P5.8.3.1.2 | Taxa de baud                   | 300              | 230.400    | bps     | 9600             | 2378               | Taxa de baud                |
| P5.8.3.1.3 | Tipo de paridade               | Par              | Nenhu<br>m |         | Nenhum           | 2379               | Tipo de paridade            |
| P5.8.3.1.4 | Bits de parada                 | 1                | 2          |         | 2                | 2380               | Bits de parada              |
| P5.8.3.1.5 | Tempo limite de<br>comunicação | 0                | 65.535     | S       | 10               | 2321               | Tempo limite de comunicação |
| P5.8.3.1.6 | Modo de operação               | Subor-<br>dinado | Mestre     |         | Subordi-<br>nado | 2374               | Modo de operação            |

Tabela 13. Monitoramento de ModBus RTU (Esta tabela só fica visível quando o Protocolo P5.8.1.1 = 4/Modbus RTU)

| Índice      | Parâmetro                            | Mín | Máx | Unidade | Padrão | ldenti-<br>ficação | Descrição                             |
|-------------|--------------------------------------|-----|-----|---------|--------|--------------------|---------------------------------------|
| M5.8.3.2.1  | Status do protocolo do<br>fieldbus   |     |     |         | 0      | 2381               | Status do protocolo do fieldbus       |
| P5.8.3.2.2  | Status da comunicação                | 0   | 0   |         | 0      | 2382               | Status da comunicação                 |
| M5.8.3.2.3  | Funções inválidas                    |     |     |         | 0      | 2383               | Funções inválidas                     |
| M5.8.3.2.4  | Endereços de dados<br>inválidos      |     |     |         | 0      | 2384               | Endereços de dados inválidos          |
| M5.8.3.2.5  | Valores de dados invá-<br>lidos      |     |     |         | 0      | 2385               | Valores de dados inválidos            |
| M5.8.3.2.6  | Dispositivo subordi-<br>nado ocupado |     |     |         | 0      | 2386               | Dispositivo subordinado ocu-<br>pado  |
| M5.8.3.2.7  | Erro de paridade de<br>memória       |     |     |         | 0      | 2387               | Erro de paridade de memória           |
| M5.8.3.2.8  | Falha no dispositivo<br>subordinado  |     |     |         | 0      | 2388               | Falha no dispositivo subordi-<br>nado |
| M5.8.3.2.9  | Última resposta de<br>falha          |     |     |         | 0      | 2389               | Última resposta de falha              |
| M5.8.3.2.10 | Palavra de controle                  |     |     |         | 16#0   | 2390               | Palavra de controle                   |
| M5.8.3.2.11 | Palavra de status                    |     |     |         | 16#0   | 2391               | Palavra de status                     |

| Índice      | Parâmetro                        | Mín | Máx | Unidade | Padrã<br>o | ldenti-<br>ficação | Descrição                        |
|-------------|----------------------------------|-----|-----|---------|------------|--------------------|----------------------------------|
| P 5.8.3.1.1 | Endereço do dispositivo          | 1   | 255 |         | 1          | 2350               | Endereço do dispositivo          |
| P 5.8.3.1.2 | Tempo limite de comu-<br>nicação | 0   | 255 |         | 10         | 2351               | Tempo limite de comunica-<br>ção |

Tabela 14. Parâmetros de N2 (Esta tabela só fica visível quando o Protocolo P5.8.1.1 = 5/N2)

Tabela 15. Monitoramento de N2 (Esta tabela só fica visível quando o Protocolo P5.8.1.1 = 5/N2)

| Índice     | Parâmetro                          | Mín | Máx | Unidade | Padrão | ldenti-<br>ficação | Descrição                            |
|------------|------------------------------------|-----|-----|---------|--------|--------------------|--------------------------------------|
| M5.8.3.2.1 | Status do protocolo do<br>fieldbus |     |     |         | 0      | 2399               | Status do protocolo do field-<br>bus |
| M5.8.3.2.2 | Status da comunicação              | 0   | 0   |         | 0      | 2400               | Status da comunicação                |
| M5.8.3.2.3 | Dados inválidos                    |     |     |         | 0      | 2401               | Dados inválidos                      |
| M5.8.3.2.4 | Comandos inválidos                 |     |     |         | 0      | 2402               | Comandos inválidos                   |
| M5.8.3.2.5 | Comando NACK                       |     |     |         | 0      | 2403               | Comando NACK                         |
| M5.8.3.2.6 | Palavra de controle                |     |     |         | 16#0   | 2404               | Palavra de controle                  |
| M5.8.3.2.7 | Palavra de status                  |     |     |         | 16#0   | 2405               | Palavra de status                    |

Tabela 16. Parâmetros de BACnet MSTP (Esta tabela só fica visível quando o Protocolo P5.8.1.1 = 9/BACNetMSTP)

| Índice     | Parâmetro                   | Mín  | Máx       | Unidade | Padrão | ldenti-<br>ficação | Descrição                   |
|------------|-----------------------------|------|-----------|---------|--------|--------------------|-----------------------------|
| P5.8.3.1.1 | Taxa de baud                | 9600 | 76.800    | bps     | 9600   | 2392               | Taxa de baud                |
| P5.8.3.1.2 | Baud automático             | 0    | 1         |         | 0      | 2330               | Baud automático             |
| P5.8.3.1.3 | Endereço MAC                | 1    | 127       |         | 1      | 2331               | Endereço MAC                |
| P5.8.3.1.4 | Número da instância         | 0    | 4 194 303 |         | 0      | 2332               | Número da instância         |
| P5.8.3.1.5 | Tempo limite de comunicação | 0    | 65.535    |         | 10     | 2333               | Tempo limite de comunicação |

Tabela 17. Monitoramento de BACnet MSTP (Esta tabela só fica visível quando o ProtocoloP5.8.1.1 = 9/BACNetMSTP)

| Índice     | Parâmetro                       | Mín | Máx | Unidade | Padrão | ldenti-<br>ficação | Descrição                       |
|------------|---------------------------------|-----|-----|---------|--------|--------------------|---------------------------------|
| M5.8.3.2.1 | Status do protocolo do fieldbus |     |     |         | 0      | 2393               | Status do protocolo do fieldbus |
| M5.8.3.2.2 | Status da comunicação           |     |     |         | 0      | 2394               | Status da comunicação           |
| M5.8.3.2.3 | Instância real                  |     |     |         | 0      | 2395               | Instância real                  |
| M5.8.3.2.4 | Código de falha                 |     |     |         | 0      | 2396               | Código de falha                 |
| M5.8.3.2.5 | Palavra de controle             |     |     |         | 16#0   | 2397               | Palavra de controle             |
| M5.8.3.2.6 | Palavra de status               |     |     |         | 16#0   | 2398               | Palavra de status               |

| Tabela 18. | Configurações | comuns | de | Ethernet |
|------------|---------------|--------|----|----------|
|------------|---------------|--------|----|----------|

| Índice   | Parâmetro           | Mín | Máx | Unidade | Padrão | ldenti-<br>ficação | Descrição                          |
|----------|---------------------|-----|-----|---------|--------|--------------------|------------------------------------|
| P5.9.1.1 | Modo de endereço IP | 0   | 1   |         | 1      | 2482               | 0 = IP fixo<br>1 = DHCP com AutoIP |

| Índice     | Parâmetro           | Mín | Máx | Unidade | Padrão       | ldenti-<br>ficação | Descrição                                          |
|------------|---------------------|-----|-----|---------|--------------|--------------------|----------------------------------------------------|
| P5.9.1.2.1 | Endereço IP         |     |     |         | 192.168.0.10 | 2529               | 0 parâmetro está em uso<br>se P5.9.1.1 = 0/IP fixo |
| P5.9.1.2.2 | Máscara de sub-rede |     |     |         | 255.255.0.0  | 2530               | 0 parâmetro está em uso<br>se P5.9.1.1 = 0/IP fixo |
| P5.9.1.2.3 | Gateway padrão      |     |     |         | 192.168.0.1  | 2531               | 0 parâmetro está em uso<br>se P5.9.1.1 = 0/IP fixo |
| M5.9.1.3   | Endereço IP         |     |     |         | 0            | 2483               | Endereço IP                                        |
| M5.9.1.4   | Máscara de sub-rede |     |     |         | 0            | 2484               | Máscara de sub-rede                                |
| M5.9.1.5   | Gateway padrão      |     |     |         | 0            | 2485               | Gateway padrão                                     |
| M5.9.1.6   | Endereço MAC        |     |     |         |              | 2486               | Endereço MAC                                       |

Tabela 19. IP fixo

Tabela 20. Configurações comuns de ModBus TCP

| Índice     | Parâmetro                        | Mín | Máx    | Unidade | Padrão | ldenti-<br>ficação | Descrição                        |
|------------|----------------------------------|-----|--------|---------|--------|--------------------|----------------------------------|
| P5.9.2.1.1 | Limite de conexão                | 0   | 3      |         | 3      | 2446               | Limite de conexão                |
| P5.9.2.1.2 | Endereço do subordi-<br>nado     | 0   | 255    |         | 255    | 2447               | Endereço do subordi-<br>nado     |
| P5.9.2.1.3 | Tempo limite de comu-<br>nicação | 0   | 65.535 | S       | 10     | 2448               | Tempo limite de comu-<br>nicação |

Tabela 21. Configurações de BACnet IP

| Índice     | Parâmetro                        | Mín | Máx       | Unidade | Padrão      | ldenti-<br>ficação | Descrição                        |
|------------|----------------------------------|-----|-----------|---------|-------------|--------------------|----------------------------------|
| P5.9.3.1.1 | Número da instância              | 0   | 4 194 303 |         | 0           | 2406               | Número da instância              |
| P5.9.3.1.2 | Tempo limite de comu-<br>nicação | 0   | 65.535    |         | 0           | 2407               | Tempo limite de comu-<br>nicação |
| P5.9.3.1.3 | Protocolo em uso                 | 0   | 1         |         | 0           | 2408               | Protocolo em uso                 |
| P5.9.3.1.4 | IP BBMD                          |     |           |         | 192.168.0.1 | 2409               | IP BBMD                          |
| P5.9.3.1.5 | Porta BBMD                       | 1   | 65.535    |         | 47.808      | 2410               | Porta BBMD                       |
| P5.9.3.1.6 | Vida útil                        | 0   | 255       |         | 0           | 2411               | Vida útil                        |

Tabela 22. Monitoramento de BACNet IP

| Índice     | Parâmetro                          | Mín | Máx | Unidade | Padrão | ldenti-<br>ficação | Descrição                            |
|------------|------------------------------------|-----|-----|---------|--------|--------------------|--------------------------------------|
| M5.9.3.2.1 | Status do protocolo do<br>fieldbus |     |     |         | 0      | 2412               | Status do protocolo do fiel-<br>dbus |
| P5.9.3.2.2 | Status da comunicação              | 0   | 0   |         | 0      | 2413               | Status da comunicação                |
| M5.9.3.2.3 | Instância real                     |     |     |         | 0      | 2414               | Dados inválidos                      |
| M5.9.3.2.4 | Palavra de controle                |     |     |         | 16#0   | 2415               | Palavra de controle                  |
| M5.9.3.2.5 | Palavra de status                  |     |     |         | 16#0   | 2416               | Palavra de status                    |

### 2.3.6 CONFIGURAÇÕES DO USUÁRIO

| Índice | Parâmetro                     | Mín                          | Máx                          | Unidade | Padrão | ldenti-<br>ficação | Descrição                                 |  |
|--------|-------------------------------|------------------------------|------------------------------|---------|--------|--------------------|-------------------------------------------|--|
| P6.1   | Seleções de idioma            | Varia                        | Varia                        |         | Varia  | 802                | Depende do pacote de<br>idiomas.          |  |
| M6.5   | Backup do parâmetro           | Consulte a Tabela 24 abaixo. |                              |         |        |                    |                                           |  |
| M6.6   | Comparação de parâ-<br>metros |                              | Consulte a Tabela 25 abaixo. |         |        |                    |                                           |  |
| P6.7   | Nome da unidade               |                              |                              |         |        |                    | Dar nome da unidade se for<br>necessário. |  |

Tabela 23. Menu de configurações do usuário, Configurações gerais

#### 2.3.6.1 Backup do parâmetro

| <b>T</b> / / <b>A</b> / |         | ~         | ~ ,     | <i>.</i> .  | <b>D</b> ^ /       |      |         |    | · ·       |
|-------------------------|---------|-----------|---------|-------------|--------------------|------|---------|----|-----------|
| Tahela 14               | Menude  | contiaiii | acoes d | n iiciiarin | Parametroc         | do I | hackiin | do | narametro |
|                         | menu ue | . conngui | açoes a | o usuallo   | , i ui ui ii cu os | u0 1 | заскар  | uu | parametro |

| Índice | Parâmetro                          | Mín | Máx | Unidade | Padrão | ldentifi-<br>cação | Descrição                                                                                   |
|--------|------------------------------------|-----|-----|---------|--------|--------------------|---------------------------------------------------------------------------------------------|
| P6.5.1 | Restaurar os padrões<br>de fábrica |     |     |         |        | 831                | Restaura os valores dos parâ-<br>metros padrão e inicia o<br>Assistente de Inicialização    |
| P6.5.2 | Salvar no teclado <sup>*</sup>     |     |     |         |        | 2487               | Salvar os valores do parâme-<br>tro no teclado, por exemplo,<br>copiá-los em outra unidade. |
| P6.5.3 | Restaurar do teclado*              |     |     |         |        | 2488               | Carregar os valores de parâ-<br>metro do teclado para a uni-<br>dade.                       |
| P6.5.4 | Salvar no conjunto 1               |     |     |         |        | 2489               | Salvar valores de parâmetro<br>no conjunto de parâmetros 1.                                 |
| P6.5.5 | Restaurar do conjunto 1            |     |     |         |        | 2490               | Carregar valores de parâme-<br>tro do conjunto de parâme-<br>tros 1.                        |
| P6.5.6 | Salvar no conjunto 2               |     |     |         |        | 2491               | Salvar valores de parâmetro<br>no conjunto de parâmetros 2.                                 |
| P6.5.7 | Restaurar do conjunto 2            |     |     |         |        | 2492               | Carregar valores de parâme-<br>tro do conjunto de parâme-<br>tros 2.                        |

\* Disponível somente com o teclado gráfico

| Índice | Parâmetro                                 | Mín | Máx | Unidade | Padrão | ldenti-<br>ficação | Descrição                                                               |
|--------|-------------------------------------------|-----|-----|---------|--------|--------------------|-------------------------------------------------------------------------|
| P6.6.1 | Conjunto ativo - Con-<br>junto 1          |     |     |         |        | 2493               | Inicia a comparação de parâ-<br>metros com o conjunto sele-<br>cionado. |
| P6.6.2 | Conjunto ativo - Con-<br>junto 2          |     |     |         |        | 2494               | Inicia a comparação de parâ-<br>metros com o conjunto sele-<br>cionado. |
| P6.6.3 | Conjunto ativo -<br>Padrões               |     |     |         |        | 2495               | Inicia a comparação de parâ-<br>metros com o conjunto sele-<br>cionado. |
| P6.6.4 | Conjunto ativo - Con-<br>junto de teclado |     |     |         |        | 2496               | Inicia a comparação de parâ-<br>metros com o conjunto sele-<br>cionado. |

#### 2.3.7 FAVORITOS

NOTA Este menu não está disponível no teclado de texto.

Os Favoritos geralmente são usados para coletar um conjunto de parâmetros ou sinais de monitoramento de qualquer um dos menus do teclado. Você pode adicionar itens ou parâmetros à pasta Favorites. Consulte o Capítulo 2.1.2.6.

Para remover um item ou um parâmetro da pasta Favorites, faça o seguinte:

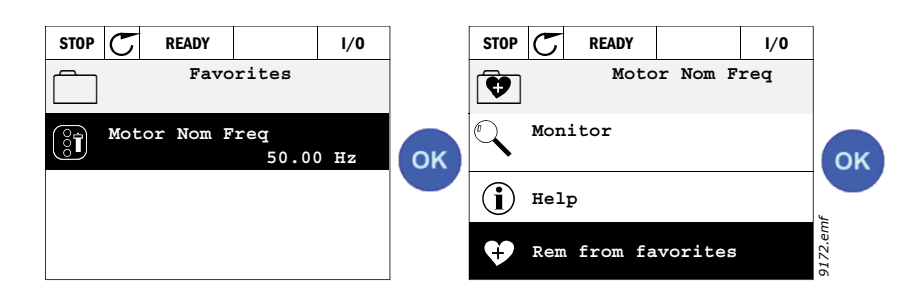

#### 2.3.8 NÍVEIS DO USUÁRIO

Os parâmetros de nível do usuário destinam-se a restringir a visibilidade dos parâmetros e evitar a parametrização não autorizada e inadvertida no teclado.

| Índice | Parâmetro        | Mín | Máx | Unidade | Padrão | ldenti-<br>ficação | Descrição                                                                                                    |
|--------|------------------|-----|-----|---------|--------|--------------------|----------------------------------------------------------------------------------------------------|
| P8.1   | Nível do usuário | 0   | 1   |         | 0      | 1194               | 0 = Normal<br>1 = Monitoramento<br>No nível de monitoramento,<br>apenas os menus Monitor,<br>Favorites e User Levels ficam<br>visíveis no menu principal.                                                                                                    |
| P8.2   | Código de acesso | 0   | 9   |         | 0      | 2362               | Se for definido com outro<br>valor diferente de 0 antes de<br>mudar para o<br>monitoramento, quando, por<br>exemplo, o nível do usuário<br><i>Normal</i> estiver ativo, o<br>código de acesso será<br>solicitado quando você tentar<br>mudar novamente para<br><i>Normal</i> . Pode, portanto, ser<br>usado para evitar a<br>parametrização<br>não autorizada no teclado. |

Tabela 26. Parâmetros de nível do usuário

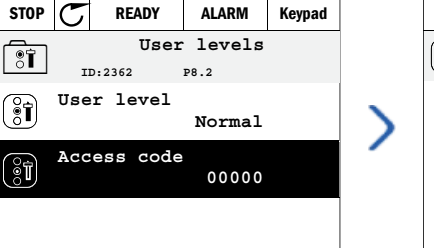

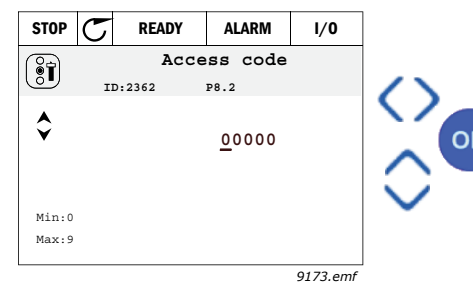

# 3. APLICATIVO DO VACON HVAC

O inversor de HVAC da Vacon contém um aplicativo pré-carregado para uso imediato.

Os parâmetros deste aplicativo estão listados no Capítulo 3.6 deste manual e explicados em mais detalhes no Capítulo 3.7.

#### 3.1 FUNÇÕES ESPECÍFICAS DO APLICATIVO DO VACON HVAC

O aplicativo do Vacon HVAC é um aplicativo fácil de usar não apenas para aplicações básicas de Bomba e Ventoinha, onde apenas um motor e um inversor são necessários, mas também oferece amplas possibilidades para o controle PID.

#### Recursos

- Start-Up Wizard para configuração rápida de aplicações básicas de bomba ou ventoinha.
- Miniassistentes para facilitar a configuração das aplicações.
- **Botão Loc/Rem** para facilitar a troca entre o lugar de controle Local (teclado) e Remoto. O lugar de controle remoto é selecionável por parâmetro. (E/S ou Fieldbus)
- **Página de controle** para facilitar a operação e o monitoramento dos valores mais essenciais.
- **Executar entrada de intertravamento** (intertravamento do amortecedor). O inversor não iniciará antes de esta entrada ser ativada.
- Diferentes modos de pré-aquecimento usados para evitar problemas de condensação.
- Frequência máxima de saída de 320 Hz
- **Relógio em tempo real e funções de temporização** disponíveis (requer bateria opcional). Possibilidade de programar três canais de tempo para obter diferentes funções no inversor (por exemplo, Start/Stop e frequências predefinidas).
- **Controlador PID externo** disponível. Pode ser usado para controlar uma válvula que use a E/ S do inversor, por exemplo.
- **Função do modo de hibernação** que habilita e desabilita automaticamente o inversor operando com níveis definidos pelo usuário para economizar energia.
- **Controlador PID de duas zonas** (dois sinais de feedback diferentes; controle mínimo e máximo)
- Duas fontes de ponto de ajuste para o controle PID. Selecionável com entrada digital.
- Função de aumento do ponto de ajuste do PID.
- Função Feedforward para melhorar a resposta às mudanças do processo.
- Supervisão dos valores do processo
- Controle Multibomba
- Compensação da perda de pressão para compensar perdas de pressão na tubulação, por exemplo, quando o sensor for colocado incorretamente perto da bomba ou da ventoinha.

#### 3.2 EXEMPLO DE CONEXÕES DE CONTROLE

|                                                         |      | Placa de E/S padrão  |   |                                           |                                           |  |  |  |
|---------------------------------------------------------|------|----------------------|---|-------------------------------------------|-------------------------------------------|--|--|--|
|                                                         | Te   | erminal              |   | Sinal                                     | Padrão                                    |  |  |  |
|                                                         | - 1  | +10 $V_{ref}$        |   | Saída de referência                       |                                           |  |  |  |
| Potenciômetro de<br>referência 110 kΩ                   | - 2  | AI1+                 |   | Entrada analógica,<br>tensão ou corrente* | Tensão                                    |  |  |  |
|                                                         | - 3  | AI1-                 |   | Entrada analógica comum<br>(corrente)     | TCHSdo                                    |  |  |  |
| Referência remota — — — — — — — — — — — — — — — — — — — | - 4  | AI2+                 |   | Entrada analógica,<br>tensão ou corrente  | Corrente                                  |  |  |  |
| (programável)                                           | - 5  | AI2-                 |   | Entrada analógica comum<br>(corrente)     | Corrente                                  |  |  |  |
|                                                         | - 6  | $24V_{saída}$        |   | Tensão aux. de 24 V                       |                                           |  |  |  |
|                                                         | 7    | GND •                |   | Terra de E/S                              |                                           |  |  |  |
|                                                         | - 8  | DI1                  |   | Entrada digital 1                         | Iniciar<br>FWD                            |  |  |  |
|                                                         | - 9  | DI2                  |   | Entrada digital 2                         | Iniciar<br>REV                            |  |  |  |
| -/                                                      | - 10 | DI3                  |   | Entrada digital 3                         | Falha                                     |  |  |  |
|                                                         | _ 11 | СМ                   | • | Comum A para DIN1-DIN6**                  |                                           |  |  |  |
|                                                         | 12   | $24V_{saída}$        | • | Tensão aux. de 24 V                       |                                           |  |  |  |
|                                                         | - 13 | GND                  |   | Terra de E/S                              |                                           |  |  |  |
|                                                         | - 14 | DI4                  |   | Digital input 4                           | Seleção de<br>frequência<br>predefinida 1 |  |  |  |
|                                                         | _ 15 | DI5                  |   | Digital input 5                           | Seleção de<br>frequência<br>predefinida 1 |  |  |  |
|                                                         | _ 16 | DI6                  |   | Digital input 6                           | Redefinição<br>de falha                   |  |  |  |
|                                                         | 17   | СМ                   |   | Comum A para DIN1-DIN6**                  |                                           |  |  |  |
|                                                         | _ 18 | A01+                 |   | Sinal analógico (saída+)                  | Frequência                                |  |  |  |
|                                                         | - 19 | AO-/GN               | D | Saída analógica comum                     | de saída                                  |  |  |  |
|                                                         | 30   | +24 V <sub>ent</sub> | • | Tensão de entrada auxiliar<br>de 24 V     |                                           |  |  |  |
| $\bullet$ $\bullet$ $\pm$                               | Α    | RS485                |   | Barramento serial, negativo               |                                           |  |  |  |
| Para a placa de relé<br>1 ou 2                          | В    | RS485                |   | Barramento serial, positivo               |                                           |  |  |  |

#### Tabela 27. Exemplo de conexão, placa de E/S padrão

\*Selecionável com interruptores DIP. Consulte o Manual de Instalação do Vacon 100.

\*\*As entradas digitais podem ser isoladas do terra.

Consulte o Manual de Instalação do Vacon.

9440\_br

| De Placa de E/S          | padrão                |    | Pl       | Placa de relés 1    |                 |        |  |  |
|--------------------------|-----------------------|----|----------|---------------------|-----------------|--------|--|--|
| Do term. Nº D<br>6 ou 12 | o term. Nº<br>13      | Te | erminal  |                     | Sinal           | Padrao |  |  |
| 1                        | I                     | 21 | R01/1 NC | $ \longrightarrow $ |                 |        |  |  |
| I RUN                    | └<br>└ ─ ─ ─ <b>▶</b> | 22 | R01/2 CM |                     | Saída de relé 1 | RUN    |  |  |
| Ľ – 🚫 -                  |                       | 23 | R01/3 N0 |                     |                 |        |  |  |
| _                        |                       | 24 | R02/1 NC |                     |                 |        |  |  |
|                          |                       | 25 | R02/2 CM |                     | Saída de relé 2 | FAULT  |  |  |
|                          |                       | 26 | R02/3 N0 |                     |                 |        |  |  |
|                          |                       | 32 | R03/1 CM | /                   |                 |        |  |  |
| 9441 br                  |                       | 33 | R03/2 N0 |                     | Salua de Fele 3 | READY  |  |  |

Tabela 28. Exemplo de conexão, placa de relés

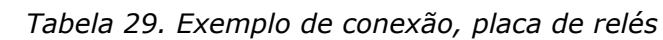

| De Placa de E/S padrão |                   | Placa de relés 2 |          |                      |                 | Dedrão |
|------------------------|-------------------|------------------|----------|----------------------|-----------------|--------|
| Do term. Nº<br>12      | Do term. Nº<br>13 | Terminal         |          | Sinal                |                 | Faulau |
| 1                      | 1                 | 21               | R01/1 NC |                      |                 |        |
|                        |                   | 22               | R01/2 CM | Saída de rel         | Saída de relé 1 | 1 RUN  |
| L – 🗙                  | ) ►               | 23               | R01/3 N0 |                      |                 |        |
|                        |                   | 24               | R02/1 NC |                      |                 |        |
|                        |                   | 25               | R02/2 CM |                      | Saída de relé 2 | FAULT  |
|                        | <u> </u>          | 26               | R02/3 N0 |                      |                 |        |
|                        |                   | 28               | TI1+     | Entrada do termistor |                 |        |
|                        |                   | 29               | TI1-     |                      |                 |        |

9442\_br

#### 3.3 ISOLAMENTO DAS ENTRADAS DIGITAIS DO TERRA

As entradas digitais (terminais 8-10 e 14-16) na placa de E/S padrão também podem ser isoladas do terra com o ajuste do interruptor DIP na placa de controle **para a posição OFF**.

Consulte a Figura 13 para localizar os interruptores e fazer as seleções apropriadas para os seus requisitos.

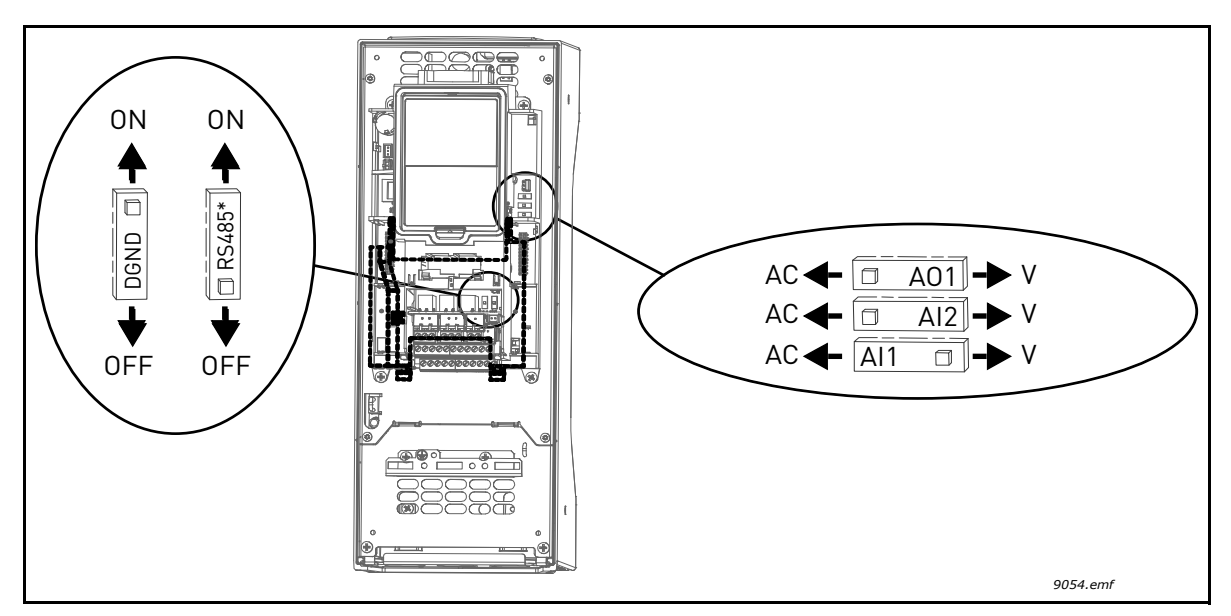

Figura 13. Interruptores DIP e suas posições padrão. \* Resistor de terminação do barramento
### 3.4 APLICATIVO DE HVAC - GRUPO DE PARÂMETROS DE CONFIGURAÇÃO RÁPIDA.

O grupo de parâmetros de configuração rápida é uma coleção de parâmetros que são mais comumente usados durante a instalação e o comissionamento. Eles são coletados no primeiro grupo de parâmetros, para que possam ser encontrados com rapidez e facilidade. Podem, no entanto, também ser acessados e editados em seus grupos de parâmetros reais. A alteração de um valor de parâmetro no grupo de configuração rápida também altera o valor desse parâmetro em seu grupo real.

| Índice | Parâmetro                                     | Mín    | Máx    | Unidade | Padrão | ldenti-<br>ficação | Descrição                                                                                                    |
|--------|-----------------------------------------------|--------|--------|---------|--------|--------------------|----------------------------------------------------------------------------------------------------|
|        | Tonção nominal do                             |        |        |         |        |                    | Encontre este valor U <sub>n</sub> na                                                                                           |
| P1.1   | motor                                         | Varia  | Varia  | V       | Varia  | 110                | placa de classificação do<br>motor. Consulte a página 48.                                                                       |
|        | Frequência nominal do                         |        |        |         |        |                    | Encontre este valor f <sub>n</sub> na                                                                                           |
| P1.2   | motor                                         | 8,00   | 320,00 | Hz      | 50,00  | 111                | placa de classificação do<br>motor. Consulte a página 48.                                                                       |
|        | Velocidade nominal do                         |        |        |         |        |                    | Encontre este valor n <sub>n</sub> na                                                                                           |
| P1.3   | motor                                         | 24     | 19.200 | rpm     | Varia  | 112                | placa de classificação do<br>motor.                                                                                             |
|        | Corrente nominal do                           |        |        |         |        |                    | Encontre este valor I <sub>n</sub> na                                                                                           |
| P1.4   | motor                                         | Varia  | Varia  | A       | Varia  | 113                | placa de classificação do<br>motor.                                                                                             |
| P1.5   | Cos Phi do Motor                              | 0,30   | 1,00   |         | Varia  | 120                | Encontre este valor na placa<br>de classificação do motor.                                                                      |
|        | Potência nominal do                           |        |        |         |        |                    | Encontre este valor I <sub>n</sub> na                                                                                           |
| P1.6   | motor                                         | Varia  | Varia  | kW      | Varia  | 116                | placa de classificação do<br>motor.                                                                                             |
| P1.7   | Limite de corrente do<br>motor                | Varia  | Varia  | А       | Varia  | 107                | Corrente máxima do motor<br>do inversor de CA                                                                                   |
| P1.8   | Frequência mínima                             | 0,00   | P1.9   | Hz      | Varia  | 101                | Referência de frequência<br>mínima permitida.                                                                                   |
| P1.9   | Frequência máxima                             | P1.8   | 320,00 | Hz      | 50,00  | 102                | Referência de frequência<br>máxima permitida.                                                                                   |
| P1.10  | Seleção de referência<br>de controle de E/S A | 1      | 8      |         | 6      | 117                | Seleção da fonte de referên-<br>cia quando o lugar de con-<br>trole é E/S A. Consulte a<br>página 52 para fazer as<br>seleções. |
| P1.11  | Frequência predefi-<br>nida 1                 | P3.3.1 | 300,00 | Hz      | 10,00  | 105                | Selecionar com entrada<br>digital:<br>Seleção de frequência pre-<br>definida 0 (P3.5.1.15)<br>(Padrão = Entrada Digital 4)      |
| P1.12  | Frequência predefi-<br>nida 2                 | P3.3.1 | 300,00 | Hz      | 15,00  | 106                | Selecionar com entrada<br>digital:<br>Seleção de frequência pre-<br>definida 1 (P3.5.1.16)<br>(Padrão = Entrada Digital 5)      |
| P1.13  | Tempo de aceleração 1                         | 0,1    | 3000,0 | S       | 20,0   | 103                | Tempo de aceleração de<br>zero à frequência máxima.                                                                             |
| P1.14  | Tempo de desacelera-<br>ção 1                 | 0,1    | 3000,0 | S       | 20,0   | 104                | Tempo de desaceleração do<br>mínimo à frequência zero.                                                                          |

Tabela 30. Grupo de parâmetros de configuração rápida

| P1.15 | Lugar de controle<br>remoto | 1 | 2 | 1 | 172  | Seleção do lugar de controle<br>remoto (start/stop)<br>1 = E/S<br>2 = Fieldbus |
|-------|-----------------------------|---|---|---|------|--------------------------------------------------------------------------------|
| P1.16 | Redefinição automá-<br>tica | 0 | 1 | 0 | 731  | 0 = Desabilitado<br>1 = Habilitado                                             |
| P1.17 | PID Mini-Wizard *           | 0 | 1 | 0 | 1803 | 0 = Inativo<br>1 = Ativo<br>Consulte o Capítulo 1.2.                           |
| P1.18 | Multi-Pump Wizard *         | 0 | 1 | 0 |      | 0 = Inativo<br>1 = Ativo<br>Consulte o Capítulo 1.3.                           |
| P1.19 | Startup Wizard **           | 0 | 1 | 0 | 1171 | 0 = Inativo<br>1 = Ativo<br>Consulte o Capítulo 1.1.                           |
| P1.20 | Fire Mode Wizard*           | 0 | 1 | 0 | 1672 | 0 = Inativo<br>1 = Ativo                                                       |

Tabela 30. Grupo de parâmetros de configuração rápida

\* = 0 parâmetro fica visível apenas no teclado gráfico.

\*\* = O parâmetro fica visível apenas no teclado gráfico e de texto.

### 3.5 GRUPO DE MONITORAMENTO

O inversor de CA Vacon 100 oferece a possibilidade de monitorar os valores reais dos parâmetros e sinais, bem como os status e medições. Alguns desses valores a serem monitorados são personalizáveis.

#### 3.5.1 MULTIMONITOR

Na página de multimonitoramento, você pode coletar nove valores que queira monitorar. Consulte a página 16 para obter mais informações.

### 3.5.2 BÁSICO

Consulte a Tabela 31 na qual os valores básicos de monitoramento são apresentados.

### NOTA

Somente os status da placa de E/S padrão estão disponíveis no menu de monitoramento. Os status de todos os sinais da placa de E/S podem ser encontrados como dados brutos no menu do sistema I/O and Hardware.

Verifique os status da placa de E/S de expansão quando necessário no menu do sistema I/O and Hardware.

| Código  | Valor de monitora-<br>mento   | Uni-<br>dade | ldenti-<br>ficação | Descrição                                                     |
|---------|-------------------------------|--------------|--------------------|---------------------------------------------------------------|
| V2.2.1  | Frequência de saída           | Hz           | 1                  | Frequência de saída para o motor                              |
| V2.2.2  | Referência de frequ-<br>ência | Hz           | 25                 | Referência de frequência para controle do motor               |
| V2.2.3  | Velocidade do motor           | rpm          | 2                  | Velocidade do motor em rpm                                    |
| V2.2.4  | Corrente do motor             | А            | 3                  |                                                               |
| V2.2.5  | Torque do motor               | %            | 4                  | Torque do eixo calculado                                      |
| V2.2.7  | Potência do eixo do<br>motor  | %            | 5                  | Consumo de energia total do inversor de CA                    |
| V2.2.8  | Potência do eixo do<br>motor  | kW/<br>hp    | 73                 |                                                               |
| V2.2.9  | Tensão do motor               | V            | 6                  |                                                               |
| V2.2.10 | Tensão da conexão de<br>CC    | V            | 7                  |                                                               |
| V2.2.11 | Temperatura da uni-<br>dade   | °C           | 8                  | Temperatura do dissipador de calor                            |
| V2.2.12 | Temperatura do<br>motor       | %            | 9                  | Temperatura do motor calculada                                |
| V2.2.13 | Entrada analógica 1           | %            | 59                 | Sinal como porcentagem da faixa utilizada                     |
| V2.2.14 | Entrada analógica 2           | %            | 60                 | Sinal como porcentagem da faixa utilizada                     |
| V2.2.15 | Saída analógica 1             | %            | 81                 | Sinal como porcentagem da faixa utilizada                     |
| V2.2.16 | Pré-aquecimento do<br>motor   |              | 1228               | 0 = DESLIGADO<br>1 = Aquecimento (alimentação de corrente CC) |

Tabela 31. Itens do menu de monitoramento

| Código  | Valor de monitora-<br>mento        | Uni-<br>dade | ldenti-<br>ficação | Descrição                                                                                                    |
|---------|------------------------------------|--------------|--------------------|----------------------------------------------------------------------------------------------------|
| V2.2.17 | Palavra de status do<br>inversor   |              | 43                 | Status codificado por bit do inversor<br>B1 = Ready<br>B2 = Run<br>B3 = Fault<br>B6 = RunEnable<br>B7 = AlarmActive<br>B10 = DC Current in stop<br>B11 = DC Brake Active<br>B12 = RunRequest<br>B13 = MotorRegulatorActive                                                                                                    |
| V2.2.18 | Última falha ativa                 |              | 37                 | O código de falha da última falha ativada que<br>não foi redefinido.                                                                                                    |
| V2.2.19 | Status do modo de<br>disparo       |              | 1597               | 0 = Desabilitado<br>1 = Habilitado<br>2 = Ativado (Habilitado + DI aberto)<br>3 = Modo de teste                                                                                                    |
| V2.2.20 | Palavra de status de<br>DIN 1      |              | 56                 | Palavra de 16 bits, onde cada bit representa o<br>status de uma entrada digital. 6 entradas<br>digitais em cada slot são lidas. A palavra 1<br>começa a partir da entrada 1 no slot A (bit0) e<br>vai até a entrada 4 no slot C (bit15).                                                                                          |
| V2.2.21 | Palavra de status de<br>DIN 2      |              | 57                 | Palavra de 16 bits, onde cada bit representa o<br>status de uma entrada digital. 6 entradas<br>digitais em cada slot são lidas. A palavra 2<br>começa a partir da entrada 5 no slot C (bit0) e<br>vai até a entrada 6 no slot E (bit13).                                                                                          |
| V2.2.22 | Corrente do motor<br>com 1 decimal |              | 45                 | O valor de monitoramento da corrente do motor<br>com um número fixo de decimais e menos<br>filtragem. Pode ser usado, por exemplo, para<br>fins do fieldbus, para obter sempre o valor<br>correto independentemente do tamanho do<br>chassis, ou monitoramento quando a corrente<br>do motor precisa de menos tempo de filtragem. |
| V2.2.23 | Appl.StatusWord 1                  |              | 89                 | Palavra de status do aplicativo codificada por<br>bit 1 B0 = Interlock1, B1 = Interlock2, B5 = I/O A<br>Control Act., B6 = I/O B Control Act., B7 =<br>Fieldbus Control Act., B8 = Local Control Act.,<br>B9 = PC Control Act., B10 = Preset<br>Frequencies Act., B12 = FireMode Act., B13 =<br>PreHeat Act.                      |
| V2.2.24 | Appl.StatusWord 2                  |              | 90                 | Palavra de status do aplicativo codificada por<br>bit 2 B0 = Acc/Dec Prohibited, B1 =<br>MotorSwitch Act.                                                                                                    |
| V2.2.25 | kWhTripCounter Low                 |              | 1054               | Contador de energia com saída em kWh.<br>(Palavra Low)                                                                                                    |
| V2.2.26 | kWhTripCounter High                |              | 1067               | Determina quantas vezes o contador de<br>energia girou. (Palavra High)                                                                                                    |

Tabela 31. Itens do menu de monitoramento

## 3.5.3 MONITORAMENTO DAS FUNÇÕES DO TEMPORIZADOR

Aqui você pode monitorar os valores das funções do temporizador e do relógio em tempo real.

| Código  | Valor de monitora-<br>mento | Uni-<br>dade | ldentifi-<br>cação | Descrição                                                     |
|---------|-----------------------------|--------------|--------------------|---------------------------------------------------------------|
| V2.3.1  | TC 1, TC 2, TC 3            |              | 1441               | Possível monitorar os status dos três<br>canais de tempo (TC) |
| V2.3.2  | Intervalo 1                 |              | 1442               | Status do intervalo do temporizador                           |
| V2.3.3  | Intervalo 2                 |              | 1443               | Status do intervalo do temporizador                           |
| V2.3.4  | Intervalo 3                 |              | 1444               | Status do intervalo do temporizador                           |
| V2.3.5  | Intervalo 4                 |              | 1445               | Status do intervalo do temporizador                           |
| V2.3.6  | Intervalo 5                 |              | 1446               | Status do intervalo do temporizador                           |
| V2.3.7  | Temporizador 1              | S            | 1447               | Tempo restante no temporizador se estiver<br>ativo            |
| V2.3.8  | Temporizador 2              | S            | 1448               | Tempo restante no temporizador se estiver<br>ativo            |
| V2.3.9  | Temporizador 3              | S            | 1449               | Tempo restante no temporizador se estiver<br>ativo            |
| V2.3.10 | Relógio em tempo<br>real    |              | 1450               |                                                               |

Tabela 32. Monitoramento das funções do temporizador

#### 3.5.4 MONITORAMENTO DO CONTROLADOR PID1

| Código | Valor de monitora-<br>mento | Unidade | ldentifi-<br>cação | Descrição                                                                                                |
|--------|-----------------------------|---------|--------------------|----------------------------------------------------------------------------------------------------|
| V2.4.1 | Ponto de ajuste do<br>PID1  | Varia   | 20                 | Processar unidades selecionadas com<br>parâmetro                                                         |
| V2.4.2 | Feedback do PID1            | Varia   | 21                 | Processar unidades selecionadas com<br>parâmetro                                                         |
| V2.4.3 | Valor de erro do<br>PID1    | Varia   | 22                 | Processar unidades selecionadas com<br>parâmetro                                                         |
| V2.4.4 | Saída do PID1               | %       | 23                 | Saída para controle do motor ou controle<br>externo (AO)                                                 |
| V2.4.5 | Status do PID1              |         | 24                 | 0 = Parado<br>1 = Em funcionamento<br>3 = Modo de hibernação<br>4 = Em zona morta (consulte a página 74) |

Tabela 33. Monitoramento do valor do controlador PID1

### 3.5.5 MONITORAMENTO DO CONTROLADOR PID2

| Código | Valor de monitora-<br>mento | Unidade | ldentifi-<br>cação | Descrição                                                                      |
|--------|-----------------------------|---------|--------------------|--------------------------------------------------------------------------------|
| V2.5.1 | Ponto de ajuste do<br>PID2  | Varia   | 83                 | Processar unidades selecionadas com<br>parâmetro                               |
| V2.5.2 | Feedback do PID2            | Varia   | 84                 | Processar unidades selecionadas com<br>parâmetro                               |
| V2.5.3 | Valor de erro do<br>PID2    | Varia   | 85                 | Processar unidades selecionadas com<br>parâmetro                               |
| V2.5.4 | Saída do PID2               | %       | 86                 | Saída para controle externo (AO)                                               |
| V2.5.5 | Status do PID2              |         | 87                 | 0 = Parado<br>1 = Em funcionamento<br>2 = Em zona morta (consulte a página 74) |

Tabela 34. Monitoramento de valor do controlador PID2

### 3.5.6 MONITORAMENTO MULTIBOMBA

| Código | Valor de monitora-<br>mento   | Unidade | ldentifi-<br>cação | Descrição                                                                   |
|--------|-------------------------------|---------|--------------------|-----------------------------------------------------------------------------|
| V2.6.1 | Motores em funcio-<br>namento |         | 30                 | O número de motores em funcionamento<br>quando a função multibomba é usada. |
| V2.6.2 | Mudança automá-<br>tica       |         | 1114               | Informa o usuário se a mudança automá-<br>tica é solicitada.                |

Tabela 35. Monitoramento multibomba

#### 3.5.7 MONITORAMENTO DE DADOS DO FIELDBUS

| Código  | Valor de monito-<br>ramento                | Uni-<br>dade | ldenti-<br>ficação | Descrição                                                                                                    |
|---------|--------------------------------------------|--------------|--------------------|----------------------------------------------------------------------------------------------------|
| V2.8.1  | Palavra de controle<br>do fieldbus         |              | 874                | Palavra de controle do fieldbus utilizada pelo<br>aplicativo no modo de desvio/formato. Dependendo do<br>tipo de fieldbus ou perfil, os dados podem ser<br>modificados antes de serem enviados para o<br>aplicativo.                                |
| V2.8.2  | Referência de<br>velocidade do<br>fieldbus |              | 875                | Referência de velocidade escalonada entre frequência<br>mínima e máxima no momento em que foi recebida<br>pelo aplicativo. As frequências mínima e máxima<br>podem ser modificadas depois que a referência for<br>recebida sem afetar a referência. |
| V2.8.3  | Dados do fieldbus<br>em 1                  |              | 876                | Valor bruto dos dados do processo em formato<br>assinado de 32 bits                                                                                                    |
| V2.8.4  | Dados do fieldbus<br>em 2                  |              | 877                | Valor bruto dos dados do processo em formato<br>assinado de 32 bits                                                                                                    |
| V2.8.5  | Dados do fieldbus<br>em 3                  |              | 878                | Valor bruto dos dados do processo em formato<br>assinado de 32 bits                                                                                                    |
| V2.8.6  | Dados do fieldbus<br>em 4                  |              | 879                | Valor bruto dos dados do processo em formato<br>assinado de 32 bits                                                                                                    |
| V2.8.7  | Dados do fieldbus<br>em 5                  |              | 880                | Valor bruto dos dados do processo em formato<br>assinado de 32 bits                                                                                                    |
| V2.8.8  | Dados do fieldbus<br>em 6                  |              | 881                | Valor bruto dos dados do processo em formato<br>assinado de 32 bits                                                                                                    |
| V2.8.9  | Dados do fieldbus<br>em 7                  |              | 882                | Valor bruto dos dados do processo em formato<br>assinado de 32 bits                                                                                                    |
| V2.8.10 | Dados do fieldbus<br>em 8                  |              | 883                | Valor bruto dos dados do processo em formato<br>assinado de 32 bits                                                                                                    |
| V2.8.11 | Palavra de status<br>do fieldbus           |              | 864                | Palavra de status do fieldbus enviada pelo aplicativo<br>no modo de desvio/formato. Dependendo do tipo do<br>fieldbus ou perfil, os dados podem ser modificados<br>antes de serem enviados ao fieldbus.                                             |
| V2.8.12 | Velocidade real do<br>fieldbus             |              | 865                | Velocidade real em %. 0 e 100% correspondem às<br>frequências mínima e máxima, respectivamente. Isso<br>é atualizado continuamente, dependendo das<br>frequências mínima e máxima momentâneas e da<br>frequência de saída.                          |
| V2.8.13 | Saída de dados do<br>fieldbus 1            |              | 866                | Valor bruto dos dados do processo em formato<br>assinado de 32 bits                                                                                                    |
| V2.8.14 | Saída de dados do<br>fieldbus 2            |              | 867                | Valor bruto dos dados do processo em formato<br>assinado de 32 bits                                                                                                    |
| V2.8.15 | Saída de dados do<br>fieldbus 3            |              | 868                | Valor bruto dos dados do processo em formato<br>assinado de 32 bits                                                                                                    |
| V2.8.16 | Saída de dados do<br>fieldbus 4            |              | 869                | Valor bruto dos dados do processo em formato<br>assinado de 32 bits                                                                                                    |
| V2.8.17 | Saída de dados do<br>fieldbus 5            |              | 870                | Valor bruto dos dados do processo em formato<br>assinado de 32 bits                                                                                                    |
| V2.8.18 | Saída de dados do<br>fieldbus 6            |              | 871                | Valor bruto dos dados do processo em formato<br>assinado de 32 bits                                                                                                    |
| V2.8.19 | Saída de dados do<br>fieldbus 7            |              | 872                | Valor bruto dos dados do processo em formato<br>assinado de 32 bits                                                                                                    |
| V2.8.20 | Saída de dados do<br>fieldbus 8            |              | 873                | Valor bruto dos dados do processo em formato<br>assinado de 32 bits                                                                                                    |

Tabela 36. Monitoramento de dados do fieldbus

#### 3.5.8 MONITORAMENTO DAS ENTRADAS DE TEMPERATURA

Este menu só fica visível se há uma placa opcional instalada com entradas de medição de temperatura, como as placas opcionais OPT-BJ.

| Índice | Parâmetro    | Mín   | Máx   | Uni-<br>dade | Padrão | ldenti-<br>ficação | Descrição                                                                                                    |
|--------|--------------|-------|-------|--------------|--------|--------------------|----------------------------------------------------------------------------------------------------|
| P2.9.1 | Temp.Input 1 | -50,0 | 200,0 | °C           | 200,0  | 50                 | Valor medido da Entrada de<br>Temperatura 1. Se a entrada<br>está disponível, mas<br>nenhum sensor está<br>conectado, o valor máximo é<br>mostrado, porque a<br>resistência medida é<br>infinita. |
| P2.9.2 | Temp.Input 2 | -50,0 | 200,0 | °C           | 200,0  | 51                 | Valor medido da Entrada de<br>Temperatura 2. Se a entrada<br>está disponível, mas<br>nenhum sensor está<br>conectado, o valor máximo é<br>mostrado, porque a<br>resistência medida é<br>infinita. |
| P2.9.3 | Temp.Input 3 | -50,0 | 200,0 | °C           | 200,0  | 52                 | Valor medido da Entrada de<br>Temperatura 3. Se a entrada<br>está disponível, mas<br>nenhum sensor está<br>conectado, o valor máximo é<br>mostrado, porque a<br>resistência medida é<br>infinita. |

Tabela 37. Monitoramento das entradas de temperatura

### 3.6 APLICATIVO DO VACON HVAC - LISTAS DE PARÂMETROS DO APLICA-TIVO

Encontre o menu de parâmetros e os grupos de parâmetros conforme a orientação abaixo.

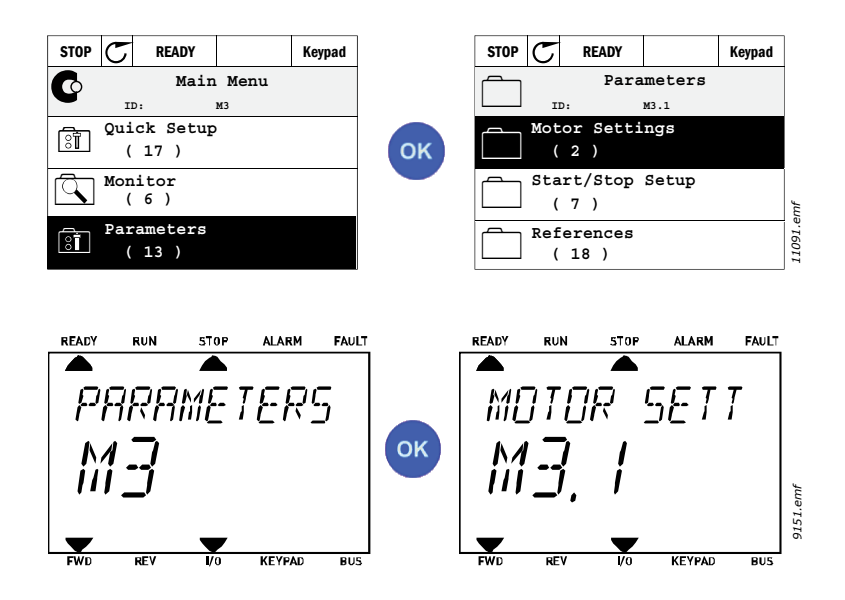

O Aplicativo do HVAC incorpora os seguintes grupos de parâmetros:

| Menu e grupo de parâmetros            | Descrição                                                                                                   |
|---------------------------------------|----------------------------------------------------------------------------------------------------|
| Grupo 3.1: Motor settings             | Configurações de motor básicas e avançadas.                                                                 |
| Grupo 3.2: Start/Stop setup           | Funções de início e parada.                                                                                 |
| Grupo 3.3: Control reference settings | Configuração de referência de frequência.                                                                   |
| Grupo 3.4: Ramp & Brakes Setup        | Configurações de aceleração/desaceleração.                                                                  |
| Grupo 3.5: I/O Configuration          | Programação de E/S.                                                                                         |
| Grupo 3.6: Fieldbus Data Mapping      | Parâmetros de saída de dados do fieldbus.                                                                   |
| Grupo 3.7: Prohibit Frequencies       | Programação de frequências proibidas.                                                                       |
| Grupo 3,8: Limit supervisions         | Controladores de limite programáveis.                                                                       |
| Grupo 3.9: Protections                | Configuração de proteções.                                                                                  |
| Grupo 3.10: Automatic reset           | Redefinição automática após configuração de falha.                                                          |
| Grupo 3.11: Timer functions           | Configuração de três temporizadores com base no relógio em tempo real.                                      |
| Grupo 3.12: PID-controller 1          | Parâmetros para Controlador PID 1. Controle do motor ou uso externo.                                        |
| Grupo 3.13: PID-controller 2          | Parâmetros para Controlador PID 2. Uso externo.                                                             |
| Grupo 3.14: Multi-pump                | Parâmetros para uso de multibomba.                                                                          |
| Grupo 3.16: Fire mode                 | Parâmetros para Modo de Disparo.                                                                            |
| Grupo 3.17 Application Settings       |                                                                                                    |
| Saída de pulso de kWh do grupo 3.18   | Parâmetros para configurar uma saída digital, for-<br>necendo pulsos correspondentes ao contador de<br>kWh. |

Tabela 38. Grupos de parâmetros

# 3.6.1 EXPLICAÇÕES DA COLUNA

| Código        | =Indicação de localização no teclado; mostra o número de parâmetro ao operador.                         |
|---------------|----------------------------------------------------------------------------------------------------|
| Parâmetro     | =Nome do parâmetro                                                                                      |
| Mín           | = Valor mínimo do parâmetro                                                                             |
| Máx           | =Valor máximo do parâmetro                                                                              |
| Unidade       | = Unidade de valor do parâmetro; fornecido, se disponível                                               |
| Padrão        | = Valor predefinido de fábrica                                                                          |
| Identificação | = Número de identificação do parâmetro                                                                  |
| Descrição     | = Descrição curta de valores de parâmetro ou sua função                                                 |
|               | <ul> <li>Mais informações sobre este parâmetro disponíveis; clique no nome do<br/>parâmetro.</li> </ul> |

### 3.6.2 PROGRAMAÇÃO DO PARÂMETRO

A programação de entradas digitais no Aplicativo do Vacon HVAC é muito flexível. Não há nenhum terminal digital atribuído apenas a uma determinada função. Você pode escolher o terminal de sua escolha para uma determinada função; em outras palavras, as funções aparecem como parâmetros para os quais o operador define uma determinada entrada. Para ver uma lista de funções para as entradas digitais, consulte a Tabela 45 na página 56.

Além disso, *Time Channels* (canais de tempo) podem ser atribuídos às entradas digitais. Veja mais informações na página 70.

Os valores selecionáveis dos parâmetros programáveis são do tipo

DigIN SlotA.1 (teclado gráfico) ou

**dl A.1** (teclado de texto)

no qual

'DigIN/dI' significam entrada digital.

**'Slot\_'** refere-se à placa;

**A** e **B** são placas padrão do inversor de CA Vacon, **D** e **E** são placas opcionais (consulte a Figura 14). Consulte o Capítulo 3.6.2.3.

**O número** após a letra da placa refere-se ao respectivo terminal na placa selecionada. Por isso, **SlotA.1/A.1** significa terminal DIN1 na placa padrão no slot A da placa. O parâmetro (sinal) não é conectado a nenhum terminal, isto é, não é usado, se, em vez de uma letra, o número final é precedido por um "**O**" (por exemplo **DigIN Slot0.1/dI 0.1**).

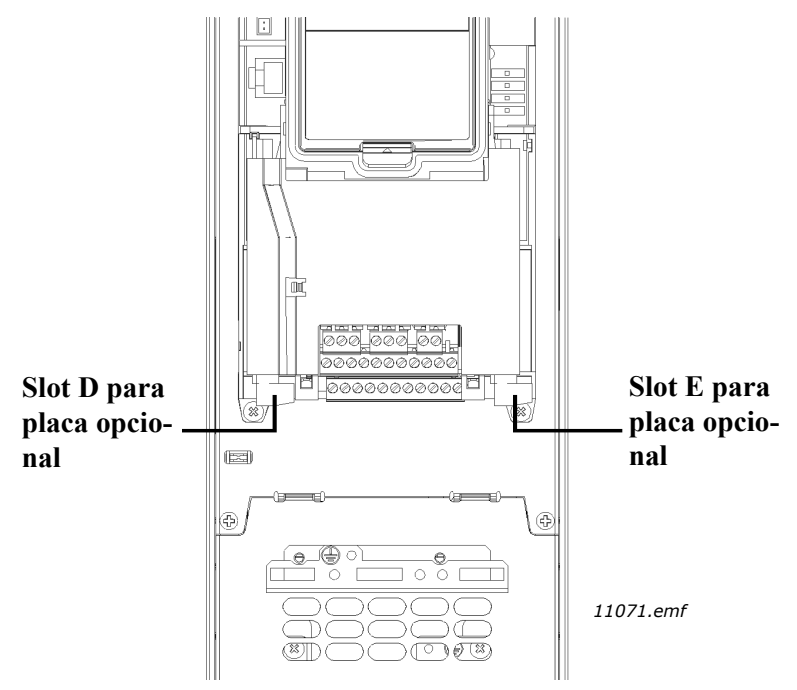

Figura 14. Slots da placa opcional

### **EXEMPLO:**

DigIn Slot0.1

Você quer conectar o Sinal de controle 2 A (parâmetroP3.5.1.2) à entrada digital DI2 na placa de E/S padrão.

#### <u>3.6.2.1</u> Exemplo de programação com teclado gráfico

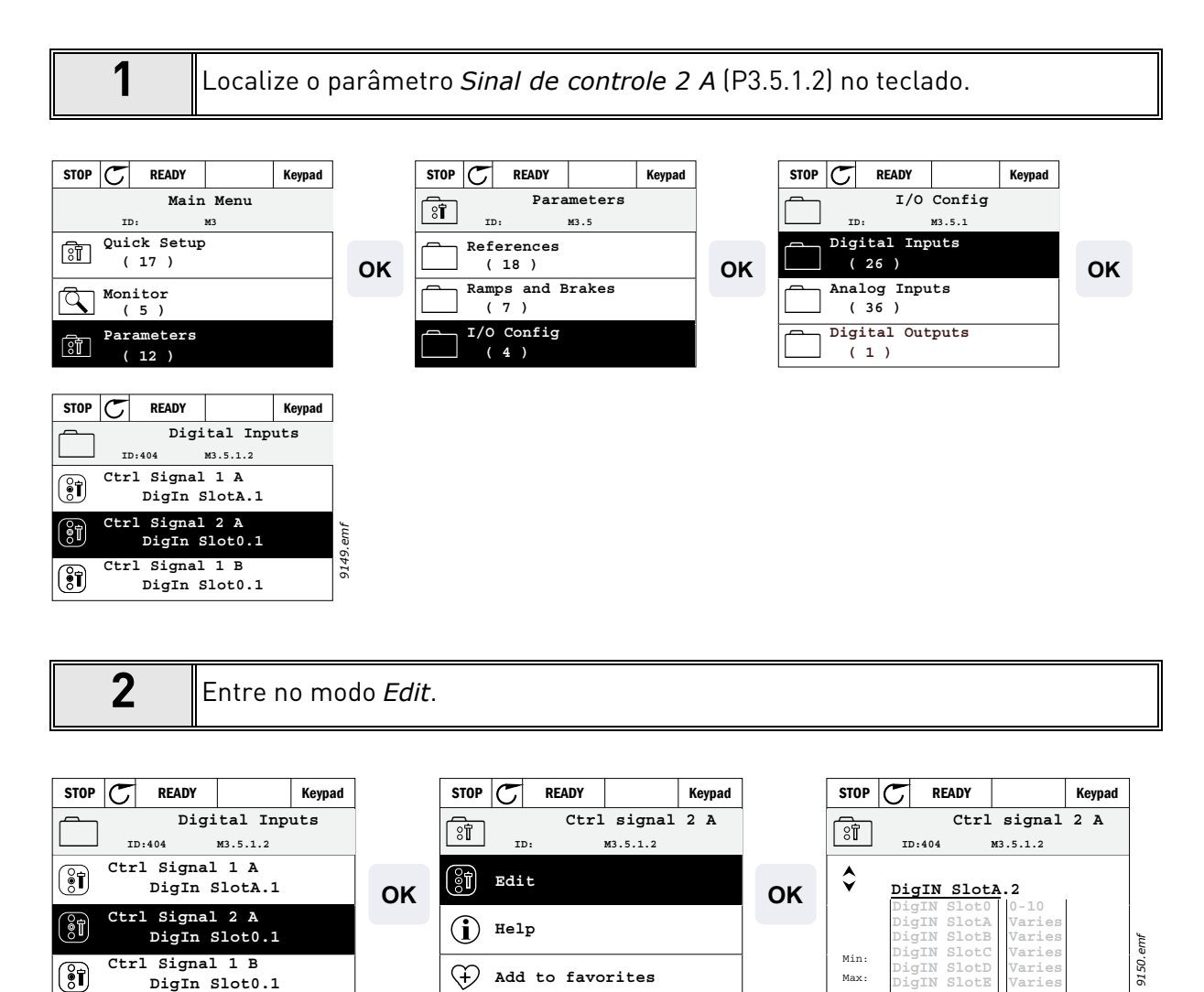

| 3 | Altere o valor: a parte editável do valor (DigIN Slot0) está sublinhada e piscando.<br>Mude o slot para DigIN SlotA ou atribua o sinal ao Canal de Tempo com as teclas<br>de seta para cima e para baixo. Torne o valor do terminal (.1) editável pressionan-<br>do a tecla da seta para a direita uma vez e mude o valor para "2" com as teclas<br>de seta para cima e para baixo.<br>Aceite a alteração com o botão OK ou retorne ao nível anterior do menu com o |
|---|----------------------------------------------------------------------------------------------------|
|   | botão BACK/RESET.                                                                                                    |
|   |                                                                                                    |

Max:

igIN SlotE Fieldbus C

### <u>3.6.2.2</u> Exemplo de programação com teclado de texto

Localize o parâmetro *Sinal de controle 2 A* (P3.5.1.2) no teclado.

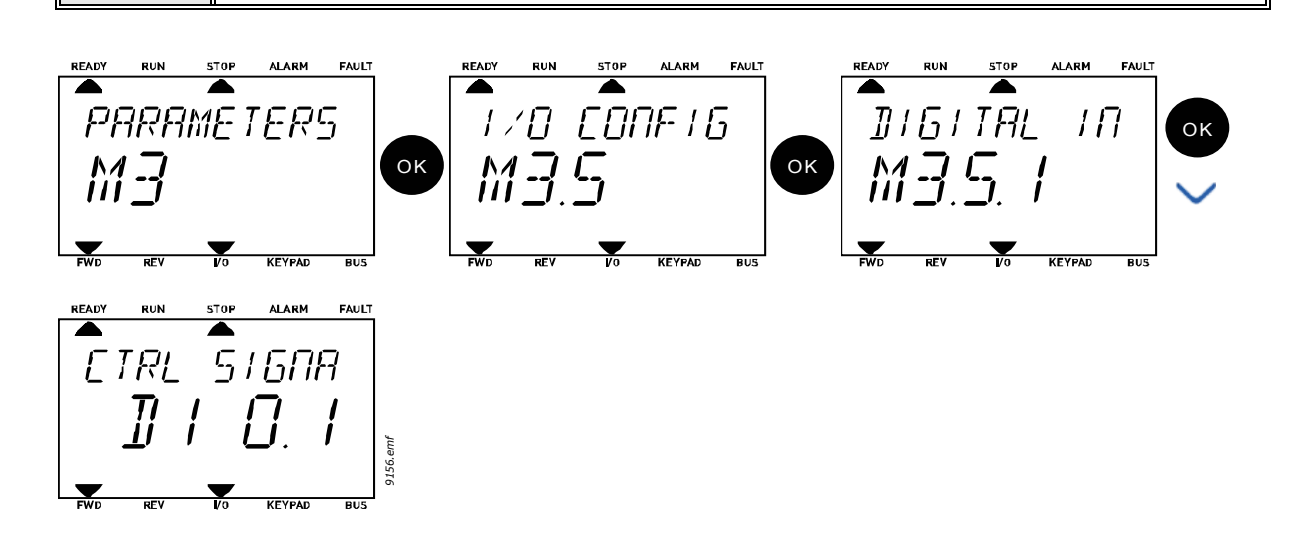

|   | Entre no modo Edit pressionando OK. O caractere inicial começa a piscar. Mude          |
|---|----------------------------------------------------------------------------------------|
| • | o valor da fonte de sinal para "A" com os botoes de seta.                              |
| 2 | Em seguida, pressione o botão de seta para a direita. Agora, o número do termi-        |
|   | nal pisca. Conecte o parâmetro <i>Sinal de controle 2 A</i> (P3.5.1.2) ao terminal DI2 |
|   | definindo o número do terminal como "2".                                               |

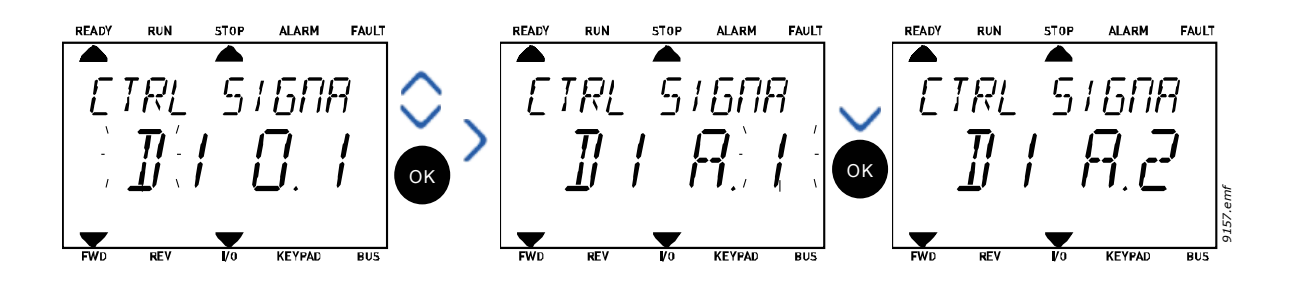

#### <u>3.6.2.3</u> <u>Descrições das fontes de sinal:</u>

| Tabel | a 39. | Descrições | das | fontes | de | sinal | l |
|-------|-------|------------|-----|--------|----|-------|---|
|       |       | 5          |     |        |    |       |   |

| Fonte             | Função                                                           |
|-------------------|------------------------------------------------------------------|
| Slot0             | 1 = Sempre FALSE, 2-9 = Sempre TRUE                              |
| SlotA             | O número corresponde à entrada digital no slot.                  |
| SlotB             | O número corresponde à entrada digital no slot.                  |
| SlotC             | O número corresponde à entrada digital no slot.                  |
| SlotD             | O número corresponde à entrada digital no slot.                  |
| SlotE             | O número corresponde à entrada digital no slot.                  |
| TimeChannel (tCh) | 1 = Canal de Tempo 1, 2 = Canal de Tempo 2, 3 = Canal de Tempo 3 |

### 3.6.3 GRUPO 3.1: MOTOR SETTINGS

### <u>3.6.3.1</u> Configurações básicas

| Índice   | Parâmetro                      | Mín   | Máx    | Uni-<br>dade | Padrão | lden-<br>tifi-<br>caçã<br>o | Descrição                                                                                                    |
|----------|--------------------------------|-------|--------|--------------|--------|-----------------------------|----------------------------------------------------------------------------------------------------|
| P3.1.1.1 | Tensão nominal do<br>motor     | Varia | Varia  | V            | Varia  | 110                         | Encontre este valor U <sub>n</sub> na<br>placa de classificação do<br>motor. Este parâmetro<br>define a tensão no ponto de<br>enfraquecimento do campo<br>como 100% * U <sub>nMotor</sub> Note<br>que também foi usada uma<br>conexão (Delta/Star) |
| P3.1.1.2 | Frequência nominal do<br>motor | 8,00  | 320,00 | Hz           | Varia  | 111                         | Encontre este valor f <sub>n</sub> na<br>placa de classificação do<br>motor.                                                                                                    |
| P3.1.1.3 | Velocidade nominal do<br>motor | 24    | 19.200 | rpm          | Varia  | 112                         | Encontre este valor n <sub>n</sub> na<br>placa de classificação do<br>motor.                                                                                                    |
| P3.1.1.4 | Corrente nominal do<br>motor   | Varia | Varia  | A            | Varia  | 113                         | Encontre este valor I <sub>n</sub> na<br>placa de classificação do<br>motor.                                                                                                    |
| P3.1.1.5 | Cos Phi do motor               | 0,30  | 1,00   |              | Varia  | 120                         | Encontre este valor na placa<br>de classificação do motor                                                                                                    |
| P3.1.1.6 | Potência nominal do<br>motor   | Varia | Varia  | kW           | Varia  | 116                         | Encontre este valor In na<br>placa de classificação do<br>motor.                                                                                                    |
| P3.1.1.7 | Limite de corrente do<br>motor | Varia | Varia  | А            | Varia  | 107                         | Corrente máxima do motor<br>do inversor de CA                                                                                                    |
| P3.1.1.8 | Tipo do motor                  | 0     | 1      |              | 0      | 650                         | Selecione que tipo de motor<br>é usado.<br>0 = motor de indução<br>assíncrono,<br>1 = motor síncrono de PM.                                                                                                    |

Tabela 40. Configurações básicas do motor

### <u>3.6.3.2</u> <u>Configurações de controle do motor</u>

| Índice    | Parâmetro                                                   | Mín   | Máx    | Uni-<br>dade | Padrão | ldenti-<br>ficação | Descrição                                                                                                    |
|-----------|-------------------------------------------------------------|-------|--------|--------------|--------|--------------------|----------------------------------------------------------------------------------------------------|
| P3.1.2.1  | Frequência de<br>comutação                                  | 1.5   | Varia  | kHz          | Varia  | 601                | O ruído do motor pode ser<br>minimizado usando uma alta<br>frequência de comutação. O<br>aumento da frequência de<br>comutação diminui a<br>capacidade do inversor. É<br>recomendável o uso de uma<br>frequência menor quando o<br>cabo é longo, de forma a<br>minimizar as correntes<br>capacitivas no cabo.                   |
| P3.1.2.2  | Interruptor do motor                                        | 0     | 1      |              | 0      | 653                | A habilitação desta função<br>impede o acionamento do<br>inversor quando o interruptor<br>do motor é fechado e aberto,<br>por exemplo, usando início em<br>rotação.<br>0 = Desabilitado<br>1 = Habilitado                                                                                                    |
| P3.1.2.4  | Tensão da frequência<br>zero                                | 0,00  | 40,00  | %            | Varia  | 606                | Este parâmetro define a tensão<br>de frequência zero da curva U/<br>f. O valor padrão varia de<br>acordo com o tamanho da<br>unidade.                                                                                                    |
| P3.1.2.5  | Função de pré-<br>aquecimento do<br>motor                   | 0     | 3      |              | 0      | 1225               | 0 = Não usado<br>1 = Sempre no status parado<br>2 = Controlado por DI<br>3 = Limite de tempo<br>(dissipador de calor)<br><b>NOTA</b> A entrada digital<br>virtual pode ser ativada pelo<br>relógio em tempo real                                                                                                    |
| P3.1.2.6  | Limite de<br>temperatura de pré-<br>aquecimento do<br>motor | -20   | 80     | °C           | 0      | 1226               | O pré-aquecimento do motor é<br>ligado quando a temperatura<br>do dissipador de calor fica<br>abaixo deste nível (se o<br>parâmetro P3.1.2.5 está<br>definido como<br><i>Temperature limit</i> .<br>Se o limite é, por exemplo. 10<br>°C, a corrente de alimentação<br>começa em 10 °C e para em 11<br>°C (histerese de -1 °C). |
| P3.1.2.7  | Corrente de pré-<br>aquecimento do<br>motor                 | 0     | 0,5*IL | A            | Varia  | 1227               | Corrente CC para pré-<br>aquecimento do motor e<br>inversor no estado parado.<br>Ativado pela entrada digital ou<br>pelo limite de temperatura                                                                                                    |
| P3.1.2.9  | Seleção de relação U/f                                      | 0     | 1      |              | Varia  | 108                | Tipo de curva U/f entre a<br>frequência zero e o ponto de<br>enfraquecimento do campo.<br>0 = Linear<br>1 = Quadrado                                                                                                    |
| P3.1.2.15 | Controlador de<br>sobretensão                               | 0     | 1      |              | 1      | 607                | 0 = Desabilitado<br>1 = Habilitado                                                                                                    |
| P3.1.2.16 | Controlador de<br>subtensão                                 | 0     | 1      |              | 1      | 608                | 0 = Desabilitado<br>1 = Habilitado                                                                                                    |
| P3.1.2.17 | StatorVoltAdjust                                            | 50,0% | 150,0% |              | 100,0  | 659                | Parâmetro para ajustar a<br>tensão do estator em motores<br>de ímã permanente.                                                                                                    |

### Tabela 41. Configurações avançadas do motor

| Índice    | Parâmetro                        | Mín | Máx | Uni-<br>dade | Padrão            | ldenti-<br>ficação | Descrição                                                                                                    |
|-----------|----------------------------------|-----|-----|--------------|-------------------|--------------------|----------------------------------------------------------------------------------------------------|
| P3.1.2.18 | Otimização de<br>energia         | 0   | 1   |              | 0                 | 666                | O inversor procura a corrente<br>mínima do motor para<br>economizar energia e<br>diminuir o ruído do motor.<br>Esta função pode ser usada,<br>por exemplo, nas aplicações<br>de ventoinha e bomba<br>O = Desabilitado<br>1 = Habilitado |
| P3.1.2.19 | Opções de arranque<br>em rotação | 0   | 1   |              |                   | 1590               | 0 = A direção do eixo é<br>pesquisada de ambas as<br>direções.<br>1 = A direção do eixo é<br>pesquisada apenas da<br>mesma direção da referência<br>de frequência.                                                                      |
| P3.1.2.20 | Arranque I/f                     | 0   | 1   |              | 0                 | 534                | Este parâmetro habilita/<br>desabilita a função de<br>Arranque I/f.<br>0 = Desabilitado<br>1 = Habilitado                                                                                                    |
| P3.1.2.21 | Frequência de<br>Arranque I/f    | 5   | 25  | Hz           | 0,2 x<br>P3.1.1.2 | 535                | Limite da frequência de<br>saída, abaixo do qual a<br>função de Arranque I/f é<br>ativada.                                                                                                    |
| P3.1.2.22 | Corrente de<br>Arranque I/f      | 0   | 100 | %            | 80                | 536                | Define a corrente que<br>alimenta o motor quando a<br>função de Arranque I/f é<br>ativada, como uma<br>porcentagem da corrente<br>nominal.                                                                                              |

| Tabola 11  | Configurações avançadas do motor |
|------------|----------------------------------|
| Tabela 41. | Connyulações avançauas uo motor  |

### 3.6.4 GRUPO 3.2: START/STOP SETUP

Os comandos de iniciar/parar (Start/Stop) são dados de forma diferente, dependendo do lugar de controle.

**Lugar de controle remoto (E/S A):** os comandos de iniciar, parar e reverter são controlados por duas entradas digitais escolhidas com os parâmetros P3.5.1.1 e P3.5.1.2. A funcionalidade/ lógica para essas entradas é, então, selecionada com o parâmetro P3.2.6 (neste grupo).

**Lugar de controle remoto (E/S B):** os comandos de iniciar, parar e reverter são controlados por duas entradas digitais escolhidas com os parâmetros P3.5.1.3 e P3.5.1.4. A funcionalidade/ lógica para essas entradas é, então, selecionada com o parâmetro P3.2.7 (neste grupo).

**Lugar de controle local (Teclado):** os comandos de iniciar e parar são provenientes dos botões do teclado, enquanto o sentido de rotação é selecionado pelo parâmetro P3.3.7.

Local de controle remoto (Fieldbus): os comandos de iniciar, parar e reverter provêm do fieldbus.

| Índice | Parâmetro                         | Mín | Máx | Uni-<br>dade | Padrão | ldenti-<br>ficação | Descrição                                                                                                    |
|--------|-----------------------------------|-----|-----|--------------|--------|--------------------|----------------------------------------------------------------------------------------------------|
| P3.2.1 | Lugar de controle<br>remoto       | 0   | 1   |              | 0      | 172                | Seleção do lugar de controle<br>remoto (start/stop). Pode ser<br>usado para voltar ao controle<br>remoto do Vacon Live, no<br>caso de um painel quebrado,<br>por exemplo.<br>0 = Controle de E/S<br>1 = Controle de Fieldbus                                                                                                    |
| P3.2.2 | Local/Remoto                      | 0   | 1   |              | 0      | 211                | Alternar entre lugares de<br>controle local e remoto<br>0 = Remoto<br>1 = Local                                                                                                    |
| P3.2.3 | Botão Stop do<br>teclado          | 0   | 1   |              | 0      | 114                | 0 = Botão Stop sempre<br>habilitado (Yes)<br>1 = Função limitada do botão<br>Stop (No)                                                                                                    |
| P3.2.4 | Função Start                      | 0   | 1   |              | Varia  | 505                | 0 = Aceleração<br>1 = Início em rotação                                                                                                    |
| P3.2.5 | Função Stop                       | 0   | 1   |              | 0      | 506                | 0 = Desaceleração<br>1 = Aceleração                                                                                                    |
| P3.2.6 | Lógica de iniciar/<br>parar E/S A | 0   | 4   |              | 0      | 300                | Logic = 0:<br>Ctrl sgn 1 = Para a frente<br>Ctrl sgn 2 = Para trás<br>Logic = 1:<br>Ctrl sgn 1 = Para a frente<br>(borda)<br>Ctrl sgn 2 = Parada invertida<br>Logic = 2:<br>Ctrl sgn 1 = Para a frente<br>(borda)<br>Ctrl sgn 2 = Para trás (borda)<br>Logic = 3:<br>Ctrl sgn 1 = Iniciar<br>Ctrl sgn 2 = Reverter<br>Logic = 4:<br>Ctrl sgn 1 = Iniciar (borda)<br>Ctrl sgn 2 = Reverter |
| P3.2.7 | Lógica de iniciar/<br>parar E/S B | 0   | 4   |              | 0      | 363                | Consulte acima.                                                                                                    |
| P3.2.8 | Lógica de início do<br>fieldbus   | 0   | 1   |              | 0      | 889                | 0 = Borda ascendente<br>necessária<br>1 = Estado                                                                                                    |

Tabela 42. Menu Start/Stop Setup

#### 3.6.5 GRUPO 3.3: CONTROL REFERENCE SETTINGS

A fonte de referência de frequência é programável para todos os lugares de controle exceto *PC*, que sempre tem preferência em relação à ferramenta do PC.

**Lugar de controle remoto (E/S A):** a fonte da referência de frequência pode ser selecionada com o parâmetro P3.3.3.

**Lugar de controle remoto (E/S B):** a fonte da referência de frequência pode ser selecionada com o parâmetro P3.3.4.

**Lugar de controle local (Teclado):** se a seleção padrão para o parâmetro P3.3.5 for usada, aplica-se a referência definida com o parâmetro P3.3.6 será aplicada.

**Local de controle remoto (Fieldbus):** a referência da frequência provém do fieldbus se o valor padrão para o parâmetro P3.3.9 é mantido.

| Índice | Parâmetro                                            | Mín    | Máx    | Uni-<br>dade | Padrão | ldentifi-<br>cação | Descrição                                                                                                    |
|--------|------------------------------------------------------|--------|--------|--------------|--------|--------------------|----------------------------------------------------------------------------------------------------|
| P3.3.1 | Frequência mínima                                    | 0,00   | P3.3.2 | Hz           | 0,00   | 101                | Referência de frequência mínima<br>permitida                                                                                                    |
| P3.3.2 | Frequência máxima                                    | P3.3.1 | 320,00 | Hz           | 50,00  | 102                | Referência de frequência máxima<br>permitida                                                                                                    |
| P3.3.3 | Seleção de referên-<br>cia de controle de<br>E/S A   | 1      | 8      |              | 6      | 117                | Seleção da fonte de referência<br>quando o local de controle é E/S A.<br>1= Frequência predefinida 0<br>2 = Referência do teclado<br>3 = Fieldbus<br>4 = Al1<br>5 = Al2<br>6 = Al1+Al2<br>7 = Referência de PID 1<br>8 = Potenciômetro do motor |
| P3.3.4 | Seleção de referên-<br>cia de controle de<br>E/S B   | 1      | 8      |              | 4      | 131                | Seleção da fonte de referência<br>quando o local de controle é E/S<br>B. Consulte acima.<br><b>NOTA</b> O lugar do controle de E/S B<br>só pode ser ativado com entrada<br>digital (P3.5.1.5).                                                  |
| P3.3.5 | Seleção de referên-<br>cia de controle no<br>teclado | 1      | 8      |              | 2      | 121                | Seleção da fonte de referência<br>quando o lugar do controle é o<br>teclado:<br>1= Frequência predefinida 0<br>2 = Teclado<br>3 = Fieldbus<br>4 = Al1<br>5 = Al2<br>6 = Al1+Al2<br>7 = Referência de PID 1<br>8 = Potenciômetro do motor        |
| P3.3.6 | Referência do<br>teclado                             | 0,00   | P3.3.2 | Hz           | 0,00   | 184                | A referência de frequência pode<br>ser ajustada no teclado com este<br>parâmetro.                                                                                                    |
| P3.3.7 | Direção do teclado                                   | 0      | 1      |              | 0      | 123                | Rotação do motor quando o lugar<br>de controle é o teclado.<br>0 = Para a frente<br>1 = Reverter                                                                                                    |

Tabela 43. Control reference settings

| _  |         |                                                     |        |        |    |       |     |                                                                                                    |
|----|---------|-----------------------------------------------------|--------|--------|----|-------|-----|----------------------------------------------------------------------------------------------------|
|    | P3.3.8  | Cópia de referência<br>do teclado                   | 0      | 2      |    | 1     | 181 | Seleciona a função para o estado<br>de funcionamento e a cópia de<br>referência ao mudar para o<br>controle do teclado:<br>0 = Referência de cópia<br>1 = Referência de cópia e estado<br>de funcionamento<br>2 = Sem cópia               |
|    | P3.3.9  | Seleção de<br>referência de<br>controle do fieldbus | 1      | 8      |    | 3     | 122 | Seleção da fonte de referência<br>quando o lugar de controle é o<br>Fieldbus:<br>1= Frequência predefinida 0<br>2 = Teclado<br>3 = Fieldbus<br>4 = Al1<br>5 = Al2<br>6 = Al1+Al2<br>7 = Referência de PID 1<br>8 = Potenciômetro do motor |
| ∎₽ | P3.3.10 | Modo de frequên-<br>cia predefinida                 | 0      | 1      |    | 0     | 182 | 0 = Codificado em binário<br>1 = Número de entradas. A<br>frequência predefinida é<br>selecionada de acordo com<br>quantas entradas digitais de<br>velocidade predefinida estão<br>ativas.                                                |
| ∎₽ | P3.3.11 | Frequência predefi-<br>nida 0                       | P3.3.1 | P3.3.2 | Hz | 5,00  | 180 | Frequência predefinida básica 0<br>quando selecionada pelo<br>parâmetro de referência de<br>controle (P3.3.3).                                                                                                    |
|    | P3.3.12 | Frequência predefi-<br>nida 1                       | P3.3.1 | P3.3.2 | Hz | 10,00 | 105 | Selecionar com entrada digital:<br>Seleção de frequência predefinida<br>0 (P3.5.1.15)                                                                                                    |
|    | P3.3.13 | Frequência predefi-<br>nida 2                       | P3.3.1 | P3.3.2 | Hz | 15,00 | 106 | Selecionar com entrada digital:<br>seleção de frequência predefinida 1<br>(P3.5.1.16)                                                                                                    |
| ∎₽ | P3.3.14 | Frequência predefi-<br>nida 3                       | P3.3.1 | P3.3.2 | Hz | 20,00 | 126 | Selecionar com entradas digitais:<br>seleção de frequência predefinida<br>0 e 1.                                                                                                    |
| ∎ਛ | P3.3.15 | Frequência predefi-<br>nida 4                       | P3.3.1 | P3.3.2 | Hz | 25,00 | 127 | Selecionar com entrada digital:<br>seleção de frequência predefinida 2<br>(P3.5.1.17)                                                                                                    |
| ∎ਛ | P3.3.16 | Frequência predefi-<br>nida 5                       | P3.3.1 | P3.3.2 | Hz | 30,00 | 128 | Selecionar com entradas digitais:<br>Seleção de frequência predefinida<br>0 e 2.                                                                                                    |
| ∎₽ | P3.3.17 | Frequência predefi-<br>nida 6                       | P3.3.1 | P3.3.2 | Hz | 40,00 | 129 | Selecionar com entradas digitais:<br>Seleção de frequência predefinida<br>1 e 2.                                                                                                    |
| ∎₽ | P3.3.18 | Frequência predefi-<br>nida 7                       | P3.3.1 | P3.3.2 | Hz | 50,00 | 130 | Selecionar com entradas digitais:<br>Seleção de frequência predefinida<br>0 e 1 e 2                                                                                                    |
|    | P3.3.19 | Frequência de<br>alarme predefinida                 | P3.3.1 | P3.3.2 | Hz | 25,00 | 183 | Esta frequência é usada quando a<br>resposta de falha (no Grupo 3.9:<br>Protections) é Alarme+frequência<br>predefinida.                                                                                                    |

### Tabela 43. Control reference settings

| P3.3.20 | Tempo de acelera-<br>ção do potenciôme-<br>tro do motor | 0,1 | 500,0 | Hz/s | 10,0 | 331   | Taxa de mudança na referência do<br>potenciômetro do motor quando<br>aumentada ou diminuída.                                                                                                    |
|---------|---------------------------------------------------------|-----|-------|------|------|-------|----------------------------------------------------------------------------------------------------|
| P3.3.21 | Redefinição do<br>potenciômetro do<br>motor             | 0   | 2     |      | 1    | 367   | Lógica de redefinição de<br>referência de frequência do<br>potenciômetro do motor.<br>0 = Sem redefinição<br>1 = Redefinir se parado<br>2 = Redefinir se desligado                                                                                                    |
| P3.3.22 | Direção inversa                                         | 0   | 1     |      | 0    | 15530 | Este parâmetro habilita ou<br>desabilita a função para operar o<br>motor na direção inversa. Este<br>parâmetro será definido como<br>reversão impedida se houver risco<br>de provocar dano no processo<br>com a operação em reversão.<br>0 = Reversão permitida<br>1 = Reversão impedida |

### Tabela 43. Control reference settings

### 3.6.6 GRUPO 3.4: RAMP & BRAKES SETUP

Duas rampas estão disponíveis (dois conjuntos de tempo de aceleração, tempo de desaceleração e forma da rampa). A segunda rampa pode ser ativada por uma entrada digital. **NOTA** A rampa 2 sempre tem maior prioridade e é usada se uma entrada digital para seleção de rampa é ativada ou o limite da Rampa 2 é menor que RampFreqOut.

| Índice  | Parâmetro                                                      | Mín   | Máx    | Uni-<br>dade | Padrão | ldenti-<br>ficação | Descrição                                                                                                    |
|---------|----------------------------------------------------------------|-------|--------|--------------|--------|--------------------|----------------------------------------------------------------------------------------------------|
| P3.4.1  | Forma da rampa 1                                               | 0,0   | 10,0   | S            | 0,0    | 500                | Rampa 1 de tempo de curva<br>S.                                                                                    |
| P3.4.2  | Tempo de aceleração 1                                          | 0,1   | 3000,0 | S            | 20,0   | 103                | Define o tempo necessário<br>para a frequência de saída<br>aumentar de zero à<br>frequência máxima.                |
| P3.4.3  | Tempo de<br>desaceleração 1                                    | 0,1   | 3000,0 | S            | 20,0   | 104                | Define o tempo necessário<br>para a frequência de saída<br>diminuir da máxima à<br>frequência zero.                |
| P3.4.4  | Forma da rampa 2                                               | 0,0   | 10,0   | S            | 0,0    | 501                | Rampa 2 de tempo de curva<br>S. Consulte P3.4.1.                                                                   |
| P3.4.5  | Tempo de aceleração 2                                          | 0,1   | 3000,0 | S            | 20,0   | 502                | Consulte P3.4.2.                                                                                                   |
| P3.4.6  | Tempo de<br>desaceleração 2                                    | 0,1   | 3000,0 | S            | 20,0   | 503                | Consulte P3.4.3.                                                                                                   |
| P3.4.7  | Tempo de<br>magnetização para<br>início                        | 0,00  | 600,00 | S            | 0,00   | 516                | Este parâmetro define por<br>quanto tempo a corrente CC<br>alimenta o motor antes de<br>iniciar a aceleração.      |
| P3.4.8  | Corrente de<br>magnetização para<br>início                     | Varia | Varia  | А            | Varia  | 517                |                                                                                                    |
| P3.4.9  | Tempo de frenagem<br>CC na parada                              | 0,00  | 600,00 | S            | 0,00   | 508                | Determina se a frenagem<br>está LIGADA ou DESLIGADA<br>e o tempo de frenagem CC<br>quando o motor está<br>parando. |
| P3.4.10 | Corrente de frenagem<br>CC                                     | Varia | Varia  | А            | Varia  | 507                | Define a corrente injetada no<br>motor durante a frenagem<br>CC.<br>0 = Desabilitado                               |
| P3.4.11 | Frequência para iniciar<br>a frenagem CC na<br>parada em rampa | 0,10  | 10,00  | Hz           | 1,50   | 515                | A frequência de saída em que<br>a frenagem CC é aplicada.                                                          |
| P3.4.12 | Frenagem com fluxo                                             | 0     | 1      |              | 0      | 520                | 0 = Desabilitado<br>1 = Habilitado                                                                                 |
| P3.4.13 | Corrente de frenagem<br>com fluxo                              | 0     | Varia  | А            | Varia  | 519                | Define o nível de corrente<br>para frenagem com fluxo.                                                             |

Tabela 44. Configuração da rampa e freios

### 3.6.7 GRUPO 3.5: I/O CONFIGURATION

### <u>3.6.7.1</u> Entradas digitais

As entradas digitais são de uso muito flexível. Os parâmetros são funções que são conectadas ao terminal de entrada digital necessário. As entradas digitais são representadas, por exemplo, como *DigIN Slot A.2*, ou seja, a segunda entrada no slot A.

Também é possível conectar as entradas digitais aos canais de tempo, que são representados como terminais.

**NOTA** Os status das entradas digitais e da saída digital podem ser monitorados na visualização de Multimonitoramento. Consulte o Capítulo 3.5.1.

| Índice    | Parâmetro                               | Padrão        | ldenti-<br>ficação | Descrição                                                                                                    |
|-----------|-----------------------------------------|---------------|--------------------|----------------------------------------------------------------------------------------------------|
| P3.5.1.1  | Sinal de controle 1 A                   | DigIN SlotA.1 | 403                | Inicia o sinal 1 quando o lugar de controle é E/S 1<br>(FWD)                                                                                                    |
| P3.5.1.2  | Sinal de controle 2 A                   | DigIN Slot0.1 | 404                | Inicia o sinal 2 quando o lugar de controle é E/S 1<br>(REV)                                                                                                    |
| P3.5.1.3  | Sinal de controle 1 B                   | DigIN Slot0.1 | 423                | Inicia o sinal 1 quando o lugar de controle é E/S B                                                                                                    |
| P3.5.1.4  | Sinal de controle 2 B                   | DigIN Slot0.1 | 424                | Inicia o sinal 2 quando o lugar de controle é E/S B                                                                                                    |
| P3.5.1.5  | Força de controle de E/S<br>B           | DigIN Slot0.1 | 425                | TRUE = Força o lugar de controle para E/S B                                                                                                    |
| P3.5.1.6  | Força de referência de<br>E/S B         | DigIN Slot0.1 | 343                | TRUE = A referência de frequência usada é<br>especificada pelo parâmetro B de referência de<br>E/S (P3.3.4).                                                     |
| P3.5.1.7  | Falha externa fechada                   | DigIN SlotA.3 | 405                | FALSE = OK<br>TRUE = Falha externa                                                                                                    |
| P3.5.1.8  | Falha externa aberta                    | DigIN Slot0.2 | 406                | FALSE = Falha externa<br>TRUE = OK                                                                                                    |
| P3.5.1.9  | Redefinição de falha                    | DigIN SlotA.6 | 414                | Redefine todas as falhas ativas                                                                                                    |
| P3.5.1.10 | Habilitar funcionamento                 | DigIN Slot0.2 | 407                | Deve estar ligado para definir o inversor no<br>estado Pronto                                                                                                    |
| P3.5.1.11 | Intertravamento de fun-<br>cionamento 1 | DigIN Slot0.1 | 1041               | O inversor não iniciará antes de esta entrada ser<br>ativada (intertravamento do amortecedor).                                                                   |
| P3.5.1.12 | Intertravamento de fun-<br>cionamento 2 | DigIN Slot0.1 | 1042               | Como acima.                                                                                                    |
| P3.5.1.13 | Pré-aquecimento do<br>motor LIGADO      | DigIN Slot0.1 | 1044               | FALSE = Nenhuma ação<br>TRUE = Usa a corrente CC para pré-aquecimento<br>do motor no estado Parado<br>Usado quando o parâmetro P3.1.2.5 está definido<br>como 2. |
| P3.5.1.14 | Ativação do Modo de<br>Disparo          | DigIN Slot0.2 | 1596               | FALSO = Modo de Disparo ativo<br>TRUE = Nenhuma ação                                                                                                    |
| P3.5.1.15 | Seleção de frequência<br>predefinida 0  | DigIN SlotA.4 | 419                | Seletor binário para velocidades predefinidas (0-<br>7). Consulte a página 52.                                                                                   |
| P3.5.1.16 | Seleção de frequência<br>predefinida 1  | DigIN SlotA.5 | 420                | Seletor binário para velocidades predefinidas (0-<br>7). Consulte a página 52.                                                                                   |
| P3.5.1.17 | Seleção de frequência<br>predefinida 2  | DigIN Slot0.1 | 421                | Seletor binário para velocidades predefinidas (0-<br>7). Consulte a página 52.                                                                                   |
| P3.5.1.18 | Temporizador 1                          | DigIN Slot0.1 | 447                | A borda ascendente inicia o Temporizador 1<br>programado no grupo de parâmetros Grupo 3.11:<br>Timer functions                                                   |
| P3.5.1.19 | Temporizador 2                          | DigIN Slot0.1 | 448                | Consulte acima                                                                                                    |
| P3.5.1.20 | Temporizador 3                          | DigIN Slot0.1 | 449                | Consulte acima                                                                                                    |

Tabela 45. Configurações de entrada digital

| -         | Defense de sente de                                          |                |       |                                                                                                    |
|-----------|--------------------------------------------------------------|----------------|-------|----------------------------------------------------------------------------------------------------|
| P3.5.1.21 | Reforço do ponto de<br>ajuste de PID1                        | DigIN Slot0.1  | 1047  | FALSE = Nenhum reforço<br>TRUE = Reforço                                                                                                    |
| D2 5 1 22 | Ponto de ajuste de sele-                                     | DialN Slot0 1  | 1074  | FALSE = Ponto de ajuste 1                                                                                                    |
| F3.J.1.22 | ção de PID1                                                  | DIGIN SIGIO. I | 1040  | TRUE = Ponto de ajuste 2                                                                                                    |
| P3.5.1.23 | Sinal de início de PID2                                      | DigIN Slot0.2  | 1049  | FALSE = PID2 em modo de parada<br>TRUE = PID2 regulador<br>Este parâmetro não terá efeito se o controlador<br>PID2 não estiver habilitado no menu Basic para<br>PID2                                               |
| P3.5.1.24 | Ponto de ajuste de sele-<br>ção de PID2                      | DigIN Slot0.1  | 1048  | FALSE = Ponto de ajuste 1<br>TRUE = Ponto de ajuste 2                                                                                                    |
| P3.5.1.25 | Intertravamento de<br>motor 1                                | DigIN Slot0.1  | 426   | FALSE = Não ativo<br>TRUE = Ativo                                                                                                    |
| P3.5.1.26 | Intertravamento de<br>motor 2                                | DigIN Slot0.1  | 427   | FALSE = Não ativo<br>TRUE = Ativo                                                                                                    |
| P3.5.1.27 | Intertravamento de<br>motor 3                                | DigIN Slot0.1  | 428   | FALSE = Não ativo<br>TRUE = Ativo                                                                                                    |
| P3.5.1.28 | Intertravamento de<br>motor 4                                | DigIN Slot0.1  | 429   | FALSE = Não ativo<br>TRUE = Ativo                                                                                                    |
| P3.5.1.29 | Intertravamento de<br>motor 5                                | DigIN Slot0.1  | 430   | FALSE = Não ativo<br>TRUE = Ativo                                                                                                    |
| P3.5.1.30 | Potenciômetro do motor<br>ATIVO                              | DigIN Slot0.1  | 418   | FALSE = Não ativo<br>TRUE = Ativo (A referência do potenciômetro do<br>motor AUMENTA até o contato ser aberto)                                                                                                    |
| P3.5.1.31 | Potenciômetro do motor<br>INATIVO                            | DigIN Slot0.1  | 417   | FALSE = Não ativo<br>TRUE = Ativo (A referência do potenciômetro do<br>motor DIMINUI até o contato ser aberto)                                                                                                    |
| P3.5.1.32 | Seleção de rampa 2                                           | DigIN Slot0.1  | 408   | Utilizado para alternar entre as rampas 1 e 2.<br>OPEN = Forma de rampa 1, tempo de aceleração<br>1 e tempo de desaceleração 1.<br>CLOSED = Forma de rampa 2, tempo de<br>aceleração 2 e tempo de desaceleração 2. |
| P3.5.1.33 | Controle do fieldbus                                         | DigIN Slot0.1  | 441   | TRUE = Força o lugar de controle para o fieldbus.                                                                                                    |
| P3.5.1.39 | Ativação do modo de<br>disparo aberta                        | DigIn Slot0.2  | 1596  | Ativa o modo de disparo, se este estiver habili-<br>tado pela senha correta.<br>FALSO = Ativo<br>VERDADEIRO = Inativo                                                                                              |
| P3.5.1.40 | Ativação do modo de<br>disparo fechada                       | DigIn Slot0.1  | 1619  | Ativa o modo de disparo, se este estiver<br>habilitado pela senha correta.<br>FALSO = Ativo<br>VERDADEIRO = Inativo                                                                                                |
| P3.5.1.41 | Reversão do modo de<br>disparo                               | DigIn Slot0.1  | 1618  | Comando de reversão da direção de rotação<br>durante a operação no Modo de Disparo. Este DI<br>não tem efeito na operação normal.                                                                                  |
| P3.5.1.42 | CTRL do teclado                                              | DigIn Slot0.1  | 410   | Forçar o lugar de controle no teclado.                                                                                                    |
| P3.5.1.43 | ResetkWhTripCounter                                          | DigIN Slot0.1  | 1053  | Redefinir Contador de Acionamento em kWh                                                                                                    |
| P3.5.1.44 | Seleção de frequência<br>predefinida do modo de<br>disparo 0 | DigIN Slot0.1  | 15531 | A fonte de frequência do Modo de Disparo tem de<br>ser a frequência do Modo de Disparo para que a<br>seleção possa ser ativada.                                                                                    |
| P3.5.1.45 | Seleção de frequência<br>predefinida do modo de<br>disparo 1 | DigIN Slot0.1  | 15532 | A fonte de frequência do Modo de Disparo tem de<br>ser a frequência do Modo de Disparo para que a<br>seleção possa ser ativada.                                                                                    |

|              | ~ ~      | ~                  |     |          |         |
|--------------|----------|--------------------|-----|----------|---------|
| 120012 /16   | ( ontiai | Iracoac            | do  | ontrada  | diaital |
| 1 00510 4.). | COINTAL  | $\mu a \cup U = S$ | UC. | cilliaua | ulullai |
|              |          |                    |     | 0        |         |

### <u>3.6.7.2</u> Entradas analógicas

| Índice    | Parâmetro                          | Mín     | Máx    | Uni-<br>dade | Padrão          | ldenti-<br>ficação | Descrição                                                                                          |
|-----------|------------------------------------|---------|--------|--------------|-----------------|--------------------|----------------------------------------------------------------------------------------------------|
| P3.5.2.1  | Seleção de sinal de Al1            |         |        |              | AnIN<br>SlotA.1 | 377                | Conecte o sinal de Al1 à<br>entrada analógica de sua<br>escolha com este parâmetro.<br>Programável |
| P3.5.2.2  | Tempo de filtro do<br>sinal de Al1 | 0,00    | 300,00 | S            | 1,0             | 378                | Tempo de filtro para entrada<br>analógica                                                          |
| P3.5.2.3  | Faixa de sinal de Al1              | 0       | 1      |              | 0               | 379                | 0 = 010 V / 020 mA<br>1 = 210 V / 420 mA                                                           |
| P3.5.2.4  | Al1 mínimo personali-<br>zado      | -160,00 | 160,00 | %            | 0,00            | 380                | Configuração mínima de<br>faixa personalizada<br>20% = 4-20 mA/2-10 V                              |
| P3.5.2.5  | Al1 máximo personali-<br>zado      | -160,00 | 160,00 | %            | 100,00          | 381                | Configuração máxima de<br>faixa personalizada                                                      |
| P3.5.2.6  | Inversão de sinal de<br>Al1        | 0       | 1      |              | 0               | 387                | 0 = Normal<br>1 = Sinal invertido                                                                  |
| P3.5.2.7  | Seleção de sinal de AI2            |         |        |              | AnIN<br>SlotA.2 | 388                | Consulte P3.5.2.1.                                                                                 |
| P3.5.2.8  | Tempo de filtro do<br>sinal de Al2 | 0,00    | 300,00 | S            | 1,0             | 389                | Consulte P3.5.2.2.                                                                                 |
| P3.5.2.9  | Faixa de sinal de Al2              | 0       | 1      |              | 1               | 390                | 0 = 010 V / 020 mA<br>1 = 210 V / 420 mA                                                           |
| P3.5.2.10 | Al2 mínimo personali-<br>zado      | -160,00 | 160,00 | %            | 0,00            | 391                | Consulte P3.5.2.4.                                                                                 |
| P3.5.2.11 | Al2 máximo personali-<br>zado      | -160,00 | 160,00 | %            | 100,00          | 392                | Consulte P3.5.2.5.                                                                                 |
| P3.5.2.12 | Inversão de sinal de<br>Al2        | 0       | 1      |              | 0               | 398                | Consulte P3.5.2.6.                                                                                 |
| P3.5.2.13 | Seleção de sinal de AI3            |         |        |              | AnIN<br>Slot0.1 | 141                | Conecte o sinal de AI3 à<br>entrada analógica de sua<br>escolha com este parâmetro.<br>Programável |
| P3.5.2.14 | Tempo de filtro do<br>sinal de Al3 | 0,00    | 300,00 | S            | 1,0             | 142                | Tempo de filtro para entrada<br>analógica                                                          |
| P3.5.2.15 | Faixa de sinal de Al3              | 0       | 1      |              | 0               | 143                | 0 = 010 V / 020 mA<br>1 = 210 V / 420 mA                                                           |
| P3.5.2.16 | Al3 mínimo personali-<br>zado      | -160,00 | 160,00 | %            | 0,00            | 144                | 20% = 4-20 mA/2-10 V                                                                               |
| P3.5.2.17 | Al3 máximo personali-<br>zado      | -160,00 | 160,00 | %            | 100,00          | 145                | Configuração máxima de<br>faixa personalizada                                                      |
| P3.5.2.18 | Inversão de sinal de<br>Al3        | 0       | 1      |              | 0               | 151                | 0 = Normal<br>1 = Sinal invertido                                                                  |
| P3.5.2.19 | Seleção de sinal de AI4            |         |        |              | AnIN<br>Slot0.1 | 152                | Consulte P3.5.2.13.<br>Programável                                                                 |
| P3.5.2.20 | Tempo de filtro do<br>sinal de Al4 | 0,00    | 300,00 | S            | 1,0             | 153                | Consulte P3.5.2.14.                                                                                |
| P3.5.2.21 | Faixa de sinal de Al4              | 0       | 1      |              | 0               | 154                | 0 = 010 V / 020 mA<br>1 = 210 V / 420 mA                                                           |
| P3.5.2.22 | Al4 mínimo personali-<br>zado      | -160,00 | 160,00 | %            | 0,00            | 155                | Consulte P3.5.2.16.                                                                                |

### Tabela 46. Configurações da entrada analógica

| P3.5.2.23 | Al4 máximo personali-<br>zado      | -160,00 | 160,00 | % | 100,00          | 156 | Consulte P3.5.2.17.                                                                                 |
|-----------|------------------------------------|---------|--------|---|-----------------|-----|----------------------------------------------------------------------------------------------------|
| P3.5.2.24 | Inversão de sinal de<br>Al4        | 0       | 1      |   | 0               | 162 | Consulte P3.5.2.18.                                                                                 |
| P3.5.2.25 | Seleção de sinal de AI5            |         |        |   | AnIN<br>Slot0.1 | 188 | Conecte o sinal de AI5 à<br>entrada analógica de sua<br>escolha com este parâmetro.<br>Programável. |
| P3.5.2.26 | Tempo de filtro do<br>sinal de Al5 | 0,00    | 300,00 | S | 1,0             | 189 | Tempo de filtro para entrada<br>analógica                                                           |
| P3.5.2.27 | Faixa de sinal de Al5              | 0       | 1      |   | 0               | 190 | 0 = 010 V / 020 mA<br>1 = 210 V / 420 mA                                                            |
| P3.5.2.28 | AI5 mínimo personali-<br>zado      | -160,00 | 160,00 | % | 0,00            | 191 | 20% = 4-20 mA / 2-10 V                                                                              |
| P3.5.2.29 | Al5 máximo personali-<br>zado      | -160,00 | 160,00 | % | 100,00          | 192 | Configuração máxima de<br>faixa personalizada                                                       |
| P3.5.2.30 | Inversão de sinal de<br>AI5        | 0       | 1      |   | 0               | 198 | 0 = Normal<br>1 = Sinal invertido                                                                   |
| P3.5.2.31 | Seleção de sinal de AI6            |         |        |   | AnIN<br>Slot0.1 | 199 | Consulte P3.5.2.13.<br>Programável                                                                  |
| P3.5.2.32 | Tempo de filtro do<br>sinal de Al6 | 0,00    | 300,00 | S | 1,0             | 200 | Consulte P3.5.2.14.                                                                                 |
| P3.5.2.33 | Faixa de sinal de Al6              | 0       | 1      |   | 0               | 201 | 0 = 010 V / 020 mA<br>1 = 210 V / 420 mA                                                            |
| P3.5.2.34 | Al6 mínimo personali-<br>zado      | -160,00 | 160,00 | % | 0,00            | 202 | Consulte P3.5.2.16.                                                                                 |
| P3.5.2.35 | Al6 máximo personali-<br>zado      | -160,00 | 160,00 | % | 100,00          | 203 | Consulte P3.5.2.17.                                                                                 |
| P3.5.2.36 | Inversão de sinal de<br>Al6        | 0       | 1      |   | 0               | 209 | Consulte P3.5.2.18.                                                                                 |

Tabela 46. Configurações da entrada analógica

### <u>3.6.7.3</u> Saídas digitais, slot B (Basic)

| Índice     | Parâmetro                             | Mín  | Máx    | Uni-<br>dade | Padrão | ldenti-<br>ficação | Descrição                                                                                                    |
|------------|---------------------------------------|------|--------|--------------|--------|--------------------|----------------------------------------------------------------------------------------------------|
| P3.5.3.2.1 | Função R01 Básico                     | 0    | 39     |              | 2      | 11001              | Seleção de função para R01<br>Básico:<br>0 = Nenhum<br>1 = Pronto<br>2 = Executar<br>3 = Falha geral<br>4 = Falha geral invertida<br>5 = Alarme geral<br>6 = Revertido<br>7 = Em velocidade<br>8 = Regulador de motor ativo<br>9 = Velocidade predefinida ativa<br>10 = Controle do teclado ativo<br>11 = Controle de E/S B ativo<br>12 = Supervisão de limite 1<br>13 = Supervisão de limite 2<br>14 = Sinal de início ativo<br>15 = Reservado<br>16 = Ativação do Modo de Disparo<br>17 = Controle do canal de tempo<br>1 de RTC<br>18 = Controle do canal de tempo<br>2 de RTC<br>19 = Controle do canal de tempo<br>3 de RTC<br>20 = Palavra de controle B13 do<br>Fieldbus<br>21 = Palavra de controle B14 do<br>Fieldbus<br>22 = Palavra de controle B15 do<br>Fieldbus<br>23 = PID1 no modo de Hibernação<br>24 = Reservado<br>25 = Limites de supervisão de PID1<br>26 = Limites de supervisão de PID2<br>27 = Controle do motor 1<br>28 = Controle do motor 1<br>28 = Controle do motor 3<br>30 = Controle do motor 4<br>31 = Reservado (Sempre aberto)<br>33 = Reservado (Sempre aberto)<br>34 = Alarme de manutenção<br>35 = Falha de manutenção<br>36 = Falha do termistor<br>37 = Comtação do motor<br>38 = Pré-aquecimento<br>39 = Saída de pulso de KWh |
| P3.5.3.2.2 | Atraso ao LIGAR para<br>R01 Básico    | 0,00 | 320,00 | S            | 0,00   | 11002              | Atraso ao LIGAR para relé                                                                                                    |
| P3.5.3.2.3 | Atraso ao DESLIGAR<br>para R01 Básico | 0,00 | 320,00 | s            | 0,00   | 11003              | Atraso ao DESLIGAR para relé                                                                                                    |
| P3.5.3.2.4 | Função do R02 Básico                  | 0    | 39     |              | 3      | 11004              | Consulte P3.5.3.2.1                                                                                                    |
| P3.5.3.2.5 | Atraso ao LIGAR para<br>R02 Básico    | 0,00 | 320,00 | S            | 0,00   | 11005              | Consulte P3.5.3.2.2.                                                                                                    |
| P3.5.3.2.6 | Atraso ao DESLIGAR<br>para R02 Básico | 0,00 | 320,00 | S            | 0,00   | 11006              | Consulte P3.5.3.2.3.                                                                                                    |
| P3.5.3.2.7 | Função do R03 Básico                  | 0    | 39     |              | 1      | 11007              | Consulte P3.5.3.2.1.<br>Não visível se somente dois<br>relés de saída estiverem insta-<br>lados                                                                                                    |

### Tabela 47. Configurações de saída digital na placa de E/S padrão

### <u>3.6.7.4</u> Saídas digitais dos slots D e E do expansor

| Índice | Parâmetro                                | Mín | Máx | Uni-<br>dade | Padrão | ldentifi-<br>cação | Descrição                                                                                                    |
|--------|------------------------------------------|-----|-----|--------------|--------|--------------------|----------------------------------------------------------------------------------------------------|
|        | Lista de saída dinâmica<br>do aplicativo |     |     |              |        |                    | Mostra apenas parâmetros para<br>saídas existentes nos slots D/E.<br>Seleções como no R01 Básico<br>Não visível se não existir saída<br>digital nos slots D/E. |

### Tabela 48. Saídas digitais dos slots D/E

### <u>3.6.7.5</u> <u>Saídas analógicas, Slot A (Padrão)</u>

| Tabela 49. Col | nfigurações de saída | analógica da placa | de E/S padrão |
|----------------|----------------------|--------------------|---------------|
|                |                      |                    |               |

| Índice     | Parâmetro              | Mín   | Máx                     | Uni-<br>dade | Padrão | ldentifi-<br>cação | Descrição                                                                                                    |
|------------|------------------------|-------|-------------------------|--------------|--------|--------------------|----------------------------------------------------------------------------------------------------|
| P3.5.4.1.1 | Função AO1             | 0     | Feed-<br>back de<br>PID |              | 2      | 10050              | 0=TESTE 0% (Não usado)<br>1 = TESTE 100%<br>2 = Frequência de saída (0 -fmax)<br>3 = Referência de frequência (0 -<br>fmax)<br>4 = Velocidade do motor (0 - Veloci-<br>dade nominal do motor)<br>5 = Corrente de saída (0-I <sub>n</sub> Motor)<br>6 = Torque do motor (0-T <sub>n</sub> Motor)<br>7 = Potência do motor (0-T <sub>n</sub> Motor)<br>8 = Tensão do motor (0-U <sub>n</sub> Motor)<br>9 = Tensão da conexão de CC (0-<br>1000 V)<br>10 = Saída de PID1 (0-100%)<br>11 = Saída de PID2 (0-100%)<br>12 = ProcessDataln1<br>13 = ProcessDataln2<br>14 = ProcessDataln3<br>15 = ProcessDataln5<br>17 = ProcessDataln6<br>18 = ProcessDataln7<br>19 = ProcessDataln8<br><b>NOTA</b> Para ProcessDataln, por<br>exemplo, valor 5000 = 50,00% |
| P3.5.4.1.2 | Tempo de filtro de AO1 | 0,00  | 300,00                  | S            | 1,00   | 10051              | Tempo de filtragem do sinal de<br>saída analógica. Consulte P3.5.2.2<br>0 = Nenhuma filtragem                                                                                                    |
| P3.5.4.1.3 | Mínimo de AO1          | 0     | 1                       |              | 0      | 10052              | 0 = 0 mA/0 V<br>1 = 4 mA/2 V<br>Observe a diferença na escala de<br>saída analógica no parâmetro<br>P3.5.4.1.4.                                                                                                    |
| P3.5.4.1.4 | Escala mínima de A01   | Varia | Varia                   | Varia        | 0,0    | 10053              | Escala mínima na unidade de pro-<br>cesso (depende da seleção da fun-<br>ção AO1)                                                                                                    |
| P3.5.4.1.5 | Escala máxima de A01   | Varia | Varia                   | Varia        | 0,0    | 10054              | Escala máxima na unidade de pro-<br>cesso (depende da seleção da fun-<br>ção AO1)                                                                                                    |

### 3.6.7.6 Saídas analógicas dos slots D a E do expansor

| Índice | Parâmetro                                  | Mín | Máx | Uni-<br>dade | Padrão | ldenti-<br>ficação | Descrição                                                                                                    |
|--------|--------------------------------------------|-----|-----|--------------|--------|--------------------|----------------------------------------------------------------------------------------------------|
|        | Lista de saída dinâ-<br>mica do aplicativo |     |     |              |        |                    | Mostra apenas parâmetros<br>para saídas existentes nos<br>slots D/E.<br>Seleções como no A01 Básico<br>Não visível se não existir<br>saída analógica nos slots D/E. |

## Tabela 50. Saídas analógicas dos slots D/E

### 3.6.8 GRUPO 3.6: FIELDBUS DATA MAPPING

| Índice | Parâmetro                                  | Mín | Máx   | Uni-<br>dade | Padrão | ldenti-<br>ficação | Descrição                                                                                                    |
|--------|--------------------------------------------|-----|-------|--------------|--------|--------------------|----------------------------------------------------------------------------------------------------|
| P3.6.1 | Seleção da saída de<br>dados 1 do fieldbus | 0   | 35000 |              | 1      | 852                | Os dados enviados ao fieldbus<br>podem ser escolhidos com<br>números de ID de parâmetro e<br>valor de monitoramento. Os<br>dados são dimensionados para o<br>formato de 16 bits não assinado<br>de acordo com o formato do<br>teclado. Por exemplo, 25,5 no<br>teclado equivale a 255. |
| P3.6.2 | Seleção da saída de<br>dados 2 do fieldbus | 0   | 35000 |              | 2      | 853                | Selecionar a Saída de Dados do<br>Processo com o ID de parâmetro.                                                                                                    |
| P3.6.3 | Seleção da saída de<br>dados 3 do fieldbus | 0   | 35000 |              | 45     | 854                | Selecionar a Saída de Dados do<br>Processo com o ID de parâmetro.                                                                                                    |
| P3.6.4 | Seleção da saída de<br>dados 4 do fieldbus | 0   | 35000 |              | 4      | 855                | Selecionar a Saída de Dados do<br>Processo com o ID de parâmetro.                                                                                                    |
| P3.6.5 | Seleção da saída de<br>dados 5 do fieldbus | 0   | 35000 |              | 5      | 856                | Selecionar a Saída de Dados do<br>Processo com o ID de parâmetro.                                                                                                    |
| P3.6.6 | Seleção da saída de<br>dados 6 do fieldbus | 0   | 35000 |              | 6      | 857                | Selecionar a Saída de Dados do<br>Processo com o ID de parâmetro.                                                                                                    |
| P3.6.7 | Seleção da saída de<br>dados 7 do fieldbus | 0   | 35000 |              | 7      | 858                | Selecionar a Saída de Dados do<br>Processo com o ID de parâmetro.                                                                                                    |
| P3.6.8 | Seleção da saída de<br>dados 8 do fieldbus | 0   | 35000 |              | 37     | 859                | Selecionar a Saída de Dados do<br>Processo com o ID de parâmetro.                                                                                                    |

Tabela 51. Mapeamento de dados do Fieldbus

### Saída de dados do processo do fieldbus

Os valores para monitorar através do fieldbus são:

| Dados                           | Valor                        | Escala  |
|---------------------------------|------------------------------|---------|
| Saída de Dados do<br>Processo 1 | Frequência de saída          | 0,01 Hz |
| Saída de Dados do<br>Processo 2 | Velocidade do motor          | 1 rpm   |
| Saída de Dados do<br>Processo 3 | Corrente do motor            | 0,1 A   |
| Saída de Dados do<br>Processo 4 | Torque do motor              | 0,1 %   |
| Saída de Dados do<br>Processo 5 | Potência do motor            | 0,1 %   |
| Saída de Dados do<br>Processo 6 | Tensão do motor              | 0,1 V   |
| Saída de Dados do<br>Processo 7 | Tensão da conexão de CC      | 1 V     |
| Saída de Dados do<br>Processo 8 | Código da última falha ativa |         |

Tabela 52. Saída de Dados do Processo do Fieldbus

### 3.6.9 GRUPO 3.7: PROHIBIT FREQUENCIES

Em alguns sistemas, poderá ser necessário evitar certas frequências devido a problemas de ressonância mecânica. Ao configurar frequências de proibição, é possível ignorar essas faixas.

| Índice | Parâmetro                                                   | Mín   | Máx    | Uni-<br>dade | Padrão | ldenti-<br>ficação | Descrição                                                                                                    |
|--------|-------------------------------------------------------------|-------|--------|--------------|--------|--------------------|----------------------------------------------------------------------------------------------------|
| P3.7.1 | Limite inferior da faixa<br>1 da frequência de<br>proibição | -1,00 | 320,00 | Hz           | 0,00   | 509                | 0 = Não usado                                                                                                 |
| P3.7.2 | Limite superior da<br>faixa 1 da frequência<br>de proibição | 0,00  | 320,00 | Hz           | 0,00   | 510                | 0 = Não usado                                                                                                 |
| P3.7.3 | Limite inferior da faixa<br>2 da frequência de<br>proibição | 0,00  | 320,00 | Hz           | 0,00   | 511                | 0 = Não usado                                                                                                 |
| P3.7.4 | Limite superior da<br>faixa 2 da frequência<br>de proibição | 0,00  | 320,00 | Hz           | 0,00   | 512                | 0 = Não usado                                                                                                 |
| P3.7.5 | Limite inferior da faixa<br>3 da frequência de<br>proibição | 0,00  | 320,00 | Hz           | 0,00   | 513                | 0 = Não usado                                                                                                 |
| P3.7.6 | Limite superior da<br>faixa 3 da frequência<br>de proibição | 0,00  | 320,00 | Hz           | 0,00   | 514                | 0 = Não usado                                                                                                 |
| P3.7.7 | Fator de tempo de<br>rampa                                  | 0,1   | 10,0   | Vezes        | 1,0    | 518                | Multiplicador do tempo de<br>rampa atualmente selecio-<br>nado entre limites de frequ-<br>ência de proibição. |

Tabela 53. Frequências de proibição

### 3.6.10 GRUPO 3,8: LIMIT SUPERVISIONS

Escolha aqui:

- 1. Um ou dois (P3.8.1/P3.8.5) valores de sinal para supervisão.
- 2. Se os limites inferior ou superior são supervisionados (P3.8.2/P3.8.6)
- 3. Os valores limite reais (P3.8.3/P3.8.7).
- 4. As histereses para os valores limite definidos (P3.8.4/P3.8.8).

| Tabela 54. | Configurações | de super | visão d | le limites |
|------------|---------------|----------|---------|------------|
|------------|---------------|----------|---------|------------|

| Índice | Parâmetro                                 | Mín      | Máx     | Uni-<br>dade | Padrão | ldenti-<br>ficação | Descrição                                                                                                    |
|--------|-------------------------------------------|----------|---------|--------------|--------|--------------------|----------------------------------------------------------------------------------------------------|
| P3.8.1 | Seleção de item de<br>supervisão nº 1     | 0        | 7       |              | 0      | 1431               | <ul> <li>0 = Frequência de saída</li> <li>1 = Referência de frequência</li> <li>2 = Corrente do motor</li> <li>3 = Torque do motor</li> <li>4 = Energia do motor</li> <li>5 = Tensão da conexão de CC</li> <li>6 = Entrada analógica 1</li> <li>7 = Entrada analógica 2</li> </ul> |
| P3.8.2 | Modo de supervisão nº 1                   | 0        | 2       |              | 0      | 1432               | 0 = Não usado<br>1 = Supervisão de limite<br>inferior<br>(saída ativa acima do limite)<br>2 = Supervisão de limite<br>superior<br>(saída ativa abaixo do limite)                                                                                                    |
| P3.8.3 | Limite de supervisão nº 1                 | -200.000 | 200.000 | Varia        | 25,00  | 1433               | Limite de supervisão para o<br>item selecionado. A unidade<br>aparece automaticamente.                                                                                                    |
| P3.8.4 | Histerese de limite de<br>supervisão nº 1 | -200.000 | 200.000 | Varia        | 5,00   | 1434               | Histerese de limite de<br>supervisão para o item<br>selecionado. A unidade é<br>definida automaticamente.                                                                                                    |
| P3.8.5 | Seleção de item de<br>supervisão nº 2     | 0        | 7       |              | 1      | 1435               | Consulte P3.8.1                                                                                                    |
| P3.8.6 | Modo de supervisão nº 2                   | 0        | 2       |              | 0      | 1436               | Consulte P3.8.2                                                                                                    |
| P3.8.7 | Limite de supervisão nº 2                 | -200.000 | 200.000 | Varia        | 40,00  | 1437               | Consulte P3.8.3                                                                                                    |
| P3.8.8 | Histerese de limite de<br>supervisão nº 2 | -200.000 | 200.000 | Varia        | 5,00   | 1438               | Consulte P3.8.4                                                                                                    |

### 3.6.11 GRUPO 3.9: PROTECTIONS

#### Parâmetros de proteção térmica do motor (P3.9.6 a P3.9.10)

A proteção térmica do motor visa a proteger o motor contra superaquecimento. O inversor é capaz de fornecer corrente superior à nominal ao motor. Se a carga exigir essa corrente alta, existe um risco de o motor ser termicamente sobrecarregado. Esse é o caso especialmente em frequências baixas. Em frequências baixas, o efeito de resfriamento do motor é reduzido, assim como sua capacidade. Se o motor está equipado com uma ventoinha externa, a redução da carga em baixas velocidades é pequena.

A proteção térmica do motor é baseada em um modelo calculado e usa a corrente de saída do inversor para determinar a carga no motor.

A proteção térmica do motor pode ser ajustada com parâmetros. A corrente térmica I<sub>T</sub> especifica a corrente de carga acima da qual o motor está sobrecarregado. Esse limite atual é uma função da frequência de saída.

O estágio térmico do motor pode ser monitorado na tela do teclado de controle. Consulte o Capítulo 3.5.

| Se você usar cabos do motor longos (máximo de 100 m), juntamente com pequenos<br>inversores (≤1,5 kW), a corrente do motor medida pelo inversor poderá ser muito<br>mais alta do que a corrente real do motor, devido às correntes capacitivas no cabo<br>do motor. Leve isso em consideração ao configurar as funções da proteção térmica<br>do motor. |
|----------------------------------------------------------------------------------------------------|
| O modelo calculado não protegerá o motor se o fluxo de ar for reduzido com o blo-<br>queio da entrada de ar por uma grelha. Se a placa de controle estiver desligada, o<br>modelo será inicializado com base no valor que tinha sido calculado antes do desli-<br>gamento (funcionalidade de memória).                                                  |

### Parâmetros para proteção de Bloqueio (P3.9.11 a P3.9.14)

A proteção de bloqueio do motor protege o motor de situações de sobrecarga por pouco tempo, como uma sobrecarga causada por um eixo parado. O tempo de resposta da proteção de bloqueio pode ser mais curto do que o da proteção térmica do motor. O estado de bloqueio é definido com dois parâmetros, P3.9.12 (*Corrente de bloqueio*) e P3.9.14 (*Limite de frequência de bloqueio*). Se a corrente for mais alta do que o limite definido e a frequência de saída for mais baixa do que o limite definido, o estado de bloqueio será verdadeiro. Na verdade, não há indicação real da rotação do eixo. A proteção de bloqueio é um tipo de proteção de sobrecorrente.

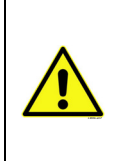

Se você usar cabos do motor longos (máximo de 100 m), juntamente com pequenos inversores (≤1,5 kW), a corrente do motor medida pelo inversor poderá ser muito mais alta do que a corrente real do motor, devido às correntes capacitivas no cabo do motor. Leve isso em consideração ao configurar as funções da proteção térmica do motor.

### Parâmetros de proteção de subcarga (P3.9.15 a P3.9.18)

O objetivo da proteção de subcarga do motor é garantir que haja carga no motor quando o inversor estiver em funcionamento. Se o motor perder sua carga, poderá ocorrer um problema no processo, como uma correia quebrada ou uma bomba seca, por exemplo.

A proteção de subcarga do motor pode ser ajustada definindo a curva da subcarga com os parâmetros P3.9.16 (Proteção de subcarga: carga da área de enfraquecimento do campo) e P3.9.17 (*Proteção de subcarga: Carga de frequência zero*); veja abaixo. A curva de subcarga é uma curva quadrada definida entre a frequência zero e o ponto de enfraquecimento do campo. A proteção não fica ativa abaixo de 5 Hz (o contador de tempo de subcarga fica parado). Os valores de torque para definir a curva de subcarga são definidos em porcentagem, que se refere ao torque nominal do motor. Os dados da placa de identificação do motor, a corrente nominal do motor do parâmetro e a corrente nominal do inversor I<sub>L</sub> são utilizados para encontrar a proporção da escala para o valor de torque interno. Se outro valor que não seja o da corrente nominal do motor for usado com o inversor, a precisão do cálculo de torque diminuirá.

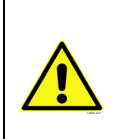

Se você usar cabos do motor longos (máximo de 100 m), juntamente com pequenos inversores (≤1,5 kW), a corrente do motor medida pelo inversor poderá ser muito mais alta do que a corrente real do motor, devido às correntes capacitivas no cabo do motor. Leve isso em consideração ao configurar as funções da proteção térmica do motor.

| Índice  | Parâmetro                                          | Mín   | Máx   | Uni-<br>dade | Padrão | ldenti-<br>ficação | Descrição                                                                                                    |
|---------|----------------------------------------------------|-------|-------|--------------|--------|--------------------|----------------------------------------------------------------------------------------------------|
| P3.9.1  | Falha de resposta baixa<br>a entrada analógica     | 0     | 4     |              | 0      | 700                | 0 = Nenhuma ação<br>1 = Alarme<br>2 = Alarme, definir frequência<br>de falha predefinida<br>(parâmetro P3.3.19)<br>3 = Falha (Parar de acordo com<br>o modo de parada)<br>4 = Falha (Parar por inércia)                                                        |
| P3.9.2  | Resposta a falha<br>externa                        | 0     | 3     |              | 2      | 701                | <ul> <li>0 = Nenhuma ação</li> <li>1 = Alarme</li> <li>2 = Falha (Parar de acordo com<br/>o modo de parada)</li> <li>3 = Falha (Parar por inércia)</li> </ul>                                                                                                  |
| P3.9.3  | Resposta a falha de fase<br>de entrada             | 0     | 1     |              | 0      | 730                | Selecione a configuração da<br>fase de suprimento. A<br>supervisão da fase de entrada<br>assegura que as fases de<br>entrada do conversor de<br>frequência tenham uma<br>corrente aproximadamente<br>igual.<br>0 = Suporte de 3 fases<br>1 = Suporte de 1 fase |
| P3.9.4  | Falha de subtensão                                 | 0     | 1     |              | 0      | 727                | 0 = Falha armazenada no<br>histórico<br>1 = Falha não armazenada no<br>histórico                                                                                                    |
| P3.9.5  | Resposta a falha de fase<br>de saída               | 0     | 3     |              | 2      | 702                | Consulte P3.9.2                                                                                                    |
| P3.9.6  | Proteção térmica do<br>motor                       | 0     | 3     |              | 2      | 704                | Consulte P3.9.2                                                                                                    |
| P3.9.7  | Fator de temperatura<br>ambiente do motor          | -20,0 | 100,0 | °C           | 40,0   | 705                | Temperatura ambiente em °C                                                                                                    |
| P3.9.8  | Refrigeração térmica do<br>motor a velocidade zero | 5,0   | 150,0 | %            | 60,0   | 706                | Define o fator de resfriamento<br>com velocidade zero em<br>relação ao ponto onde o motor<br>está funcionando na<br>velocidade nominal sem<br>refrigeração externa.                                                                                            |
| P3.9.9  | Constante de tempo<br>térmica do motor             | 1     | 200   | min          | Varia  | 707                | A constante de tempo é o<br>tempo dentro do qual o estágio<br>térmico calculado atingiu 63%<br>de seu valor final.                                                                                                    |
| P3.9.10 | Capacidade de carga<br>térmica do motor            | 0     | 150   | %            | 100    | 708                |                                                                                                    |

Tabela 55. Configurações de proteção

|             |     | ~ ~      | ~       |            | . ~      |
|-------------|-----|----------|---------|------------|----------|
| 1 2 2 2 2 2 | L L | ( ontial | rncaac  | <i>d</i> 0 | nrotocoo |
| IADEIA      |     |          |         | <i>()</i>  | m m e a  |
| rabcia      | 55. | connigu  | n açoco | u u        | proceção |
|             |     |          |         |            |          |

| P3.9.11 | Falha de bloqueio do<br>motor                                            | 0     | 3      |    | 0            | 709 | Consulte P3.9.2                                                                                                    |
|---------|--------------------------------------------------------------------------|-------|--------|----|--------------|-----|----------------------------------------------------------------------------------------------------|
| P3.9.12 | Corrente de bloqueio                                                     | 0,00  | 2*۱    | А  | ١Ľ           | 710 | Para que um estágio de<br>bloqueio ocorra, a corrente<br>deve ter excedido esse limite.                                                                                                    |
| P3.9.13 | Limite de tempo de<br>bloqueio                                           | 1,00  | 120,00 | S  | 15,00        | 711 | Este é o tempo máximo<br>permitido para um estágio de<br>bloqueio.                                                                                                    |
| P3.9.14 | Limite de frequência de<br>bloqueio                                      | 1,00  | P3.3.2 | Hz | 25,00        | 712 | Para ocorrer um estágio de<br>bloqueio, a frequência de saída<br>deve permanecer abaixo desse<br>limite por um tempo<br>determinado.                                                                                      |
| P3.9.15 | Falha de subcarga<br>(correia partida/bomba<br>seca)                     | 0     | 3      |    | 0            | 713 | Consulte P3.9.2                                                                                                    |
| P3.9.16 | Proteção de subcarga:<br>carga da área de<br>enfraquecimento do<br>campo | 10,0  | 150,0  | %  | 50,0         | 714 | Este parâmetro fornece o valor<br>de torque mínimo permitido<br>quando a frequência de saída<br>está acima do ponto de<br>enfraquecimento do campo.                                                                       |
| P3.9.17 | Proteção de subcarga:<br>Carga de frequência<br>zero                     | 5,0   | 150,0  | %  | 10,0         | 715 | Este parâmetro fornece o valor<br>para o torque mínimo<br>permitido com frequência<br>zero.<br>Se você alterar o valor do<br>parâmetro P3.1.1.4, esse<br>parâmetro será<br>automaticamente restaurado<br>ao valor padrão. |
| P3.9.18 | Proteção de subcarga:<br>limite de tempo                                 | 2,00  | 600,00 | S  | 20,00        | 716 | Este é o tempo máximo<br>permitido para um estado de<br>subcarga existir.                                                                                                    |
| P3.9.19 | Resposta à falha de<br>comunicação do<br>Fieldbus                        | 0     | 4      |    | 3            | 733 | Consulte P3.9.1                                                                                                    |
| P3.9.20 | Falha de comunicação<br>do slot                                          | 0     | 3      |    | 2            | 734 | Consulte P3.9.2                                                                                                    |
| P3.9.21 | Falha do termistor                                                       | 0     | 3      |    | 0            | 732 | Consulte P3.9.2                                                                                                    |
| P3.9.22 | Resposta à falha de<br>supervisão de PID1                                | 0     | 3      |    | 2            | 749 | Consulte P3.9.2                                                                                                    |
| P3.9.23 | Resposta à falha de<br>supervisão de PID2                                | 0     | 3      |    | 2            | 757 | Consulte P3.9.2                                                                                                    |
| P3.9.25 | Sinal de TempFault                                                       | 0     | 3      |    | Não<br>Usado | 739 | Seleção de quais sinais usar<br>para disparo de alarme e falha.                                                                                                    |
| P3.9.26 | Limite de TempAlarm                                                      | -30,0 | 200,0  |    | 130,0        | 741 | Temperatura para disparar um<br>alarme.                                                                                                    |
| P3.9.27 | Limite de TempFault                                                      | -30,0 | 200,0  |    | 155,0        | 742 | Temperatura para disparar<br>uma falha.                                                                                                    |
| P3.9.28 | Resposta de TempFault                                                    | 0     | 3      |    | Falha        | 740 | Resposta para falha de<br>temperatura.<br>0 = Sem resposta<br>1 = Alarme<br>2 = Falha (Parar de acordo com<br>o modo de parada)<br>3 = Falha (Parar por inércia)                                                          |

### 3.6.12 GRUPO 3.10: AUTOMATIC RESET

| Índice   | Parâmetro                                                    | Mín  | Máx     | Uni-<br>dade | Padrão | lden-<br>tifica-<br>ção | Descrição                                                                                                    |
|----------|--------------------------------------------------------------|------|---------|--------------|--------|-------------------------|----------------------------------------------------------------------------------------------------|
| P3.10.1  | Redefinição<br>automática                                    | 0    | 1       |              | 0      | 731                     | 0 = Desabilitado<br>1 = Habilitado                                                                                                    |
| P3.10.2  | Função de reinício                                           | 0    | 1       |              | 1      | 719                     | O modo de início para Redefini-<br>ção automática é selecionado<br>com este parâmetro:<br>O = Início em rotação<br>1 = De acordo com o parâmetro<br>P3.2.4 |
| P3.10.3  | Tempo de espera                                              | 0,10 | 10000,0 | S            | 0,50   | 717                     | O tempo de espera antes da pri-<br>meira redefinição ser executada.                                                                                        |
| P3.10.4  | Período de tentativa                                         | 0,00 | 10000,0 | S            | 60,00  | 718                     | Quando o período de tentativa<br>tiver passado e a falha ainda<br>estiver ativa, o inversor acionará<br>a falha.                                           |
| P3.10.5  | Número de tentativas                                         | 1    | 10      |              | 4      | 759                     | <b>NOTA</b> Número total de tentativas<br>(independentemente do tipo de<br>falha)                                                                          |
| P3.10.6  | Redefinição<br>automática: subtensão                         | 0    | 1       |              | 1      | 720                     | Redefinição automática permi-<br>tida?<br>0 = Não<br>1 = Sim                                                                                               |
| P3.10.7  | Redefinição<br>automática:<br>sobretensão                    | 0    | 1       |              | 1      | 721                     | Redefinição automática permi-<br>tida?<br>0 = Não<br>1 = Sim                                                                                               |
| P3.10.8  | Redefinição<br>automática:<br>sobrecorrente                  | 0    | 1       |              | 1      | 722                     | Redefinição automática permi-<br>tida?<br>0 = Não<br>1 = Sim                                                                                               |
| P3.10.9  | Redefinição<br>automática: entrada<br>analógica baixa        | 0    | 1       |              | 1      | 723                     | Redefinição automática permi-<br>tida?<br>0 = Não<br>1 = Sim                                                                                               |
| P3.10.10 | Redefinição<br>automática:<br>superaquecimento da<br>unidade | 0    | 1       |              | 1      | 724                     | Redefinição automática permi-<br>tida?<br>0 = Não<br>1 = Sim                                                                                               |
| P3.10.11 | Redefinição<br>automática:<br>superaquecimento do<br>motor   | 0    | 1       |              | 1      | 725                     | Redefinição automática permi-<br>tida?<br>0 = Não<br>1 = Sim                                                                                               |
| P3.10.12 | Redefinição<br>automática: falha<br>externa                  | 0    | 1       |              | 0      | 726                     | Redefinição automática permi-<br>tida?<br>0 = Não<br>1 = Sim                                                                                               |
| P3.10.13 | Redefinição<br>automática: falha de<br>subcarga              | 0    | 1       |              | 0      | 738                     | Redefinição automática permi-<br>tida?<br>0 = Não<br>1 = Sim                                                                                               |
| P3.10.14 | Supervisão de PID                                            | Não  | Sim     |              | Não    | 15538                   | Incluir falha na função de redefi-<br>nição automática.                                                                                                    |

Tabela 56. Configurações de redefinição automática
#### 3.6.13 GRUPO 3.11: TIMER FUNCTIONS

As funções de tempo (Canais de Tempo) no Vacon 100 oferecem a possibilidade de programar as funções a ser controladas pelo relógio em tempo real (RTC) interno. Praticamente cada função que pode ser controlada por uma entrada digital também pode ser controlada por um Canal de Tempo. Em lugar de ter uma PLC externa controlando uma entrada digital, você pode programar os intervalos "abertos" e "fechados" da entrada internamente.

**NOTA** As funções deste grupo de parâmetros podem ser aproveitadas ao máximo apenas se a bateria (opcional) tiver sido instalada e as configurações do relógio em tempo real tiverem sido feitas corretamente durante o Startup Wizard (consulte a página 2 e a página 3). **Não é recomendável** usar essa função sem uma bateria de reserva, porque as configurações de data e hora do inversor serão redefinidas a cada interrupção de energia se nenhuma bateria para o RTC for instalada.

#### Canais de tempo

A lógica de ligar/desligar para os *canais de tempo* é configurada através da atribuição de *Intervalos* ou/e *Temporizadores* a eles. Um *canal de tempo* pode ser controlado por muitos *Intervalos* ou *Temporizadores*, atribuindo quantos forem necessários ao *canal de tempo*.

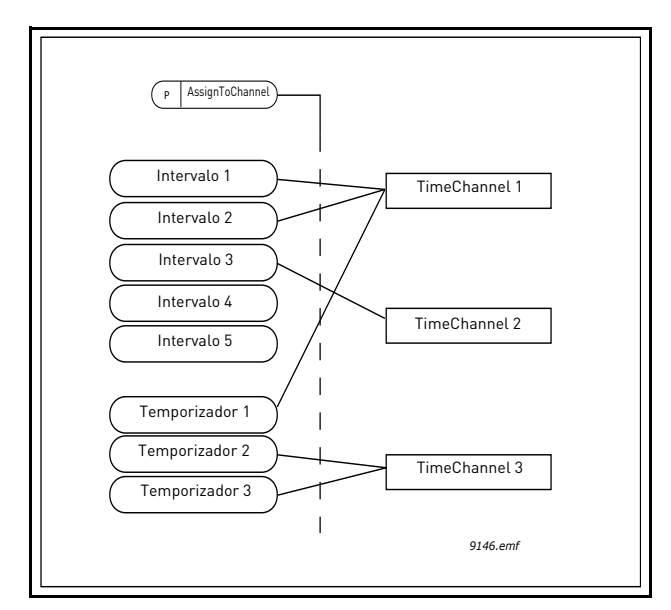

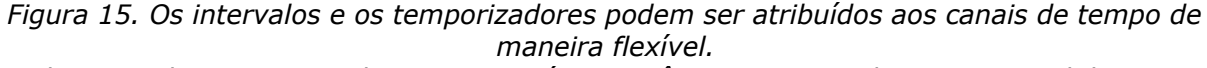

Cada intervalo e temporizador tem seu próprio parâmetro para atribuir a um canal de tempo.

#### Intervalos

Cada intervalo recebe um "ON Time" e "OFF Time" com parâmetros. Este é o período diário em que o intervalo ficará ativo com durante os dias definidos com os parâmetros "From Day" e "To Day". Por exemplo, a configuração do parâmetro abaixo significa que o intervalo fica ativo das 7h às 9h todos os dias úteis (de segunda a sexta). O Canal de Tempo a que este Intervalo é atribuído será visto como uma "entrada digital virtual" fechada durante esse período.

ON Time: 07:00:00 OFF Time: 09:00:00 From Day: Monday To Day: Friday

## Temporizadores

Os temporizadores podem ser usados para definir um Canal de Tempo ativo durante um determinado período de tempo pelo comando de uma entrada digital (ou um Canal de Tempo).

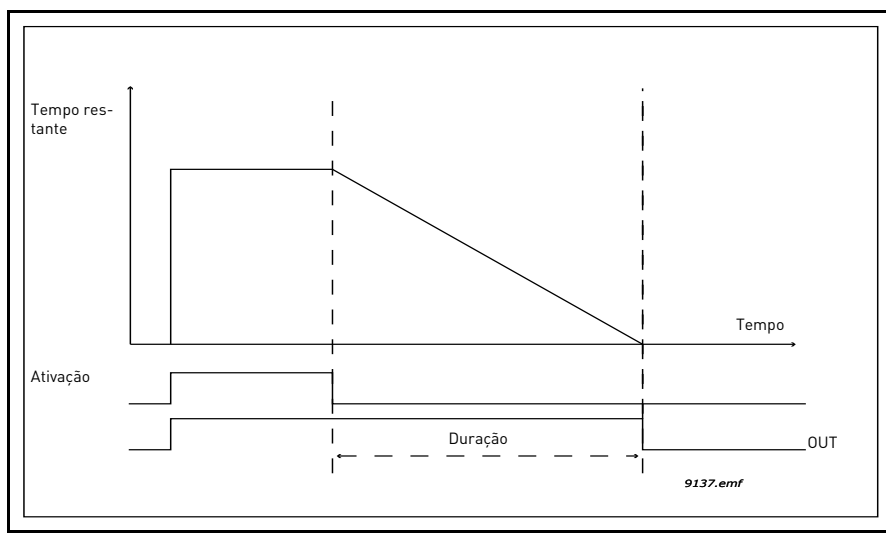

*Figura 16. O sinal de ativação provém de uma entrada digital ou "entrada digital virtual", como um canal de tempo. O Temporizador faz a contagem decrescente a partir da borda descendente.* 

Os parâmetros abaixo definirão o Temporizador ativo quando a Entrada Digital 1 no Slot A for fechada e a manterão aberta por 30 segundos depois que ela for aberta.

# Duration: 30 s

Timer: DigIn SlotA.1

**Dica:** uma duração de 0 segundos pode ser usada simplesmente para substituir um canal de tempo ativado de uma entrada digital sem atraso após a borda descendente.

# **EXEMPLO**

#### Problema:

Temos um conversor de frequência para ar condicionado em um armazém. Ele precisa funcionar entre 7h e 17h durante a semana e entre 9h e 13h nos fins de semana. Além disso, precisamos ser capazes de forçar manualmente o inversor a funcionar fora do horário de trabalho se houver pessoas no prédio e deixá-lo funcionando por 30 minutos depois.

#### Solução:

Precisamos configurar dois intervalos, sendo um para dias da semana e outro para os fins de semana. Um temporizador também é necessário para a ativação fora do horário de expediente. Veja um exemplo de configuração abaixo.

## Intervalo 1:

P3.11.1.1: ON Time: 07:00:00 P3.11.1.2: OFF Time: 17:00:00 P3.11.1.3: From Day: '1' (= Monday) P3.11.1.4: To Day: '5' (= Friday) P3.11.1.5: Assign to channel: Time channel 1

#### Intervalo 2:

P3.11.2.1: ON Time: **09:00:00** P3.11.2.2: OFF Time: **13:00:00** P3.11.2.3: From Day: **Saturday** 

#### P3.11.2.4: *To Day:* **Sunday**

P3.11.2.5: AssignToChannel: Time channel 1

#### **Temporizador 1**

O desvio manual pode ser feito por uma entrada digital 1 no slot A (por um interruptor diferente ou conexão com iluminação).

P3.11.6.1: *Duration:* **1800 s** (30 min) P3.11.6.2: *Assign to channel:* **Time channel 1** 

#### P3.5.1.18: Timer 1: DigIn SlotA.1 (Parâmetro localizado no menu de entradas digitais.)

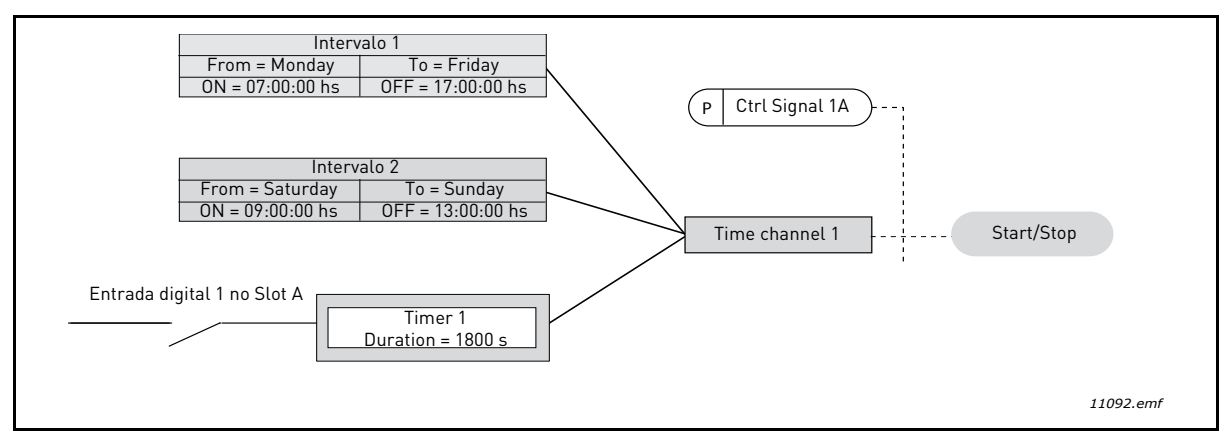

*Figura 17. Configuração final, onde o canal de tempo 1 é usado como sinal de controle para o comando de iniciar em vez de uma entrada digital.* 

| Índice    | Parâmetro          | Mín      | Máx      | Unidade  | Padrão   | ldenti-<br>ficação | Descrição                                                                                                    |  |  |  |  |  |  |  |
|-----------|--------------------|----------|----------|----------|----------|--------------------|----------------------------------------------------------------------------------------------------|--|--|--|--|--|--|--|
|           | 3.11.1 INTERVALO 1 |          |          |          |          |                    |                                                                                                    |  |  |  |  |  |  |  |
| P3.11.1.1 | ON time            | 00:00:00 | 23:59:59 | hh:mm:ss | 00:00:00 | 1464               | ON time                                                                                                    |  |  |  |  |  |  |  |
| P3.11.1.2 | OFF time           | 00:00:00 | 23:59:59 | hh:mm:ss | 00:00:00 | 1465               | OFF time                                                                                                    |  |  |  |  |  |  |  |
| P3.11.1.3 | From day           | 0        | 6        |          | 0        | 1466               | Dias da semana LIGADO<br>0 = Domingo<br>1 = Segunda-feira<br>2 = Terça-feira<br>3 = Quarta-feira<br>4 = Quinta-feira<br>5 = Sexta-feira<br>6 = Sábado |  |  |  |  |  |  |  |
| P3.11.1.4 | To day             | 0        | 6        |          | 0        | 1467               | Consulte acima                                                                                                    |  |  |  |  |  |  |  |
| P3.11.1.5 | Assign to channel  | 0        | 3        |          | 0        | 1468               | Selecione o canal de tempo<br>afetado (1-3)<br>0 = Não usado<br>1 = Canal de tempo 1<br>2 = Canal de tempo 2<br>3 = Canal de tempo 3                  |  |  |  |  |  |  |  |

#### Tabela 57. Funções do temporizador

|                    |                   |          | 3.11.    | 2 INTERV        | ALO 2    |       |                                                                                                    |  |  |  |  |
|--------------------|-------------------|----------|----------|-----------------|----------|-------|----------------------------------------------------------------------------------------------------|--|--|--|--|
| P3.11.2.1          | ON time           | 00:00:00 | 23:59:59 | hh:mm:ss        | 00:00:00 | 1469  | Consulte o Intervalo 1                                                                                                    |  |  |  |  |
| P3.11.2.2          | OFF time          | 00:00:00 | 23:59:59 | hh:mm:ss        | 00:00:00 | 1470  | Consulte o Intervalo 1                                                                                                    |  |  |  |  |
| P3.11.2.3          | From day          | 0        | 6        |                 | 0        | 1471  | Consulte o Intervalo 1                                                                                                    |  |  |  |  |
| P3.11.2.4          | To day            | 0        | 6        |                 | 0        | 1472  | Consulte o Intervalo 1                                                                                                    |  |  |  |  |
| P3.11.2.5          | Assign to channel | 0        | 3        |                 | 0        | 1473  | Consulte o Intervalo 1                                                                                                    |  |  |  |  |
|                    |                   |          | 3.11.    | 3 INTERV        | ALO 3    |       |                                                                                                    |  |  |  |  |
| P3.11.3.1          | 0N time           | 00:00:00 | 23:59:59 | hh:mm:ss        | 00:00:00 | 1474  | Consulte o Intervalo 1                                                                                                    |  |  |  |  |
| P3.11.3.2          | OFF time          | 00:00:00 | 23:59:59 | hh:mm:ss        | 00:00:00 | 1475  | Consulte o Intervalo 1                                                                                                    |  |  |  |  |
| P3.11.3.3          | From day          | 0        | 6        |                 | 0        | 1476  | Consulte o Intervalo 1                                                                                                    |  |  |  |  |
| P3.11.3.4          | To day            | 0        | 6        |                 | 0        | 1477  | Consulte o Intervalo 1                                                                                                    |  |  |  |  |
| P3.11.3.5          | Assign to channel | 0        | 3        |                 | 0        | 1478  | Consulte o Intervalo 1                                                                                                    |  |  |  |  |
|                    |                   |          | 3.11     | 4 INTERV        |          |       |                                                                                                    |  |  |  |  |
|                    | ON time o         | 00 00 00 | 22 50 50 |                 |          | 1/70  | Canaulta a Intervala 1                                                                                                    |  |  |  |  |
| P3.11.4.1          |                   | 00:00:00 | 23:37:37 | nn:mm:ss        | 00:00:00 | 14/9  | Consulte o Intervalo 1                                                                                                    |  |  |  |  |
| P3.11.4.2          |                   | 00:00:00 | 23:57:57 | nn:mm:ss        | 00:00:00 | 1480  | Consulte o Intervalo 1                                                                                                    |  |  |  |  |
| P3.11.4.3          | From day          | 0        | 6        |                 | 0        | 1481  | Consulte o Intervalo 1                                                                                                    |  |  |  |  |
| P3.11.4.4          | To day            | 0        | 6        |                 | 0        | 1482  | Consulte o Intervalo I                                                                                                    |  |  |  |  |
| P3.11.4.5          | Assign to channel | U        | 3        |                 | U        | 1483  | Consulte o Intervalo T                                                                                                    |  |  |  |  |
| 3.11.5 INTERVALO 5 |                   |          |          |                 |          |       |                                                                                                    |  |  |  |  |
| P3.11.5.1          | ON time           | 00:00:00 | 23:59:59 | hh:mm:ss        | 00:00:00 | 1484  | Consulte o Intervalo 1                                                                                                    |  |  |  |  |
| P3.11.5.2          | OFF time          | 00:00:00 | 23:59:59 | hh:mm:ss        | 00:00:00 | 1485  | Consulte o Intervalo 1                                                                                                    |  |  |  |  |
| P3.11.5.3          | From day          | 0        | 6        |                 | 0        | 1486  | Consulte o Intervalo 1                                                                                                    |  |  |  |  |
| P3.11.5.4          | To day            | 0        | 6        |                 | 0        | 1487  | Consulte o Intervalo 1                                                                                                    |  |  |  |  |
| P3.11.5.5          | Assign to channel | 0        | 3        |                 | 0        | 1488  | Consulte o Intervalo 1                                                                                                    |  |  |  |  |
|                    |                   |          | 3.11.6   | TEMPORIZ        | ADOR 1   |       |                                                                                                    |  |  |  |  |
| P3.11.6.1          | Duration          | 0        | 72000    | S               | 0        | 1489  | O tempo em que o temporiza-<br>dor funcionará quando ativado.<br>(Ativado por DI)                                                    |  |  |  |  |
| P3.11.6.2          | Assign to channel | 0        | 3        |                 | 0        | 1490  | Selecione o canal de tempo<br>afetado (1-3)<br>0 = Não usado<br>1 = Canal de tempo 1<br>2 = Canal de tempo 2<br>3 = Canal de tempo 3 |  |  |  |  |
| P3.11.6.3          | Modo              | TOFF     | TON      |                 | TOFF     | 15527 | Selecionar se o temporizador<br>funcionar com ou sem atraso.                                                                         |  |  |  |  |
|                    |                   |          | 3.11.7   | <b>FEMPORIZ</b> | ADOR 2   |       |                                                                                                    |  |  |  |  |
| P3.11.7.1          | Duration          | 0        | 72000    | S               | 0        | 1491  | Consulte o Temporizador 1                                                                                                    |  |  |  |  |
| P3.11.7.2          | Assign to channel | 0        | 3        |                 | 0        | 1492  | Consulte o Temporizador 1                                                                                                    |  |  |  |  |
| P3.11.7.3          | Modo              | TOFF     | TON      |                 | TOFF     | 15528 | Selecionar se o temporizador<br>funcionar com ou sem atraso.                                                                         |  |  |  |  |
|                    |                   |          | 3.11.8   | TEMPORIZ        | ADOR 3   |       |                                                                                                    |  |  |  |  |
| P3.11.8.1          | Duration          | 0        | 72000    | S               | 0        | 1493  | Consulte o Temporizador 1                                                                                                    |  |  |  |  |
| P3.11.8.2          | Assign to channel | 0        | 3        |                 |          | 1494  | Consulte o Temporizador 1                                                                                                    |  |  |  |  |
| P3.11.8.3          | Modo              | TOFF     | TON      |                 | TOFF     | 15523 | Selecionar se o temporizador<br>funcionar com ou sem atraso.                                                                         |  |  |  |  |

Tabela 57. Funções do temporizador

#### 3.6.14 GRUPO 3.12: PID-CONTROLLER 1

# <u>3.6.14.1</u> Configurações básicas

| Índice     | Parâmetro                          | Mín   | Máx     | Uni-<br>dade | Padrão | ldentifi-<br>cação | Descrição                                                                                                    |
|------------|------------------------------------|-------|---------|--------------|--------|--------------------|----------------------------------------------------------------------------------------------------|
| P3.12.1.1  | Ganho de PID                       | 0,00  | 1000,00 | %            | 100,00 | 118                | Se o valor do parâmetro for<br>definido como 100%, uma<br>alteração de 10% no valor de<br>erro fará a saída do controlador<br>mudar em 10%.                                                   |
| P3.12.1.2  | Tempo de integração<br>de PID      | 0,00  | 600,00  | S            | 1,00   | 119                | Se este parâmetro for definido<br>como 1,00 segundo, uma<br>alteração de 10% no valor do<br>erro fará a saída do controlador<br>mudar em 10,00%/s.                                            |
| P3.12.1.3  | Tempo de derivação<br>de PID       | 0,00  | 100,00  | S            | 0,00   | 132                | Se este parâmetro for definido<br>como 1,00 segundo, uma<br>alteração de 10% no valor do<br>erro durante 1,00 s fará a saída<br>do controlador mudar em<br>10,00%.                            |
| P3.12.1.4  | Seleção de unidade<br>de processo  | 1     | 38      |              | 1      | 1036               | Selecione a unidade para o valor<br>real.                                                                                                    |
| P3.12.1.5  | Mínimo de unidade de<br>processo   | Varia | Varia   | Varia        | 0      | 1033               |                                                                                                    |
| P3.12.1.6  | Máximo de unidade<br>de processo   | Varia | Varia   | Varia        | 100    | 1034               |                                                                                                    |
| P3.12.1.7  | Decimais de unidade<br>de processo | 0     | 4       |              | 2      | 1035               | Número de decimais para o<br>valor da unidade de processo                                                                                                    |
| P3.12.1.8  | Inversão de erro                   | 0     | 1       |              | 0      | 340                | 0 = Normal (Feedback < Ponto<br>de ajuste -> Aumentar saída de<br>PID)<br>1 = Invertido (Feedback < Ponto<br>de ajuste -> Reduzir saída de PID)                                               |
| P3.12.1.9  | Histerese de zona<br>morta         | Varia | Varia   | Varia        | 0      | 1056               | Área de zona morta em torno do<br>ponto de ajuste nas unidades de<br>processo. A saída de PID é<br>bloqueada se o feedback<br>permanece na área de zona<br>morta por um tempo<br>predefinido. |
| P3.12.1.10 | Atraso de zona morta               | 0,00  | 320,00  | S            | 0,00   | 1057               | Se o feedback permanece na<br>área de zona morta por um<br>tempo predefinido, a saída é<br>bloqueada.                                                                                         |

#### Tabela 58.

# <u>3.6.14.2</u> Pontos de ajuste

|     | Índice    | Parâmetro                                  | Mín     | Máx    | Uni-<br>dade | Padrão | ldenti-<br>ficação | Descrição                                                                                                    |
|-----|-----------|--------------------------------------------|---------|--------|--------------|--------|--------------------|----------------------------------------------------------------------------------------------------|
|     | P3.12.2.1 | Ponto de ajuste 1<br>do teclado            | Varia   | Varia  | Varia        | 0      | 167                |                                                                                                    |
|     | P3.12.2.2 | Ponto de ajuste 2<br>do teclado            | Varia   | Varia  | Varia        | 0      | 168                |                                                                                                    |
|     | P3.12.2.3 | Tempo de rampa do<br>ponto de ajuste       | 0,00    | 300,0  | S            | 0,00   | 1068               | Define os tempos de ascensão e<br>queda da rampa para<br>alterações no ponto de ajuste.<br>(Tempo de mudança de mínimo<br>para máximo)                                                                                                    |
|     | P3.12.2.4 | Seleção de fonte 1<br>do ponto de ajuste   | 0       | 16     |              | 1      | 332                | 0 = Não usado<br>1 = Ponto de ajuste 1 do teclado<br>2 = Ponto de ajuste 2 do teclado<br>3 = Al1<br>4 = Al2<br>5 = Al3<br>6 = Al4<br>7 = Al5<br>8 = Al6<br>9 = ProcessDataln1<br>10 = ProcessDataln2<br>11 = ProcessDataln3<br>12 = ProcessDataln5<br>14 = ProcessDataln5<br>14 = ProcessDataln7<br>16 = ProcessDataln8<br>Al e ProcessDataln8<br>Al e ProcessDataln são<br>processados como<br>porcentagem (0,00-100,00%) e<br>dimensionados de acordo com o<br>mínimo e máximo do ponto de<br>ajuste.<br><b>NOTA</b> Os valores de<br>ProcessDataln usam duas casas<br>decimais. |
|     | P3.12.2.5 | Mínimo do ponto de<br>ajuste 1             | -200,00 | 200,00 | %            | 0,00   | 1069               | Valor mínimo no mínimo do<br>sinal analógico                                                                                                    |
|     | P3.12.2.6 | Máximo do ponto<br>de ajuste 1             | -200,00 | 200,00 | %            | 100,00 | 1070               | Valor máximo no máximo do<br>sinal analógico.                                                                                                    |
| ∎∰≣ | P3.12.2.7 | Limite 1 de<br>frequência de<br>hibernação | 0,00    | 320,00 | Hz           | 0,00   | 1016               | O inversor entra no modo de<br>hibernação quando a frequência<br>de saída permanece abaixo<br>deste limite por um tempo<br>maior do que o definido pelo<br>parâmetro <i>Sleep delay</i> .                                                                                                    |
| ∎Æ  | P3.12.2.8 | Atraso na hiberna-<br>ção 1                | 0       | 3000   | S            | 0      | 1017               | A quantidade mínima de tempo<br>em que a frequência deve<br>permanecer abaixo do nível de<br>Hibernação antes de o inversor<br>parar.                                                                                                    |
| ∎∰≕ | P3.12.2.9 | Nível de reativação<br>1                   | 0,01    | 100    | x            | 0      | 1018               | Se estiver em modo de<br>hibernação, o controlador PID<br>iniciará a unidade e regulará<br>quando ela ficar abaixo deste<br>nível. Nível absoluto ou relativo<br>a um ponto de ajuste com base<br>no parâmetro WakeUpMode.                                                                                                    |

Tabela 59.

| P3.12.2.10 | Modo de reativação<br>com ponto de<br>ajuste 1 | 0       | 1      |       | 0      | 15539 | Selecionar se o nível de<br>reativação deve funcionar como<br>nível absoluto ou como um<br>ponto de ajuste relativo.<br>0 = Nível absoluto<br>1 = Ponto de ajuste relativo |
|------------|------------------------------------------------|---------|--------|-------|--------|-------|----------------------------------------------------------------------------------------------------|
| P3.12.2.11 | Reforço do ponto de<br>ajuste 1                | -2,0    | 2,0    | х     | 1,0    | 1071  | O ponto de ajuste pode ser<br>reforçado com uma entrada<br>digital.                                                                                                    |
| P3.12.2.12 | Seleção de fonte 2<br>do ponto de ajuste       | 0       | 16     |       | 2      | 431   | Consulte o parâmetro P3.12.2.4                                                                                                    |
| P3.12.2.13 | Mínimo do ponto de<br>ajuste 2                 | -200,00 | 200,00 | %     | 0,00   | 1073  | Valor mínimo no mínimo do<br>sinal analógico                                                                                                    |
| P3.12.2.14 | Máximo do ponto<br>de ajuste 2                 | -200,00 | 200,00 | %     | 100,00 | 1074  | Valor máximo no máximo do<br>sinal analógico.                                                                                                    |
| P3.12.2.15 | Limite 2 de frequ-<br>ência de hiberna-<br>ção | 0,00    | 320,00 | Hz    | 0,00   | 1075  | Consulte P3.12.2.7.                                                                                                    |
| P3.12.2.16 | Atraso de hiberna-<br>ção 2                    | 0       | 3000   | S     | 0      | 1076  | Consulte P3.12.2.8.                                                                                                    |
| P3.12.2.17 | Nível de reativação<br>2                       |         |        | Varia | 0,0000 | 1077  | Consulte P3.12.2.9.                                                                                                    |
| P3.12.2.18 | Modo de reativação<br>com ponto de<br>ajuste 2 | 0       | 1      |       | 0      | 15540 | Selecionar se o nível de<br>reativação funcionar como o<br>nível absoluto ou como o ponto<br>de ajuste relativo.<br>0 = Nível absoluto<br>1 = Ponto de ajuste relativo     |
| P3.12.2.19 | Reforço do ponto de<br>ajuste 2                | -2,0    | 2,0    | Varia | 1,0    | 1078  | Consulte P3.12.2.11.                                                                                                    |

Tabela 59.

# <u>3.6.14.3</u> <u>Feedbacks</u>

| Índice    | Parâmetro                         | Mín     | Máx    | Uni-<br>dade | Padrão | ldenti-<br>ficação | Descrição                                                                                                    |
|-----------|-----------------------------------|---------|--------|--------------|--------|--------------------|----------------------------------------------------------------------------------------------------|
| P3.12.3.1 | Função de feedback                | 1       | 9      |              | 1      | 333                | 1 = Apenas Fonte 1 em uso<br>2 = SQRT(Fonte 1);<br>(Fluxo=Constante x<br>SQRT(Pressão))<br>3 = SQRT(Fonte 1- Fonte 2)<br>4 = SQRT(Fonte 1) + SQRT<br>(Fonte 2)<br>5 = Fonte 1 + Fonte 2<br>6 = Fonte 1 - Fonte 2<br>7 = MIN (Fonte 1, Fonte 2)<br>8 = MAX (Fonte 1, Fonte 2)<br>9 = MEAN (Fonte 1, Fonte 2)                                                                                                    |
| P3.12.3.2 | Ganho de função de<br>feedback    | -1000,0 | 1000,0 | %            | 100,0  | 1058               | Usado, por exemplo, com a<br>seleção 2 em <i>Feedback</i><br><i>function</i>                                                                                                    |
| P3.12.3.3 | Seleção de fonte de<br>feedback 1 | 0       | 14     |              | 2      | 334                | 0 = Não usado<br>1 = Al1<br>2 = Al2<br>3 = Al3<br>4 = Al4<br>5 = Al5<br>6 = Al6<br>7 = ProcessDataln1<br>8 = ProcessDataln2<br>9 = ProcessDataln3<br>10 = ProcessDataln4<br>11 = ProcessDataln5<br>12 = ProcessDataln6<br>13 = ProcessDataln7<br>14 = ProcessDataln8<br>Al e ProcessDataln8<br>Al e ProcessDataln são<br>processados como<br>porcentagem (0,00-100,00%) e<br>dimensionados de acordo com<br>o mínimo e máximo do<br>feedback.<br><b>NOTA</b> Os valores de<br>ProcessDataln usam duas<br>casas decimais. |
| P3.12.3.4 | Mínimo de feedback 1              | -200,00 | 200,00 | %            | 0,00   | 336                | Valor mínimo no mínimo do<br>sinal analógico                                                                                                    |
| P3.12.3.5 | Máximo de feedback 1              | -200,00 | 200,00 | %            | 100,00 | 337                | Valor máximo no máximo do<br>sinal analógico.                                                                                                    |
| P3.12.3.6 | Seleção de fonte de<br>feedback 2 | 0       | 14     |              | 0      | 335                | Consulte P3.12.3.3                                                                                                    |
| P3.12.3.7 | Mínimo de feedback 2              | -200,00 | 200,00 | %            | 0,00   | 338                | Valor mínimo no mínimo do<br>sinal analógico                                                                                                    |
| P3.12.3.8 | Máximo de feedback 2              | -200,00 | 200,00 | %            | 100,00 | 339                | Valor máximo no máximo do<br>sinal analógico.                                                                                                    |

Tabela 60.

# <u>3.6.14.4</u> Feedforward

O feedforward normalmente precisa de modelos de processo precisos, mas em alguns casos simples, um ganho + tipo de deslocamento de feedforward é suficiente. A parte de feedforward não usa nenhuma medida de feedback do valor real do processo controlado (nível de água no exemplo da página 103). O controle de feedforward da Vacon usa outras medidas que afetam indiretamente o valor do processo controlado.

| Índice    | Parâmetro                            | Mín     | Máx    | Uni-<br>dade | Padrão | ldenti-<br>ficação | Descrição                           |
|-----------|--------------------------------------|---------|--------|--------------|--------|--------------------|-------------------------------------|
| P3.12.4.1 | Função de fee-<br>dforward           | 1       | 9      |              | 1      | 1059               | Consulte a Tabela 60,<br>P3.12.3.1. |
| P3.12.4.2 | Ganho de função de<br>feedforward    | -1000   | 1000   | %            | 100,0  | 1060               | Consulte a Tabela 60,<br>P3.12.3.2. |
| P3.12.4.3 | Seleção de fonte de<br>feedforward 1 | 0       | 14     |              | 0      | 1061               | Consulte a Tabela 60,<br>P3.12.3.3. |
| P3.12.4.4 | Mínimo de<br>feedforward 1           | -200,00 | 200,00 | %            | 0,00   | 1062               | Consulte a Tabela 60,<br>P3.12.3.4. |
| P3.12.4.5 | Máximo de<br>feedforward 1           | -200,00 | 200,00 | %            | 100,00 | 1063               | Consulte a Tabela 60,<br>P3.12.3.5. |
| P3.12.4.6 | Seleção de fonte de<br>feedforward 2 | 0       | 14     |              | 0      | 1064               | Consulte a Tabela 60,<br>P3.12.3.6. |
| P3.12.4.7 | Mínimo de fee-<br>dforward 2         | -200,00 | 200,00 | %            | 0,00   | 1065               | Consulte a Tabela 60,<br>P3.12.3.7. |
| P3.12.4.8 | Máximo de fee-<br>dforward 2         | -200,00 | 200,00 | %            | 100,00 | 1066               | Consulte a Tabela 60,<br>P3.12.3.8. |

# 3.6.14.5 Supervisão de processo

A supervisão de processo é usada para controlar o valor real, para que ele permaneça dentro dos limites predefinidos. Com esta função, você pode, por exemplo, detectar uma ruptura do tubo principal e impedir uma inundação desnecessária. Veja mais na página 103.

| Índice    | Parâmetro                           | Mín   | Máx   | Uni-<br>dade | Padrão | ldentifi-<br>cação | Descrição                                                                                             |
|-----------|-------------------------------------|-------|-------|--------------|--------|--------------------|----------------------------------------------------------------------------------------------------|
| P3.12.5.1 | Habilitar supervisão<br>de processo | 0     | 1     |              | 0      | 735                | 0 = Desabilitado<br>1 = Habilitado                                                                    |
| P3.12.5.2 | Limite superior                     | Varia | Varia | Varia        | Varia  | 736                | Supervisão de valor do pro-<br>cesso/real superior.                                                   |
| P3.12.5.3 | Limite inferior                     | Varia | Varia | Varia        | Varia  | 758                | Supervisão de valor do pro-<br>cesso/real inferior.                                                   |
| P3.12.5.4 | Atraso                              | 0     | 30000 | S            | 0      | 737                | Se o valor desejado não for<br>atingido dentro desse tempo,<br>uma falha ou um alarme<br>será criado. |

#### Tabela 62.

# <u>3.6.14.6</u> Compensação de perda de pressão

|    | Índice    | Parâmetro                                  | Mín   | Máx   | Uni-<br>dade | Padrão | ldenti-<br>ficação | Descrição                                                                                                    |
|----|-----------|--------------------------------------------|-------|-------|--------------|--------|--------------------|----------------------------------------------------------------------------------------------------|
| ∎Æ | P3.12.6.1 | Habilitar ponto de<br>ajuste 1             | 0     | 1     |              | 0      | 1189               | Habilita a compensação de<br>perda de pressão para o<br>ponto de ajuste 1.<br>0 = Desabilitado<br>1 = Habilitado                                                 |
|    | P3.12.6.2 | Compensação máxima<br>do ponto de ajuste 1 | Varia | Varia | Varia        | Varia  | 1190               | Valor adicionado<br>proporcionalmente à<br>frequência.<br>Compensação do ponto de<br>ajuste =<br>Compensação máxima *<br>(FreqOut-MinFreq)/<br>(MaxFreq-MinFreq) |
|    | P3.12.6.3 | Habilitar ponto de<br>ajuste 2             | 0     | 1     |              | 0      | 1191               | Consulte P3.12.6.1 acima.                                                                                                    |
|    | P3.12.6.4 | Compensação máx. do<br>ponto de ajuste 2   | Varia | Varia | Varia        | Varia  | 1192               | Consulte P3.12.6.2 acima.                                                                                                    |

# Tabela 63.

# 3.6.15 GRUPO 3.13: PID-CONTROLLER 2

# <u>3.6.15.1</u> <u>Configurações básicas</u>

Para obter informações mais detalhadas, consulte o Capítulo 3.6.14.

| Índice     | Parâmetro                          | Mín   | Máx     | Uni-<br>dade | Padrão | ldenti-<br>ficação | Descrição                                                                                                    |
|------------|------------------------------------|-------|---------|--------------|--------|--------------------|----------------------------------------------------------------------------------------------------|
| P3.13.1.1  | Habilitar PID                      | 0     | 1       |              | 0      | 1630               | 0 = Desabilitado<br>1 = Habilitado                                                                                             |
| P3.13.1.2  | Saída em Parada                    | 0,0   | 100,0   | %            | 0,0    | 1100               | O valor de saída do<br>controlador PID em % de<br>seu valor máximo de saída<br>enquanto a entrada digital<br>estiver impedida. |
| P3.13.1.3  | Ganho de PID                       | 0,00  | 1000,00 | %            | 100,00 | 1631               |                                                                                                    |
| P3.13.1.4  | Tempo de integração de<br>PID      | 0,00  | 600,00  | S            | 1,00   | 1632               |                                                                                                    |
| P3.13.1.5  | Tempo de derivação de<br>PID       | 0,00  | 100,00  | S            | 0,00   | 1633               |                                                                                                    |
| P3.13.1.6  | Seleção de unidade de<br>processo  | 1     | 38      |              | 1      | 1635               |                                                                                                    |
| P3.13.1.7  | Mínimo de unidade de<br>processo   | Varia | Varia   | Varia        | 0      | 1664               |                                                                                                    |
| P3.13.1.8  | Máximo de unidade de<br>processo   | Varia | Varia   | Varia        | 100    | 1665               |                                                                                                    |
| P3.13.1.9  | Decimais de unidade de<br>processo | 0     | 4       |              | 2      | 1666               |                                                                                                    |
| P3.13.1.10 | Inversão de erro                   | 0     | 1       |              | 0      | 1636               |                                                                                                    |
| P3.13.1.11 | Histerese de zona morta            | Varia | Varia   | Varia        | 0,0    | 1637               |                                                                                                    |
| P3.13.1.12 | Atraso de zona morta               | 0,00  | 320,00  | S            | 0,00   | 1638               |                                                                                                    |

# Tabela 64.

# <u>3.6.15.2</u> Pontos de ajuste

## Tabela 65.

| Índice    | Parâmetro                                | Mín     | Máx    | Uni-<br>dade | Padrão | ldenti-<br>ficação | Descrição                                     |
|-----------|------------------------------------------|---------|--------|--------------|--------|--------------------|-----------------------------------------------|
| P3.13.2.1 | Ponto de ajuste 1 do<br>teclado          | 0,00    | 100,00 | Varia        | 0,00   | 1640               |                                               |
| P3.13.2.2 | Ponto de ajuste 2 do<br>teclado          | 0,00    | 100,00 | Varia        | 0,00   | 1641               |                                               |
| P3.13.2.3 | Tempo de rampa do<br>ponto de ajuste     | 0,00    | 300,00 | S            | 0,00   | 1642               |                                               |
| P3.13.2.4 | Seleção de fonte 1 do<br>ponto de ajuste | 0       | 16     |              | 1      | 1643               |                                               |
| P3.13.2.5 | Mínimo do ponto de<br>ajuste 1           | -200,00 | 200,00 | %            | 0,00   | 1644               | Valor mínimo no mínimo do<br>sinal analógico  |
| P3.13.2.6 | Máximo do ponto de<br>ajuste 1           | -200,00 | 200,00 | %            | 100,00 | 1645               | Valor máximo no máximo do<br>sinal analógico. |
| P3.13.2.7 | Seleção de fonte 2 do<br>ponto de ajuste | 0       | 16     |              | 0      | 1646               | Consulte P3.13.2.4.                           |
| P3.13.2.8 | Mínimo do ponto de<br>ajuste 2           | -200,00 | 200,00 | %            | 0,00   | 1647               | Valor mínimo no mínimo do<br>sinal analógico  |
| P3.13.2.9 | Máximo do ponto de<br>ajuste 2           | -200,00 | 200,00 | %            | 100,00 | 1648               | Valor máximo no máximo do<br>sinal analógico. |

# 3.6.15.3 Feedbacks

Para obter informações mais detalhadas, consulte o Capítulo 3.6.14.

| Índice    | Parâmetro                         | Mín     | Máx    | Uni-<br>dade | Padrão | ldenti-<br>ficação | Descrição                                     |
|-----------|-----------------------------------|---------|--------|--------------|--------|--------------------|-----------------------------------------------|
| P3.13.3.1 | Função de feedback                | 1       | 9      |              | 1      | 1650               |                                               |
| P3.13.3.2 | Ganho de função de<br>feedback    | -1000,0 | 1000,0 | %            | 100,0  | 1651               |                                               |
| P3.13.3.3 | Seleção de fonte de<br>feedback 1 | 0       | 14     |              | 1      | 1652               |                                               |
| P3.13.3.4 | Mínimo de feedback 1              | -200,00 | 200,00 | %            | 0,00   | 1653               | Valor mínimo no mínimo do<br>sinal analógico  |
| P3.13.3.5 | Máximo de feedback 1              | -200,00 | 200,00 | %            | 100,00 | 1654               | Valor máximo no máximo do<br>sinal analógico. |
| P3.13.3.6 | Seleção de fonte de<br>feedback 2 | 0       | 14     |              | 2      | 1655               |                                               |
| P3.13.3.7 | Mínimo de feedback 2              | -200,00 | 200,00 | %            | 0,00   | 1656               | Valor mínimo no mínimo do<br>sinal analógico  |
| P3.13.3.8 | Máximo de feedback 2              | -200,00 | 200,00 | %            | 100,00 | 1657               | Valor máximo no máximo do<br>sinal analógico. |

#### Tabela 66.

# <u>3.6.15.4</u> Supervisão de processo

Para obter informações mais detalhadas, consulte o Capítulo 3.6.14.

#### Tabela 67.

| Índice    | Parâmetro            | Mín   | Máx   | Uni-<br>dade | Padrão | ldenti-<br>ficação | Descrição                                                                                              |
|-----------|----------------------|-------|-------|--------------|--------|--------------------|----------------------------------------------------------------------------------------------------|
| P3.13.4.1 | Habilitar supervisão | 0     | 1     |              | 0      | 1659               | 0 = Desabilitado<br>1 = Habilitado                                                                     |
| P3.13.4.2 | Limite superior      | Varia | Varia | Varia        | Varia  | 1660               |                                                                                                    |
| P3.13.4.3 | Limite inferior      | Varia | Varia | Varia        | Varia  | 1661               |                                                                                                    |
| P3.13.4.4 | Atraso               | 0     | 30000 | S            | 0      | 1662               | Se o valor desejado não for<br>atingido dentro desse tempo,<br>uma falha ou um alarme<br>será ativado. |

#### 3.6.16 GRUPO 3.14: MULTI-PUMP

A funcionalidade *Multi-pump* permite controlar **até quatro motores** (bombas, ventoinhas) com o controlador PID 1. O inversor de CA é conectado a um motor que é o motor "regulador", conectando e desconectando os outros motores na/da rede elétrica, por meio de contatores controlados com relés quando necessário, a fim de manter o ponto de ajuste correto. A função *Autochange* (mudança automática) controla a ordem/prioridade em que os motores são iniciados, a fim de garantir que o desgaste seja igual. O motor de controle **pode ser incluído** na mudança automática e na lógica de intertravamento, ou pode ser selecionado para funcionar sempre como Motor 1. Os motores podem ser retirados de uso momentaneamente, por exemplo, para manutenção, usando a *função Interlock* (intertravamento) do motor. Consulte a página 106.

| Índice  | Parâmetro                                   | Mín  | Máx    | Uni-<br>dade | Padrão | ldenti-<br>ficação | Descrição                                                                                                    |
|---------|---------------------------------------------|------|--------|--------------|--------|--------------------|----------------------------------------------------------------------------------------------------|
| P3.14.1 | Número de motores                           | 1    | 5      |              | 1      | 1001               | Número total de motores<br>(bombas/ventoinhas) usado no<br>sistema multibomba.                                                                                                    |
| P3.14.2 | Função Interlock                            | 0    | 1      |              | 1      | 1032               | Habilitar/desabilitar o uso de<br>intertravamento. O<br>intertravamento é usado para<br>informar ao sistema se um<br>motor está conectado ou não.<br>0 = Desabilitado<br>1 = Habilitado                                      |
| P3.14.3 | Incluir FC                                  | 0    | 1      |              | 1      | 1028               | Incluir o conversor de frequência<br>nos sistemas de mudança<br>automática e intertravamento.<br>0 = Desabilitado<br>1 = Habilitado                                                                                          |
| P3.14.4 | Mudança automática                          | 0    | 1      |              | 0      | 1027               | Desabilitar/habilitar a rotação da<br>ordem de início e a prioridade<br>dos motores.<br>0 = Desabilitado<br>1 = Habilitado                                                                                                   |
| P3.14.5 | Intervalo de mudança<br>automática          | 0,0  | 3000,0 | h            | 48,0   | 1029               | Depois de expirar o tempo<br>definido com este parâmetro, a<br>função de mudança automática<br>será executada se a capacidade<br>utilizada estiver abaixo do nível<br>definido com os parâmetros<br>P3.14.6 e P3.14.7.       |
| P3.14.6 | Mudança automática:<br>Limite de frequência | 0,00 | 50,00  | Hz           | 25,00  | 1031               | Estes parâmetros definem o<br>nível abaixo do qual a capacidade                                                                                                    |
| P3.14.7 | Mudança automática:<br>Limite do motor      | 0    | 4      |              | 1      | 1030               | que a mudança automática possa<br>ocorrer.                                                                                                    |
| P3.14.8 | Largura de banda                            | 0    | 100    | %            | 10     | 1097               | Porcentagem do ponto de ajuste.<br>Por exemplo: Ponto de ajuste = 5<br>bar, Largura de banda = 10%:<br>Enquanto o valor de feedback<br>permanecer dentro de 4,55,5<br>bar, a desconexão ou remoção do<br>motor não ocorrerá. |
| P3.14.9 | Atraso de largura de<br>banda               | 0    | 3600   | S            | 10     | 1098               | Com o feedback fora da largura<br>da banda, este tempo deverá<br>passar antes de as bombas<br>serem acionadas ou removidas.                                                                                                  |

Tabela 68. Parâmetros de multibomba

Suporte 24 horas +358 (0)201 212 575 • Email: vacon@vacon.com

# 3.6.17 GRUPO 3.16: FIRE MODE

O inversor ignora todos os comandos do teclado, fieldbuses e ferramenta do PC, e é executado na frequência predefinida quando ativado. Se ativado, um sinal de alarme será mostrado no teclado e **a garantia será anulada**. Para habilitar a função, é necessário definir uma senha no campo de descrição do parâmetro *Senha do Modo de Disparo*. Note o tipo NC (normalmente fechado) desta entrada.

**NOTA A GARANTIA SERÁ ANULADA SE ESTA FUNÇÃO FOR ATIVADA!** Também há uma senha diferente para o modo de teste, a ser usada para testar o Modo de Disparo sem anular a garantia.

| Índice  | Parâmetro                                           | Mín  | Máx    | Uni-<br>dade | Padrão        | lden-<br>tifica-<br>ção | Descrição                                                                                                    |
|---------|-----------------------------------------------------|------|--------|--------------|---------------|-------------------------|----------------------------------------------------------------------------------------------------|
| P3.16.1 | Senha do Modo de<br>Disparo                         | 0    | 9999   |              | 0             | 1599                    | 1001 = Habilitado<br>1234 = Modo de teste                                                                                                    |
| P3.16.2 | Ativ. Modo de Dis-<br>paro Abrir                    |      |        |              | DigIN Slot0.2 | 1596                    | FALSO = Modo de Disparo<br>ativo<br>VERDADEIRO = Inativo                                                                                                    |
| P3.16.3 | Ativ. Modo de Dis-<br>paro Fechar                   |      |        |              | DigIN Slot0.1 | 1619                    | FALSO = Inativo<br>VERDADEIRO = Modo de<br>Disparo ativo                                                                                                    |
| P3.16.4 | Frequência do Modo<br>de Disparo                    | 8,00 | P3.3.2 | Hz           | 0,00          | 1598                    | Frequência usada quando o<br>Modo de Disparo é ativado.                                                                                                    |
| P3.16.5 | Fonte de frequência<br>do Modo de Disparo           | 0    | 8      |              | 0             | 1617                    | Seleção da fonte de<br>referência quando o Modo de<br>Disparo é ativado. Isso<br>permite a seleção do<br>controlador PID ou Al1, por<br>exemplo, como fonte de<br>referência, também durante<br>a operação em Modo de<br>Disparo.<br>0 = Frequência do Modo de<br>Disparo<br>1 = Velocidades predefinidas<br>2 = Teclado<br>3 = Fieldbus<br>4 = Al1<br>5 = Al2<br>6 = Al1 + Al2<br>7 = PID1<br>8 = Potenciômetro do motor |
| P3.16.6 | Reversão do Modo<br>de Disparo                      |      |        |              | DigIN Slot0.1 | 1618                    | Comando de reversão da<br>direção de rotação durante a<br>operação no Modo de<br>Disparo. Esta função não tem<br>efeito na operação normal.<br>FALSE = Para a frente<br>TRUE = Reverter                                                                                                    |
| P3.16.7 | Frequência predefi-<br>nida do Modo de<br>Disparo 1 | 0    | 50     |              | 10            | 15535                   | Frequência predefinida para<br>o Modo de Disparo                                                                                                    |
| P3.16.8 | Frequência predefi-<br>nida do Modo de<br>Disparo 2 | 0    | 50     |              | 20            | 15536                   | Consulte abaixo.                                                                                                    |

Tabela 69. Parâmetros do modo de disparo

| P3.16.9      | Frequência predefi-<br>nida do Modo de<br>Disparo 3 | 0 | 50                | 30 | 15537 | Consulte abaixo.                                                                                                    |
|--------------|-----------------------------------------------------|---|-------------------|----|-------|----------------------------------------------------------------------------------------------------|
| M<br>3.16.10 | Status do Modo de<br>Disparo                        | 0 | 3                 | 0  | 1597  | Valor de monitoramento<br>(consulte também Tabela 31)<br>0 = Desabilitado<br>1 = Habilitado<br>2 = Ativado (Habilitado + DI<br>Aberto)<br>3 = Modo de Teste |
| M<br>3.16.11 | Contador do Modo<br>de Disparo                      | 0 | 4.294.9<br>67.295 | 0  | 1679  | O contador do Modo de<br>Disparo informa quantas<br>vezes o Modo de Disparo foi<br>ativado. O contador não pode<br>ser redefinido.                          |

#### Tabela 69. Parâmetros do modo de disparo

# 3.6.18 GRUPO 3.17: APPLICATION SETTINGS

| Tahela | 70  | Ann  | lication | settinas |
|--------|-----|------|----------|----------|
| Iavela | 70. | Appi | ication  | securys  |

| Índice  | Parâmetro | Mín | Máx  | Uni-<br>dade | Padrão | ldenti-<br>ficação | Descrição |
|---------|-----------|-----|------|--------------|--------|--------------------|-----------|
| P3.17.1 | Senha     | 0   | 9999 |              | 0      | 1806               |           |

#### 3.6.19 GRUPO 3.18: KWH PULSE OUTPUT SETTINGS

| Índice  | Parâmetro                    | Mín | Máx | Uni-<br>dade | Padrão | ldentifi-<br>cação | Descrição                                                           |
|---------|------------------------------|-----|-----|--------------|--------|--------------------|---------------------------------------------------------------------|
| P3.18.1 | Duração do pulso de<br>kWh   | 50  | 200 | ms           | 50     | 15534              | Duração do pulso de kWh<br>em milissegundos                         |
| P3.18.2 | Resolução do pulso<br>de kWh | 1   | 100 | kWh          | 1      | 15533              | Indica com que frequência o<br>pulso de kWh deve ser acio-<br>nado. |

# Tabela 71. Configurações da saída de pulso de kWh

# 3.7 APLICATIVO DE HVAC - INFORMAÇÕES DE PARÂMETRO ADICIONAIS

Devido à sua facilidade e simplicidade de uso, a maioria dos parâmetros do Aplicativo do Vacon HVAC apenas requer uma descrição básica, fornecida nas tabelas de parâmetros no Capítulo 3.6.

Neste capítulo, você encontrará informações adicionais sobre determinados parâmetros mais avançados do Aplicativo do Vacon HVAC. Caso não encontre as informações de que precisa, entre em contato com seu distribuidor.

# P3.1.1.7 LIMITE DE CORRENTE DO MOTOR

Este parâmetro determina a corrente máxima do motor do inversor de CA. A faixa de valor do parâmetro difere em função do tamanho.

Quando o limite da corrente está ativo, a frequência de saída do inversor diminui.

NOTA Este não é um limite de acionamento de sobrecorrente.

P3.1.2.9 SELEÇÃO DE RELAÇÃO U/F

| Número<br>de seleção | Nome de seleção | Descrição                                                                                                    |
|----------------------|-----------------|----------------------------------------------------------------------------------------------------|
| 0                    | Linear          | A tensão do motor muda linearmente como uma função de<br>frequência de saída da tensão de frequência zero (P3.1.2.4) à<br>tensão do ponto de enfraquecimento do campo (FWP) na<br>frequência de FWP. Essa configuração padrão deverá ser<br>usada se não houver nenhuma necessidade especial de outra<br>configuração.                                                                                                    |
| 1                    | Quadrado        | A tensão do motor muda da tensão ponto zero (P3.1.2.4)<br>seguindo uma forma de curva quadrada de zero ao ponto de<br>enfraquecimento do campo. O motor funciona<br>submagnetizado abaixo do ponto de enfraquecimento do<br>campo e produz menos torque. A relação U/f quadrada pode<br>ser usada nas aplicações onde a demanda de torque é<br>proporcional ao quadrado da velocidade, por exemplo, em<br>ventoinhas e bombas centrífugas. |

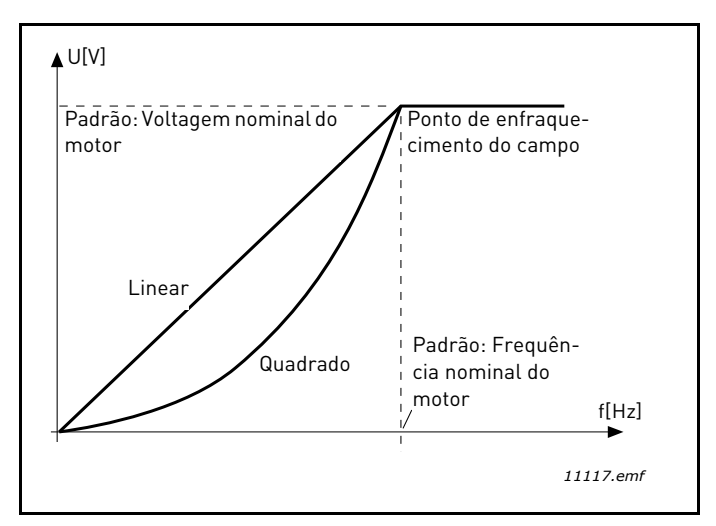

Figura 18. Mudança linear e quadrada da tensão do motor

# P3.1.2.15CONTROLADOR DE SOBRETENSÃOP3.1.2.16CONTROLADOR DE SUBTENSÃO

Estes parâmetros permitem que os controladores de sub/sobretensão sejam alternados fora de operação. Isso pode ser útil, por exemplo, se a tensão da rede elétrica variar em mais de - 15% a +10% e a aplicação não tolerar essa sub/sobretensão. Nesse caso, o regulador controla a frequência de saída, levando em conta as oscilações de alimentação.

# **P3.1.2.17** AJUSTE DE TENSÃO DO ESTATOR

O parâmetro de ajuste de tensão do estator é usado apenas quando o motor de ímã permanente (motor de PM) foi selecionado para o parâmetro P3.1.1.8. Esse parâmetro não tem efeito se o motor de indução foi selecionado. Com um motor de indução em uso, o valor é forçado internamente a 100% e não pode ser alterado.

Quando o valor do parâmetro P3.1.1.8 (Tipo de motor) for alterado para PM Motor, a curva de U/f será estendida automaticamente até os limites da tensão total de saída do inversor, mantendo a relação U/f definida. Essa extensão interna é feita para evitar operar o motor de PM na área de enfraquecimento do campo, porque a tensão nominal do motor de PM é, em geral, muito mais baixa do que a capacidade de tensão total de saída do inversor.

A tensão nominal do motor de PM geralmente representa a tensão da força contraeletromotriz do motor na frequência nominal, mas dependendo do fabricante do motor, pode representar, por exemplo, a tensão do estator na carga nominal.

Este parâmetro fornece uma maneira fácil de ajustar a curva de U/f do inversor próxima à curva de força contraeletromotriz

do motor, sem precisar alterar diversos parâmetros de curva de U/f.

O parâmetro de ajuste de tensão do estator define a tensão de saída do inversor como uma porcentagem da tensão nominal do motor na frequência nominal do motor.

A curva de U/f do inversor é geralmente ajustada levemente acima da curva de força contraeletromotriz do motor. A corrente do motor aumenta quanto mais a curva de U/f do inversor difere da curva de força contraeletromotriz do motor.

| Número<br>de seleção | Nome de sele-<br>ção | Descrição                                                                                                    |
|----------------------|----------------------|----------------------------------------------------------------------------------------------------|
| 0                    | Desaceleração        | O motor pode parar em sua própria inércia. O controle pelo<br>inversor é descontinuado e a corrente do inversor cai a zero<br>assim que o comando de parada é acionado. |
| 1                    | Rampa                | Depois do comando de parada, a velocidade do motor é desa-<br>celerada de acordo com os parâmetros de desaceleração defi-<br>nidos até a velocidade zero.               |

# P3.2.5 Função Stop

# P3.2.6 LÓGICA DE INICIAR/PARAR E/S

Os valores 0...4 oferecem possibilidades de controlar o início e a parada do inversor de CA com sinal digital conectado às entradas digitais. CS = Sinal de controle.

As seleções, incluindo a "borda" do texto, devem ser usadas para excluir a possibilidade de um início não intencional quando, por exemplo, a energia for conectada, reconectada após uma falha de alimentação, após uma redefinição de falha, após o inversor ser parado com Habilitar Funcionamento (Run Enable = False) ou quando o lugar de controle é alterado para controle de E/S. **O contato Start/Stop deve ser aberto antes de o motor ser iniciado.** 

O modo de parada usado é *Coasting* em todos os exemplos.

| Número<br>de seleção | Nome de seleção                      | Nota                                                            |
|----------------------|--------------------------------------|-----------------------------------------------------------------|
| 0                    | CS1: para a frente<br>SC2: para trás | As funções são executadas quando os contatos são fecha-<br>dos. |

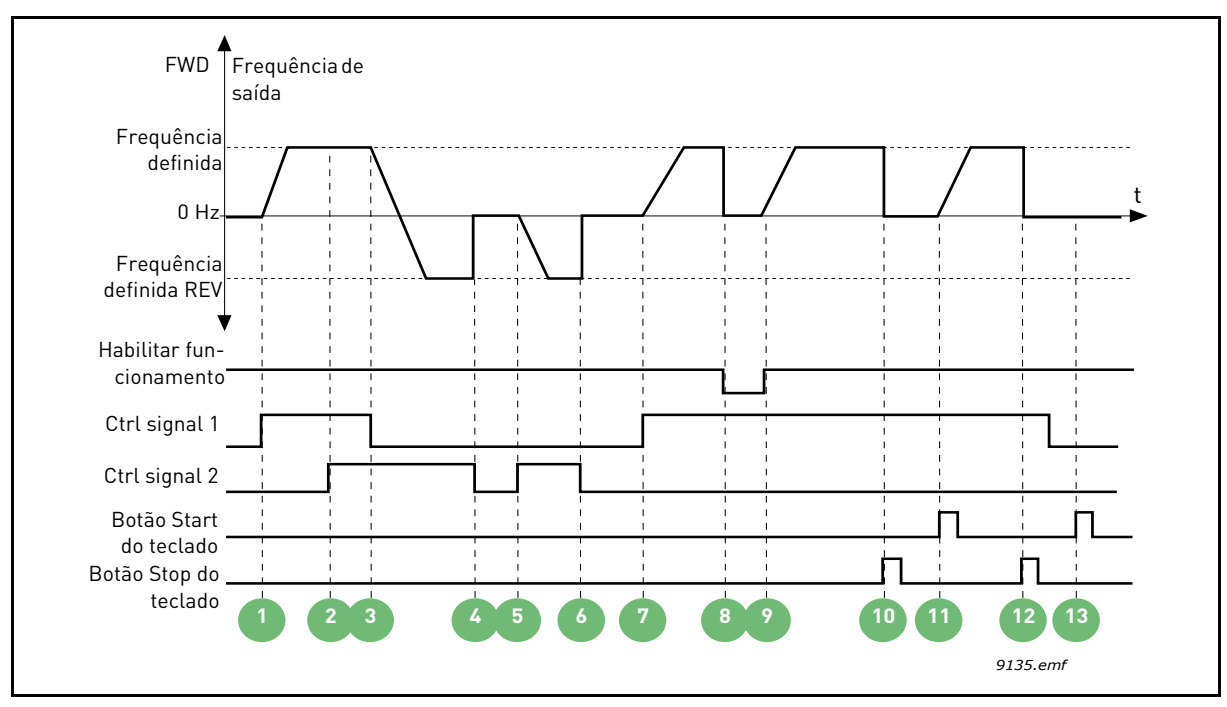

Figura 19. Lógica de iniciar/parar E/S A = 0

| 1 | O sinal de controle (CS) 1 é ativado, fazendo com<br>que a frequência de saída se eleve. O motor<br>funciona para a frente.                | 8  | O sinal de habilitação de funcionamento é<br>definido como FALSE, o que faz a frequência cair<br>a 0. O sinal de habilitação de funcionamento é<br>configurado com o parâmetro P3.5.1.10. |
|---|----------------------------------------------------------------------------------------------------|----|----------------------------------------------------------------------------------------------------|
| 2 | CS2 é ativado, mas não tem efeito sobre a frequ-<br>ência de saída, porque a primeira direção sele-<br>cionada tem a prioridade mais alta. | 9  | O sinal de habilitação de funcionamento é defi-<br>nido como TRUE, o que faz a frequência se ele-<br>var em direção à frequência definida, porque<br>CS1 ainda está ativo.                |
| 3 | CS1 é inativado, o que faz a direção começar a<br>mudar (de FWD para REV) porque CS2 ainda<br>está ativo.                                  | 10 | O botão Stop do teclado é pressionado e a frequ-<br>ência alimentada para o motor cai a 0. (Esse<br>sinal funciona apenas se P3.2.3 Botão Stop do<br>teclado = Yes)                       |
| 4 | CS2 é inativado e a frequência alimentada para o<br>motor cai a 0.                                                                         | 11 | O inversor é iniciado pressionando o botão Start<br>no teclado.                                                                                                    |
| 5 | CS2 é ativado novamente, fazendo o motor<br>acelerar (REV) para a frequência definida.                                                     | 12 | O botão Stop do teclado é pressionado nova-<br>mente para parar o inversor.                                                                                                    |
| 6 | CS2 é inativado e a frequência alimentada para o<br>motor cai a 0.                                                                         | 13 | A tentativa de iniciar o inversor pressionando o<br>botão Start não é bem-sucedida porque CS1<br>está inativo.                                                                            |
| 7 | CS1 é ativado e o motor acelera (FWD) para a<br>frequência definida                                                                        |    |                                                                                                    |

| Número<br>de seleção | Nome de seleção                                        | Nota |
|----------------------|--------------------------------------------------------|------|
| 1                    | CS1: para a frente<br>(borda)<br>CS2: parada invertida |      |

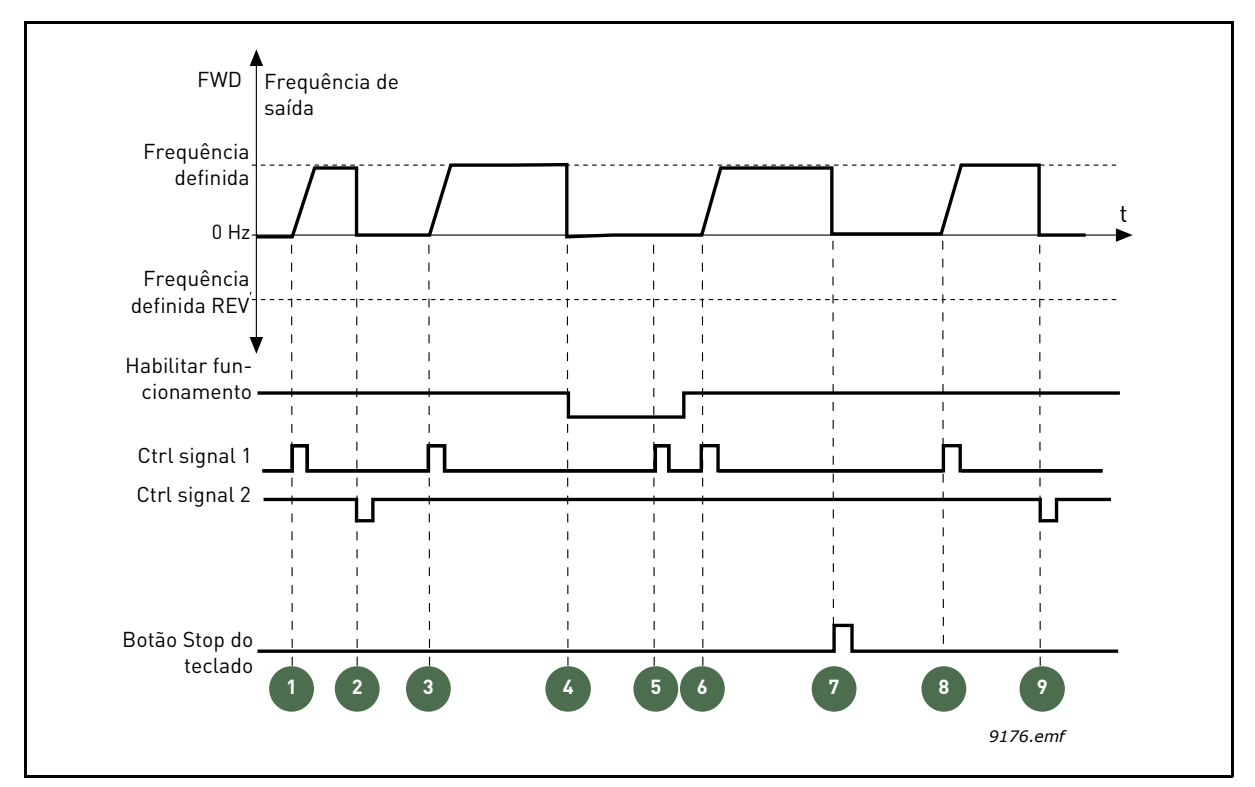

Figura 20. Lógica de iniciar/parar E/S A = 1

| 1 | O sinal de controle (CS) 1 é ativado, fazendo com<br>que a frequência de saída se eleve. O motor<br>funciona para a frente.                                                               | 6 | CS1 é ativado e o motor acelera (FWD) para a<br>frequência definida porque o sinal de Habilitar<br>funcionamento foi definido como TRUE.                            |
|---|----------------------------------------------------------------------------------------------------|---|----------------------------------------------------------------------------------------------------|
| 2 | CS2 é inativado, fazendo a frequência cair a 0.                                                                                                    | 7 | O botão Stop do teclado é pressionado e a frequ-<br>ência alimentada para o motor cai a 0. (Esse<br>sinal funciona apenas se P3.2.3 Botão Stop do<br>teclado = Yes) |
| 3 | CS1 é ativado, fazendo a frequência de saída se<br>elevar novamente. O motor funciona para a<br>frente.                                                                                   | 8 | CS1 é ativado, fazendo a frequência de saída se<br>elevar novamente. O motor funciona para a<br>frente.                                                             |
| 4 | O sinal de habilitação de funcionamento é<br>definido como FALSE, o que faz a frequência cair<br>a 0. O sinal de habilitação de funcionamento é<br>configurado com o parâmetro P3.5.1.10. | 9 | CS2 é inativado, fazendo a frequência cair a 0.                                                                                                    |
| 5 | A tentativa de iniciar com CS1 não é bem-suce-<br>dida, porque o sinal de Habilitar funcionamento<br>ainda é FALSE.                                                                       |   |                                                                                                    |

| Número<br>de seleção | Nome de seleção                                         | Nota                                                                                                    |
|----------------------|---------------------------------------------------------|----------------------------------------------------------------------------------------------------|
| 2                    | CS1: para a frente<br>(borda)<br>CS2: para trás (borda) | Deve ser utilizado para excluir a possibilidade de um início<br>não intencional. O contato Start/Stop deve ser aberto<br>antes de o motor poder ser reiniciado. |

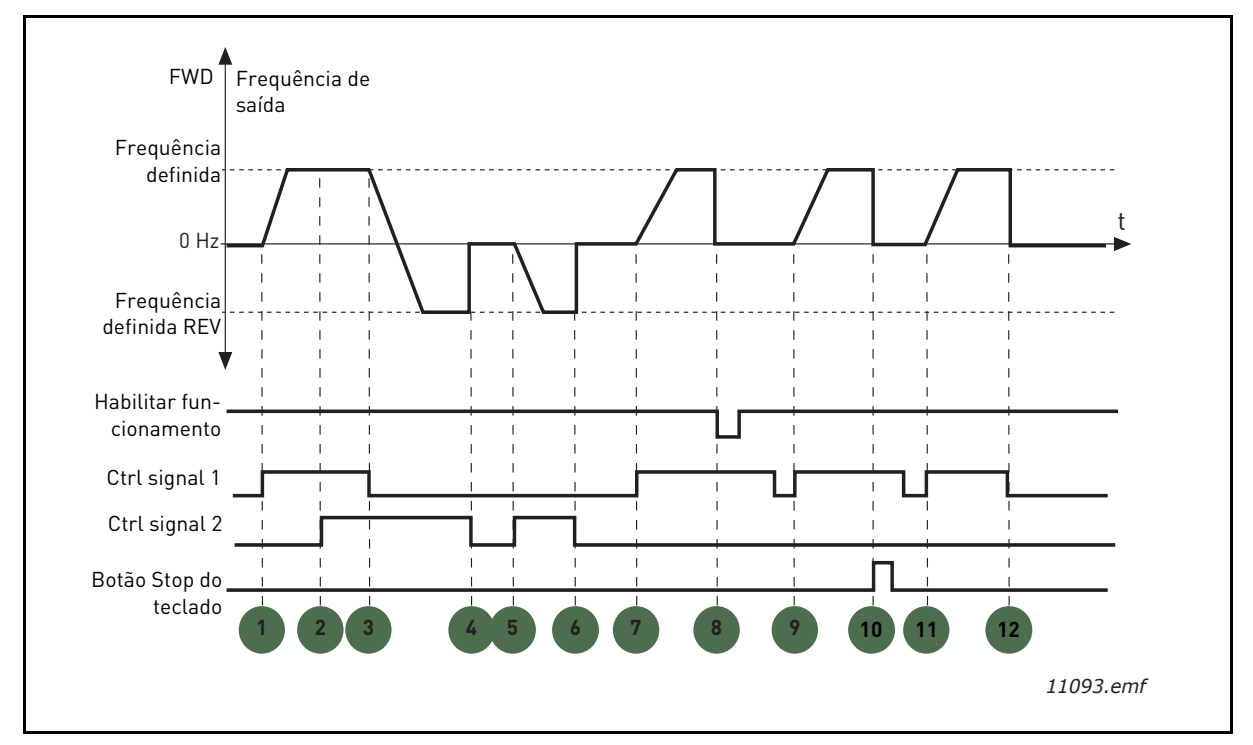

Figura 21. Lógica de iniciar/parar E/S A = 2

| 1 | O sinal de controle (CS) 1 é ativado, fazendo com<br>que a frequência de saída se eleve. O motor<br>funciona para a frente.                | 7  | CS1 é ativado e o motor acelera (FWD) para a<br>frequência definida                                                                                                    |
|---|----------------------------------------------------------------------------------------------------|----|----------------------------------------------------------------------------------------------------|
| 2 | CS2 é ativado, mas não tem efeito sobre a frequ-<br>ência de saída, porque a primeira direção sele-<br>cionada tem a prioridade mais alta. | 8  | O sinal de habilitação de funcionamento é<br>definido como FALSE, o que faz a frequência cair<br>a 0. O sinal de habilitação de funcionamento é<br>configurado com o parâmetro P3.5.1.10.                                                     |
| 3 | CS1 é inativado, o que faz a direção começar a<br>mudar (de FWD para REV) porque CS2 ainda<br>está ativo.                                  | 9  | O sinal de Habilitar funcionamento é definido<br>como TRUE, o que, ao contrário de quando o<br>valor O é selecionado para esse parâmetro, não<br>tem efeito porque a borda ascendente é neces-<br>sária para iniciar mesmo se CS1 está ativo. |
| 4 | CS2 é inativado e a frequência alimentada para o<br>motor cai a 0.                                                                         | 10 | O botão Stop do teclado é pressionado e a frequ-<br>ência alimentada para o motor cai a 0. (Esse<br>sinal funciona apenas se P3.2.3 Botão Stop do<br>teclado = Yes)                                                                           |
| 5 | CS2 é ativado novamente, fazendo o motor<br>acelerar (REV) para a frequência definida.                                                     | 11 | CS1 é aberto e fechado novamente, o que faz o<br>motor ser iniciado.                                                                                                    |
| 6 | CS2 é inativado e a frequência alimentada para o<br>motor cai a 0.                                                                         | 12 | CS1 é inativado e a frequência alimentada para o<br>motor cai a 0.                                                                                                    |

| Número<br>de seleção | Nome de seleção               | Nota |
|----------------------|-------------------------------|------|
| 3                    | CS1: Iniciar<br>CS2: Reverter |      |

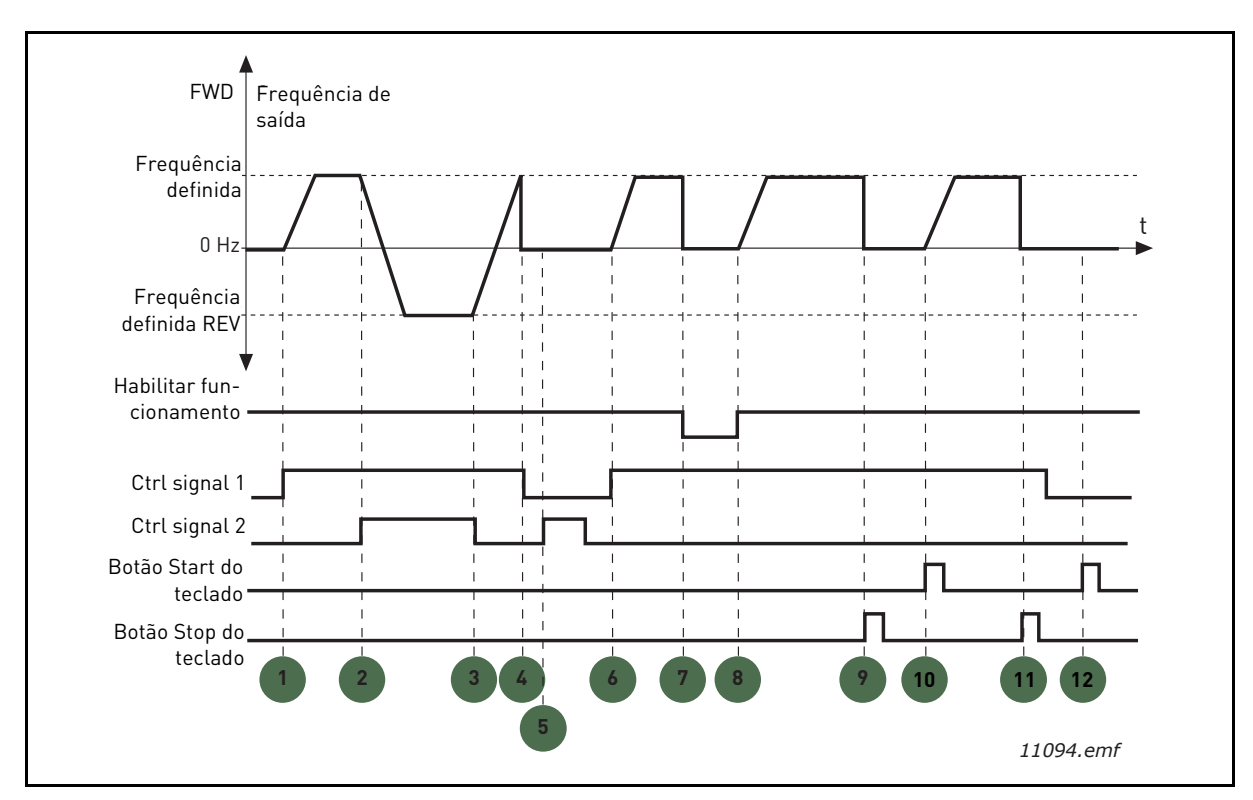

Figura 22. Lógica de iniciar/parar E/S A = 3

| 1 | O sinal de controle (CS) 1 é ativado, fazendo com<br>que a frequência de saída se eleve. O motor<br>funciona para a frente.     | 7  | O sinal de habilitação de funcionamento é<br>definido como FALSE, o que faz a frequência cair<br>a 0. O sinal de habilitação de funcionamento é<br>configurado com o parâmetro P3.5.1.10. |
|---|----------------------------------------------------------------------------------------------------|----|----------------------------------------------------------------------------------------------------|
| 2 | CS2 é ativado, o que faz a direção começar a<br>mudar (de FWD para REV).                                                        | 8  | O sinal de habilitação de funcionamento é defi-<br>nido como TRUE, o que faz a frequência se ele-<br>var em direção à frequência definida, porque<br>CS1 ainda está ativo.                |
| 3 | CS2 é inativado, o que faz a direção começar a<br>mudar (de REV para FWD) porque CS1 ainda<br>está ativo.                       | 9  | O botão Stop do teclado é pressionado e a frequ-<br>ência alimentada para o motor cai a 0. (Esse<br>sinal funciona apenas se P3.2.3 Botão Stop do<br>teclado = Yes)                       |
| 4 | Além disso, CS1 é inativado e a frequência cai a<br>0.                                                                          | 10 | O inversor é iniciado pressionando o botão Start<br>no teclado.                                                                                                    |
| 5 | Apesar da ativação do CS2, o motor não é ini-<br>ciado porque CS1 está inativo.                                                 | 11 | O inversor é parado novamente com o botão<br>Stop do teclado.                                                                                                    |
| 6 | CS1 é ativado, fazendo a frequência de saída se<br>elevar novamente. O motor funciona para a<br>frente porque CS2 está inativo. | 12 | A tentativa de iniciar o inversor pressionando o<br>botão Start não é bem-sucedida porque CS1<br>está inativo.                                                                            |

| Número<br>de seleção | Nome de seleção                       | Nota                                                                                                    |
|----------------------|---------------------------------------|----------------------------------------------------------------------------------------------------|
| 4                    | CS1: Iniciar (borda)<br>CS2: Reverter | Deve ser utilizado para excluir a possibilidade de um início<br>não intencional. O contato Start/Stop deve ser aberto<br>antes de o motor poder ser reiniciado. |

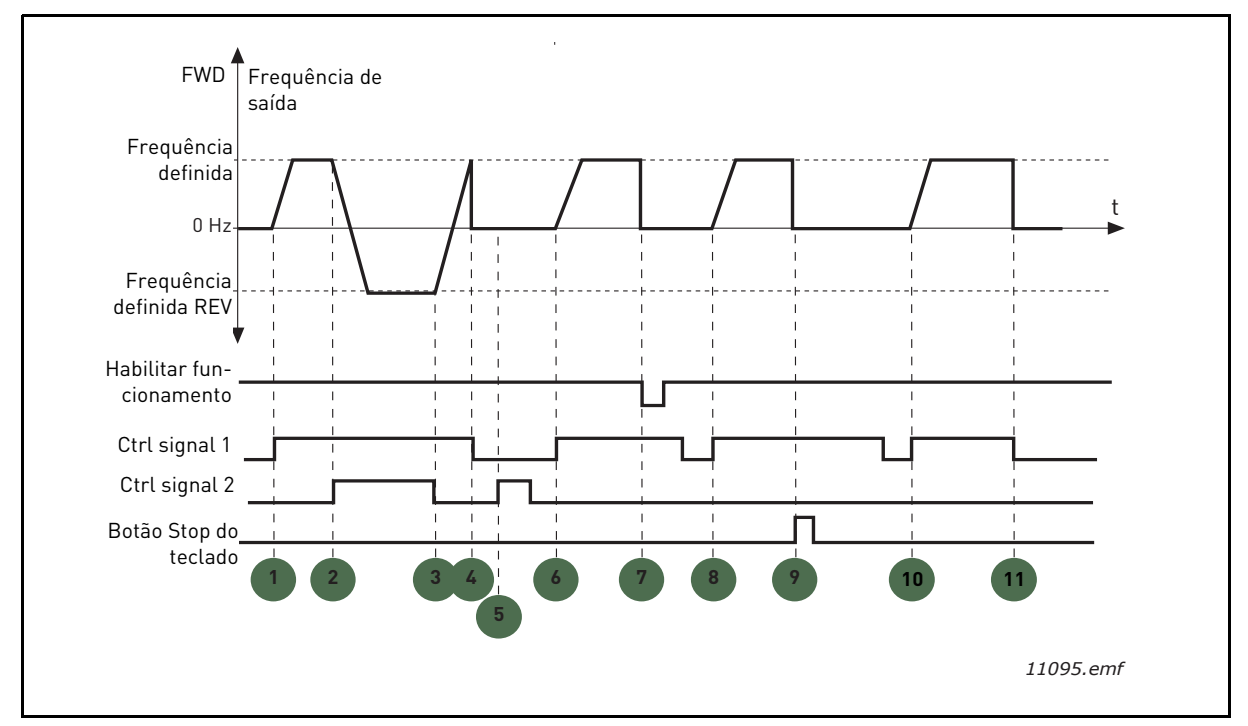

Figura 23. Lógica de iniciar/parar E/S A = 4

| 1 | O sinal de controle (CS) 1 é ativado, fazendo com<br>que a frequência de saída se eleve. O motor<br>funciona para a frente porque CS2 está inativo. | 7  | O sinal de habilitação de funcionamento é<br>definido como FALSE, o que faz a frequência cair<br>a 0. O sinal de habilitação de funcionamento é<br>configurado com o parâmetro P3.5.1.10. |
|---|----------------------------------------------------------------------------------------------------|----|----------------------------------------------------------------------------------------------------|
| 2 | CS2 é ativado, o que faz a direção começar a<br>mudar (de FWD para REV).                                                                            | 8  | Antes de um início bem-sucedido poder ocorrer,<br>CS1 deve ser aberto e fechado novamente.                                                                                                |
| 3 | CS2 é inativado, o que faz a direção começar a<br>mudar (de REV para FWD) porque CS1 ainda<br>está ativo.                                           | 9  | O botão Stop do teclado é pressionado e a frequ-<br>ência alimentada para o motor cai a 0. (Esse<br>sinal funciona apenas se P3.2.3 Botão Stop do<br>teclado = Yes)                       |
| 4 | Além disso, CS1 é inativado e a frequência cai a<br>0.                                                                                              | 10 | Antes de um início bem-sucedido poder ocorrer,<br>CS1 deve ser aberto e fechado novamente.                                                                                                |
| 5 | Apesar da ativação do CS2, o motor não é ini-<br>ciado porque CS1 está inativo.                                                                     | 11 | CS1 é inativado e a frequência cai a 0.                                                                                                    |
| 6 | CS1 é ativado, fazendo a frequência de saída se<br>elevar novamente. O motor funciona para a<br>frente porque CS2 está inativo.                     |    |                                                                                                    |

#### P3.3.10 Modo de frequência predefinida

Você pode usar os parâmetros de frequência predefinidos para definir determinadas referências de frequência com antecedência. Essas referências são, então, aplicadas pela ativação/desativação de entradas digitais conectadas aos parâmetros P3.5.1.15, P3.5.1.16 e P3.5.1.17 (*Seleção de frequência predefinida 0, Seleção de frequência predefinida 1* e *Seleção de frequência predefinida 2*). Dois valores de lógica diferentes podem ser selecionados:

| Número<br>de seleção | Nome de seleção                | Nota                                                                                                    |
|----------------------|--------------------------------|----------------------------------------------------------------------------------------------------|
| 0                    | Codificado em binário          | Combine entradas ativadas de acordo com Tabela 72 para escolher a frequência predefinida necessária.                                                                                    |
| 1                    | Número (de entradas<br>usadas) | Dependendo do número de entradas atribuídas para <i>Sele-<br/>ções de frequência predefinidas</i> que estiverem ativas, é<br>possível aplicar as <i>Frequências predefinidas</i> 1 a 3. |

# P3.3.12FREQUÊNCIAS PREDEFINIDAS 1P3.3.18A 7

Os valores das frequências predefinidas são automaticamente limitados entre as frequências mínima e máxima (P3.3.1 e P3.3.2). Veja a tabela abaixo.

| Tabela 72. | Seleção de | frequências | predefinidas; |  | = entrada ativada |
|------------|------------|-------------|---------------|--|-------------------|
|------------|------------|-------------|---------------|--|-------------------|

| Ação nec              | essária                   |       | Frequência ativada       |
|-----------------------|---------------------------|-------|--------------------------|
| Escolha o<br>parâmetr | o valor 1 pa<br>ro P3.3.3 | ara o | Frequência predefinida 0 |
| B2                    | B1                        | B0    | Frequência predefinida 1 |
| B2                    | B1                        | B0    | Frequência predefinida 2 |
| B2                    | B1                        | B0    | Frequência predefinida 3 |
| B2                    | B1                        | B0    | Frequência predefinida 4 |
| B2                    | B1                        |       | Frequência predefinida 5 |
| B2                    | B1                        | B0    | Frequência predefinida 6 |
| B2                    | B1                        | B0    | Frequência predefinida 7 |

# P3.4.1 FORMA DA RAMPA 1

O início e o término das rampas de aceleração e desaceleração podem ser suavizados com este parâmetro. A definição de valor 0 dá uma forma de rampa linear, o que faz a aceleração e a desaceleração agirem imediatamente de acordo com as mudanças no sinal de referência.

A definição do valor de 0,1...10 segundos para este parâmetro produz uma aceleração/ desaceleração em forma de S. O tempo de aceleração é determinado com parâmetros P3.4.2 e P3.4.3. Consulte a Figura 24. Estes parâmetros são usados para reduzir a erosão mecânica e os picos de corrente quando a referência é alterada

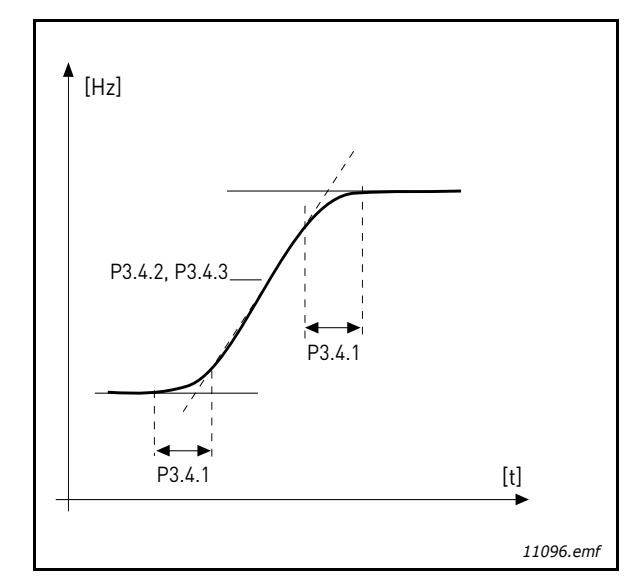

Figura 24. Aceleração/desaceleração (Forma de S)

# P3.4.12 FRENAGEM COM FLUXO

Em vez de frenagem de CC, a frenagem de fluxo é uma maneira útil de elevar a capacidade de frenagem nos casos em que resistores de freio adicionais não são necessários.

Quando a frenagem é necessária, a frequência é reduzida e o fluxo no motor é aumentado, o que, por sua vez, aumenta a capacidade do motor para frear. Ao contrário da frenagem de CC, a velocidade do motor permanece controlada durante a frenagem.

A frenagem de fluxo pode ser ligada ou desligada.

**NOTA** A frenagem de fluxo converte a energia em calor no motor e deve ser utilizada de forma intermitente, para evitar danos ao motor.

# P3.5.1.10 HABILITAR FUNCIONAMENTO

Contato aberto: Início do motor **desabilitado** Contato fechado:Início do motor **habilitado** 

O conversor de frequência é parado de acordo com a função selecionada em P3.2.5. O inversor seguidor sempre parará em modo inercial.

# P3.5.1.11 INTERTRAVAMENTO DE FUNCIONAMENTO 1

# P3.5.1.12 INTERTRAVAMENTO DE FUNCIONAMENTO 2

O inversor não poderá ser iniciado se algum dos intertravamentos estiver aberto.

A função pode ser usada para um intertravamento do amortecedor, impedindo que o inversor seja iniciado com o amortecedor fechado.

# P3.5.1.15 SELEÇÃO DE FREQUÊNCIA PREDEFINIDA 0

# **P3.5.1.16** Seleção de frequência predefinida 1

# **P3.5.1.17** SELEÇÃO DE FREQUÊNCIA PREDEFINIDA 2

Conecte uma entrada digital a estas funções com o método de programação apresentado no Capítulo 3.6.2 para poder aplicar as frequências predefinidas 1 a 7 (consulte a Tabela 72 e as páginas 53, 56 e 92).

# **P3.5.2.2** TEMPO DE FILTRO DO SINAL DE **AI1**

Quando este parâmetro recebe um valor maior que 0, a função que filtra os distúrbios do sinal analógico de entrada é ativado.

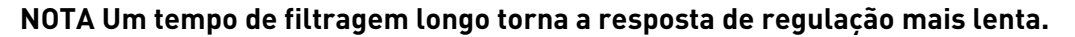

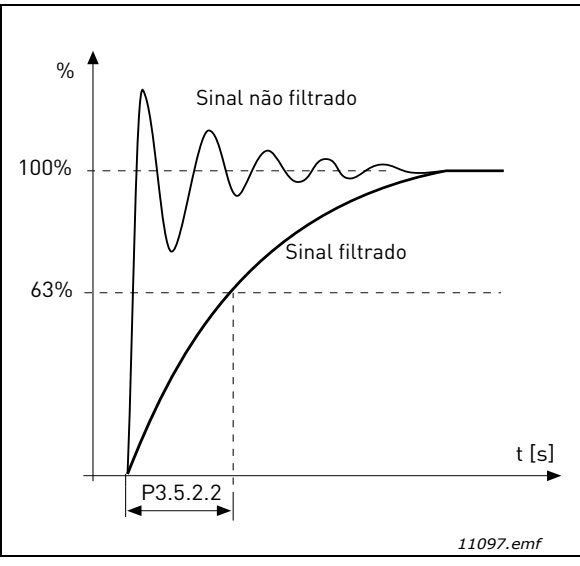

Figura 25. Filtragem de sinal de AI1

# P3.5.3.2.1 Função R01 Básico

|--|

| Seleção | Nome de seleção                 | Descrição                                                                                        |  |
|---------|---------------------------------|--------------------------------------------------------------------------------------------------|--|
| 0       | Não usado                       |                                                                                                  |  |
| 1       | Pronto                          | O conversor de frequência está pronto para operar                                                |  |
| 2       | Funcionar                       | O conversor de frequência está em funcionamento<br>(motor em operação)                           |  |
| 3       | Falha geral                     | Um acionamento de falha ocorreu                                                                  |  |
| 4       | Falha geral invertida           | Um acionamento de falha <b>não</b> ocorreu                                                       |  |
| 5       | Alarme geral                    |                                                                                                  |  |
| 6       | Revertido                       | O comando de reversão foi selecionado                                                            |  |
| 7       | Em velocidade                   | A frequência de saída atingiu a referência definida                                              |  |
| 8       | Regulador do motor ati-<br>vado | Um dos reguladores de limite (por exemplo, limite de<br>corrente, limite de torque) está ativado |  |
| 9       | Frequência predefinida<br>ativa | A frequência predefinida foi selecionada com entrada<br>digital                                  |  |
| 10      | Controle do teclado ativo       | Modo de controle do teclado selecionado                                                          |  |
| 11      | Controle de E/S B ativo         | Lugar de controle de E/S B selecionado                                                           |  |
| 12      | Supervisão de limite 1          | Ativa, se o valor do sinal for inferior ou superior ao                                           |  |
| 13      | Supervisão de limite 2          | limite de supervisão definido (P3.8.3 ou P3.8.7),<br>dependendo da função selecionada.           |  |
| 14      | Comando de início ativo         | O comando de início está ativo.                                                                  |  |

| Seleção | Nome de seleção                         | Descrição                                                           |
|---------|-----------------------------------------|---------------------------------------------------------------------|
| 15      | Reservado                               |                                                                     |
| 16      | Modo de disparo LIGADO                  |                                                                     |
| 17      | Controle de temporizador<br>de RCT 1    | O canal de tempo 1 é usado.                                         |
| 18      | Controle de temporizador<br>de RCT 2    | O canal de tempo 2 é usado.                                         |
| 19      | Controle de temporizador<br>de RCT 3    | O canal de tempo 3 é usado.                                         |
| 20      | Palavra de controle B.13<br>do fieldbus |                                                                     |
| 21      | Palavra de controle B.14<br>do fieldbus |                                                                     |
| 22      | Palavra de controle B.15<br>do fieldbus |                                                                     |
| 23      | PID1 no modo de Hiber-<br>nação         |                                                                     |
| 24      | Reservado                               |                                                                     |
| 25      | Limites de supervisão de<br>PID1        | O valor de feedback de PID1 está além dos limites de<br>supervisão. |
| 26      | Limites de supervisão de<br>PID2        | O valor de feedback de PID2 está além dos limites de<br>supervisão. |
| 27      | Controle de motor 1                     | Controle do contator para a função Multi-pump                       |
| 28      | Controle de motor 2                     | Controle do contator para a função <i>Multi-pump</i>                |
| 29      | Controle de motor 3                     | Controle do contator para a função <i>Multi-pump</i>                |
| 30      | Controle de motor 4                     | Controle do contator para a função <i>Multi-pump</i>                |
| 31      | Reservado                               | (Sempre aberto)                                                     |
| 32      | Reservado                               | (Sempre aberto)                                                     |
| 33      | Reservado                               | (Sempre aberto)                                                     |
| 34      | Aviso de manutenção                     |                                                                     |
| 35      | Falha de manutenção                     |                                                                     |

Tabela 73. Sinais de saída via RO1

# P3.9.2 RESPOSTA A FALHA EXTERNA

Uma mensagem de alarme ou uma ação de falha e uma mensagem é gerada por um sinal de falha externa em uma das entradas digitais programáveis (DI3 por padrão) usando os parâmetros P3.5.1.7 e P3.5.1.8. As informações também podem ser programadas em qualquer uma das saídas de relé.

# P3.9.8 REFRIGERAÇÃO TÉRMICA DO MOTOR A VELOCIDADE ZERO

Define o fator de resfriamento com velocidade zero em relação ao ponto onde o motor está funcionando na velocidade nominal sem refrigeração externa. Consulte Tabela 55.

O valor padrão é definido assumindo que não haja ventoinha externa refrigerando o motor. Se uma ventoinha externa é utilizada, esse parâmetro pode ser definido como 90% (ou até mais).

Se você alterar o parâmetro P3.1.1.4 *(Corrente nominal do motor)*, esse parâmetro será automaticamente restaurado para o valor padrão.

A definição desse parâmetro não afeta a corrente de saída máxima do inversor que é determinada pelo parâmetro P3.1.1.7 exclusivamente.

A frequência de corte para a proteção térmica é de 70% da frequência nominal do motor (P3.1.1.2).

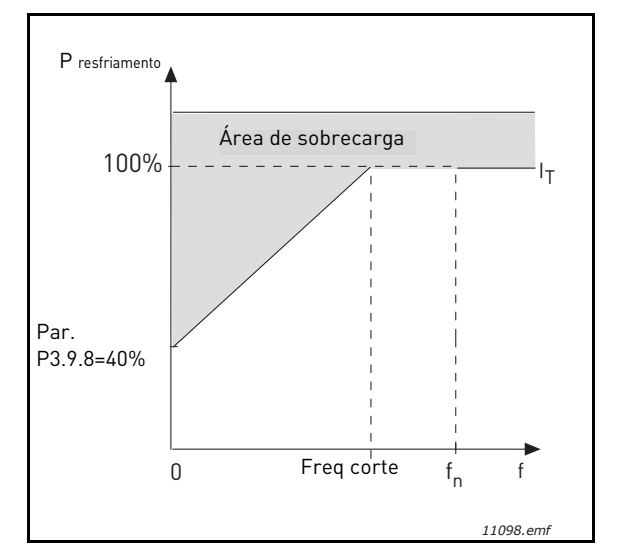

Figura 26. Curva da corrente térmica I<sub>T</sub> do motor

# P3.9.9 CONSTANTE DE TEMPO TÉRMICA DO MOTOR

A constante de tempo é o tempo dentro do qual o estágio térmico calculado atingiu 63% de seu valor final. Quanto maior o quadro e/ou mais lenta a velocidade do motor, maior será a constante de tempo.

O tempo térmico do motor é específico para o design do motor e varia entre os diferentes fabricantes de motores. O valor padrão do parâmetro varia de acordo com o tamanho.

Se o tempo-t6 do motor (t6 é o tempo em segundos em que o motor pode funcionar com segurança a seis vezes a corrente nominal) é conhecido (dado pelo fabricante do motor), o parâmetro de constante de tempo pode ser definido com base nele. Como regra geral, a constante de tempo térmico do motor em minutos é igual a 2\*t6. Se o inversor está em estágio de parada, a constante de tempo é aumentada internamente para três vezes o valor do parâmetro definido. O resfriamento em estágio de parada é baseado na convecção, e a constante de tempo é aumentada.

Consulte a Figura 27.

# **P3.9.10** CAPACIDADE DE CARGA TÉRMICA DO MOTOR

A definição do valor a 130% significa que a temperatura nominal será alcançada com 130% da corrente nominal do motor.

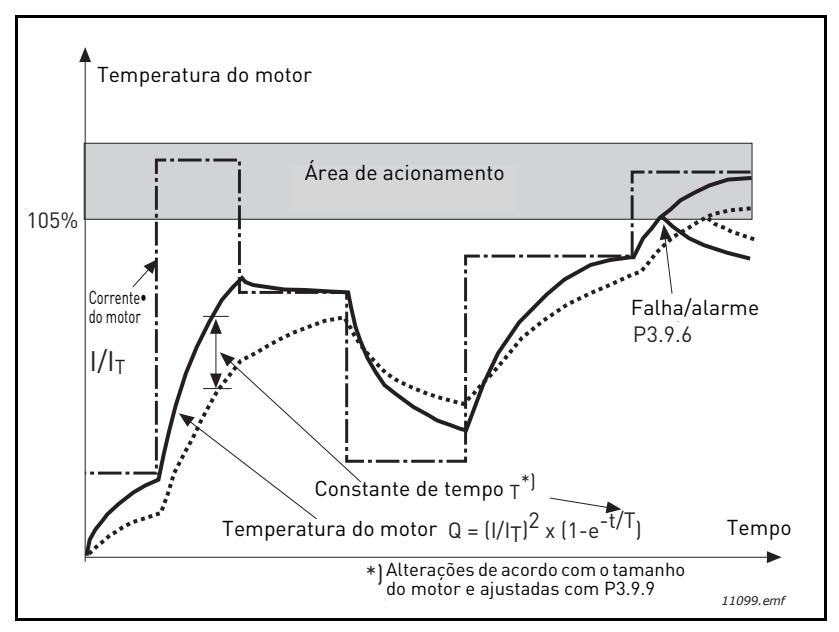

Figura 27. Cálculo de temperatura do motor

# **P3.9.12** CORRENTE DE BLOQUEIO

A corrente pode ser definida como 0,0...2\*I<sub>L</sub>. Para que um estágio de bloqueio ocorra, a corrente deve ter excedido esse limite. Consulte Figura 28. Se o parâmetro P3.1.1.7 *Limite de corrente do motor* for modificado, esse parâmetro será automaticamente calculado em 90% do limite da corrente. Consulte página 66.

**NOTA** A fim de garantir a operação desejada, esse limite deve ser fixado abaixo do limite da corrente.

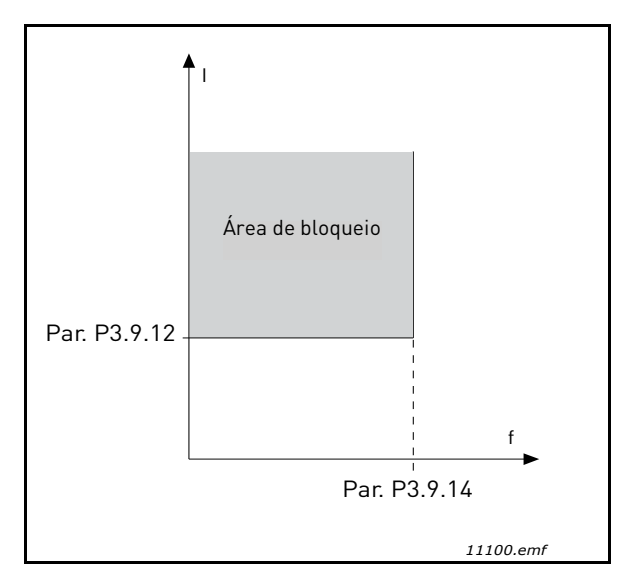

Figura 28. Configurações de características de bloqueio

# P3.9.13 LIMITE DE TEMPO DE BLOQUEIO

Este tempo pode ser definido entre 1,0 e 120,0 s.

Este é o tempo máximo permitido para um estágio de bloqueio. O tempo de bloqueio é contado por um contador interno.

Se o valor do contador de tempo de bloqueio ultrapassar esse limite, a proteção provocará um acionamento (consulte P3.9.11). Consulte página 66.

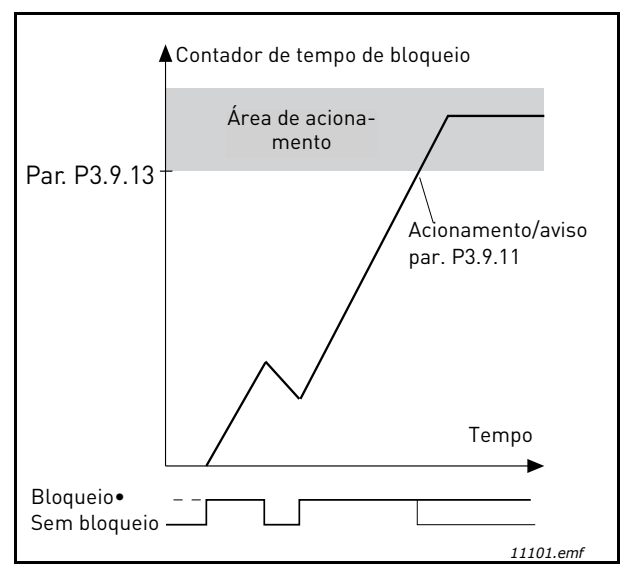

Figura 29. Contador de tempo de bloqueio

# **P3.9.16 P**ROTEÇÃO DE SUBCARGA: CARGA DA ÁREA DE ENFRAQUECIMENTO DO CAMPO

O limite de torque pode ser definido entre 10,0-150,0% x  $T_{nMotor}$ .

Este parâmetro fornece o valor de torque mínimo permitido quando a frequência de saída está acima do ponto de enfraquecimento do campo. Consulte Figura 30.

Se você alterar o parâmetro P3.1.1.4 (*Corrente nominal do motor*), esse parâmetro será automaticamente restaurado para o valor padrão. Consulte página 66.

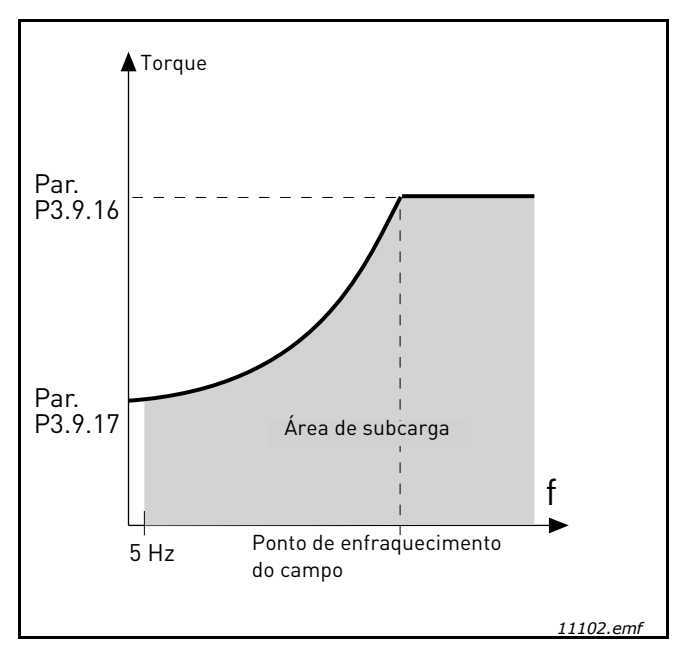

Figura 30. Configuração de carga mínima

# P3.9.18 PROTEÇÃO DE SUBCARGA: LIMITE DE TEMPO

Este tempo pode ser definido entre 2,0 e 600,0 s.

Este é o tempo máximo permitido para um estado de subcarga existir. Um contador interno conta o tempo acumulado de subcarga. Se o valor do contador de subcarga ultrapassar esse limite, a proteção provocará um acionamento de acordo com o parâmetro P3.9.15). Se o inversor for parado, o contador de subcarga será redefinido para zero. Consulte a Figura 31 e a página 66.

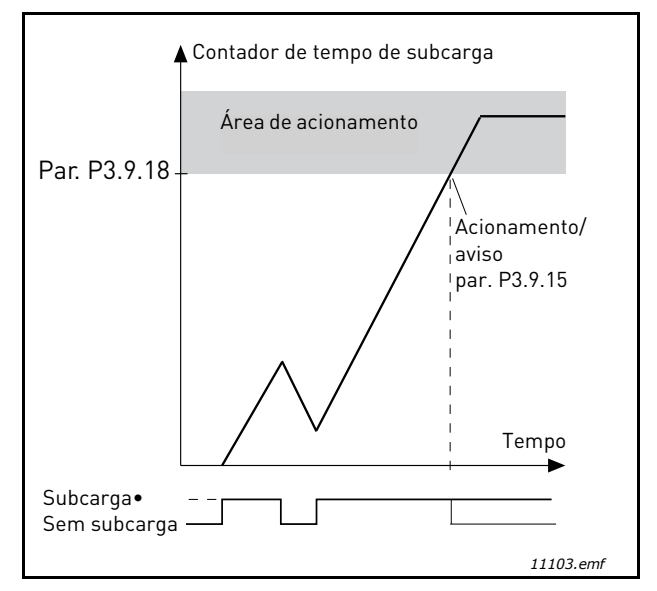

Figura 31. Função contador de tempo de subcarga

# P3.10.1 REDEFINIÇÃO AUTOMÁTICA

Ative o Automatic reset (redefinição automática) após uma falha com este parâmetro.

**NOTA** A redefinição automática é permitida apenas para determinadas falhas. Dando aos parâmetrosP3.10.6 a P3.10.14 o valor **0** ou **1**, você pode permitir ou negar a redefinição automática após as respectivas falhas.

#### P3.10.3 TEMPO DE ESPERA

# **P3.10.4 R**EDEFINIÇÃO AUTOMÁTICA: **P**ERÍODO DE TENTATIVA

#### **P3.10.5 N**ÚMERO DE TENTATIVAS

A função de redefinição automática continua redefinindo as falhas que aparecem durante o período definido com este parâmetro. Se o número de falhas durante o período de tentativa exceder o valor do parâmetro P3.10.5, uma falha permanente será gerada. Caso contrário, a falha será eliminada após decorrido o período de tentativa, e a falha seguinte iniciará a contagem do período de tentativa novamente.

O parâmetro P3.10.5 determina o número máximo de tentativas de redefinição automática de falhas durante o período de tentativa definido por este parâmetro. A contagem do tempo começa a partir da primeira redefinição automática. O número máximo é independente do tipo de falha.

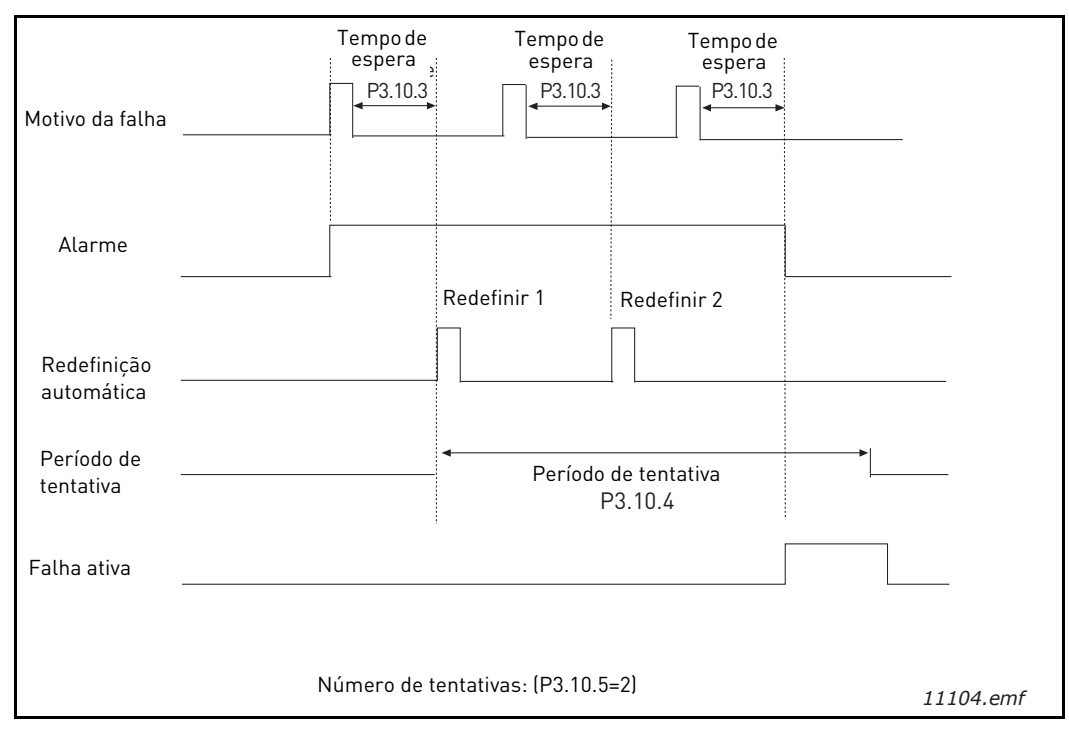

Figura 32. Função de redefinição automática

# P3.12.1.9HISTERESE DE ZONA MORTAP3.12.1.10ATRASO DE ZONA MORTA

A saída do controlador PID é bloqueada se o valor real permanece na área de zona morta em torno da referência por um tempo predefinido. Essa função impedirá qualquer movimento e desgastes desnecessários em acionadores, como as válvulas, por exemplo.

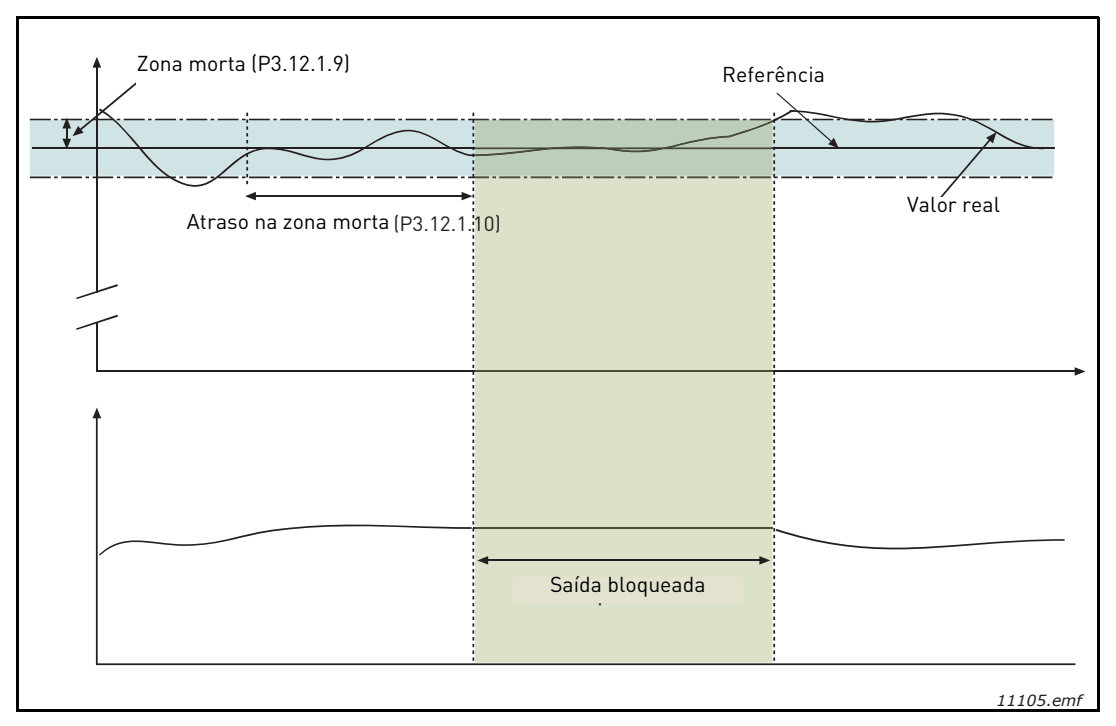

Figura 33. Zona morta

# P3.12.2.7LIMITE 1 DE FREQUÊNCIA DE HIBERNAÇÃOP3.12.2.8ATRASO NA HIBERNAÇÃO 1P3.12.2.9NÍVEL DE REATIVAÇÃO 1

Esta função colocará o inversor em modo de hibernação se a frequência permanecer abaixo do limite de hibernação por mais tempo do que o definido com o Atraso da Hibernação (P3.12.2.8). Isso significa que o comando de início permanece ligado, mas a solicitação de funcionamento está desligada. Quando o valor real ficar abaixo ou acima do nível de reativação, dependendo do modo de ação definido, o inversor ativará a solicitação de funcionamento novamente se o comando de início ainda estiver ligado.

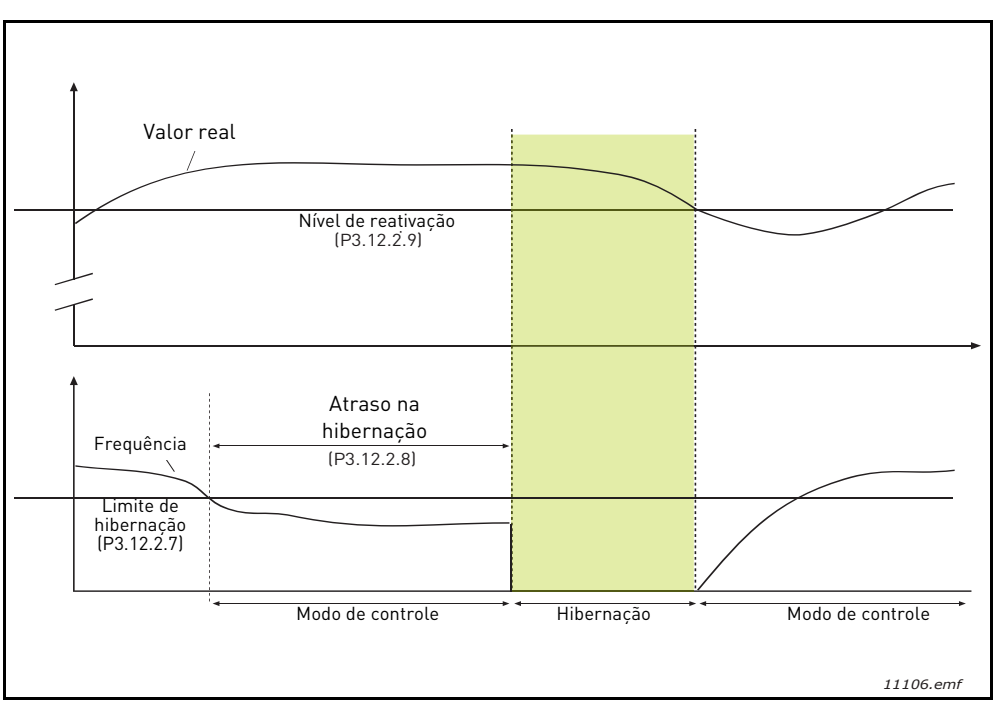

Figura 34. Limite de hibernação, atraso na hibernação, nível de reativação

# **P3.12.4.1 F**UNÇÃO DE FEEDFORWARD

O feedforward normalmente precisa de modelos de processo precisos, mas em alguns casos simples, um ganho + tipo de deslocamento de feedforward é suficiente. A parte de feedforward não usa nenhuma medida de feedback do valor real do processo controlado (nível de água no exemplo da página 103). O controle de feedforward da Vacon usa outras medidas que afetam indiretamente o valor do processo controlado.

# Exemplo 1:

Controlar o nível de água de um tanque por meio do controle de fluxo. O nível de água desejado foi definido como um ponto de ajuste e o nível real como feedback. O sinal de controle age sobre o fluxo de entrada.

A saída poderia ser considerada como um distúrbio que pode ser medido. Com base nas medidas do distúrbio, podemos tentar compensar esse distúrbio pelo controle feedforward simples (ganho e compensação) que é adicionado à saída de PID.

Dessa forma, o controlador reagiria muito mais rapidamente às mudanças no fluxo de saída do que se você tivesse apenas medido o nível.

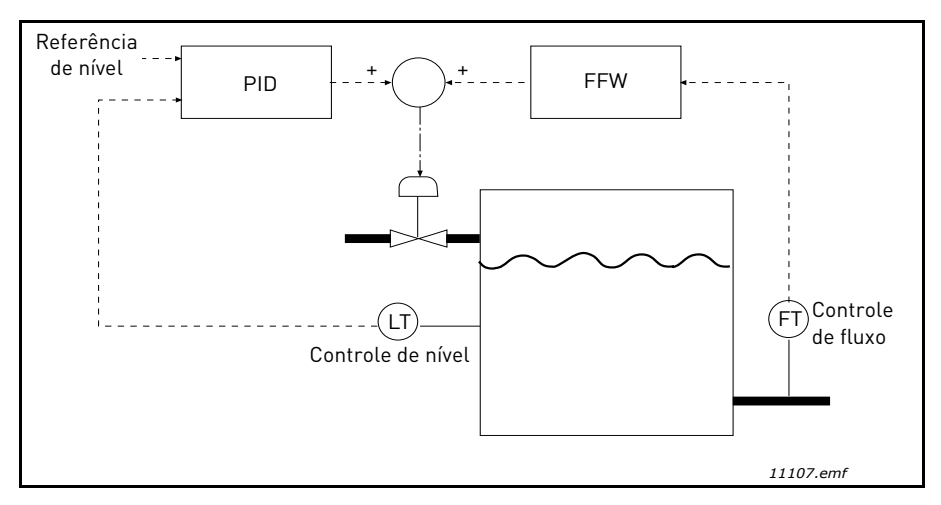

Figura 35. Controle do feedforward

#### **P3.12.5.1** HABILITAR SUPERVISÃO DE PROCESSO

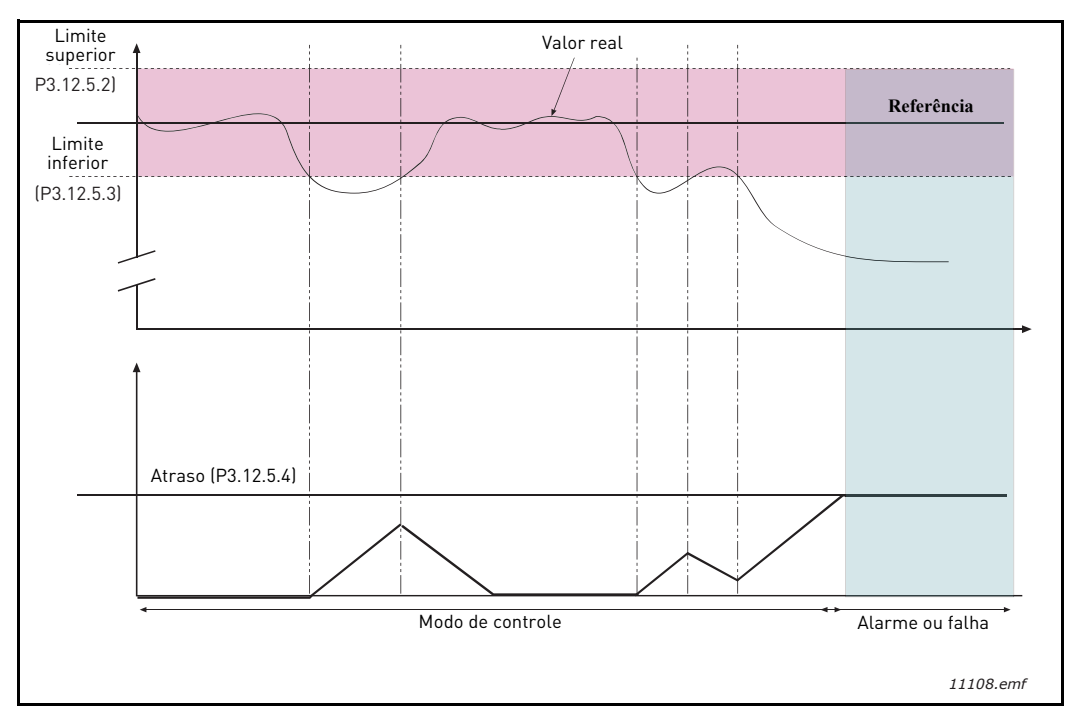

Figura 36. Supervisão de processo

Os limites superior e inferior em torno da referência são definidos. Quando o valor real fica acima ou abaixo desses limites, um contador começa a contagem progressiva para o atraso (P3.12.5.4). Quando o valor real está dentro da área permitida, o mesmo contador faz a contagem regressiva. Sempre que o contador é maior do que o atraso, um alarme ou falha (dependendo da resposta selecionada) é gerado.

# COMPENSAÇÃO DE PERDA DE PRESSÃO

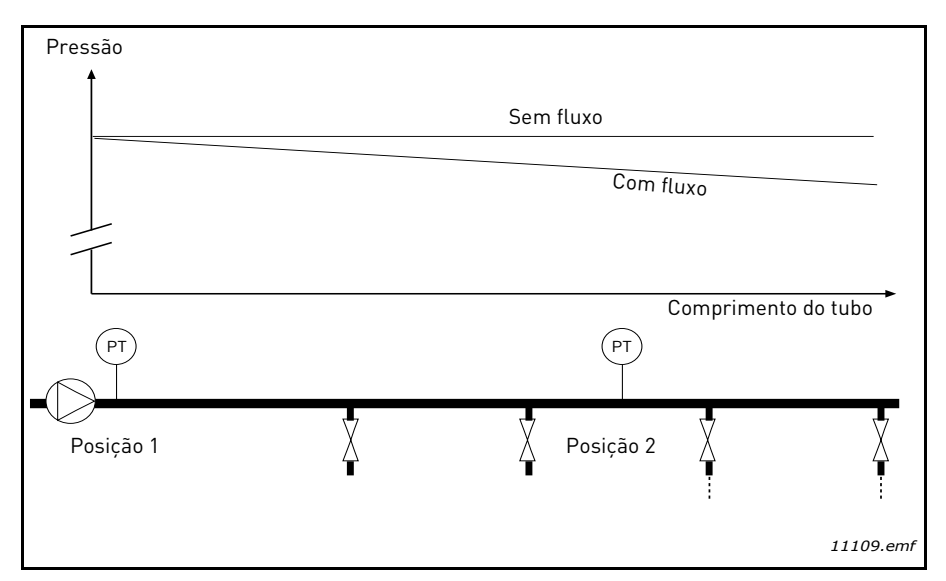

Figura 37. Posição do sensor de pressão

Se estiver pressurizando um tubo longo com muitas saídas, o melhor lugar para o sensor será provavelmente na metade do tubo (posição 2). No entanto, os sensores poderiam, por exemplo, ser colocados imediatamente após a bomba. Isso dará a pressão correta diretamente após a bomba, mas mais para baixo no tubo, a pressão cairá, dependendo do fluxo.

# P3.12.6.1HABILITAR PONTO DE AJUSTE 1P3.12.6.2COMPENSAÇÃO MÁXIMA DO PONTO DE AJUSTE 1

O sensor está colocado na Posição 1. A pressão no tubo permanecerá constante quando não tivermos fluxo. No entanto, com o fluxo, a pressão cairá mais para baixo no tubo. Isso pode ser compensado elevando o ponto de ajuste à medida que o fluxo aumenta. Nesse caso, o fluxo é estimado pela frequência de saída, e o ponto de ajuste é aumentado linearmente com o fluxo, como na Figura 38 abaixo.

| Ponto de ajuste                  |                           |  |  |  |
|----------------------------------|---------------------------|--|--|--|
| Ponto de ajuste + compensação ma | áxima                     |  |  |  |
| Ponto de ajuste                  |                           |  |  |  |
| Frequência e fluxo mínimo        | Frequência e fluxo máximo |  |  |  |
| Pressão                          |                           |  |  |  |
| Sem fluxo                        | Com fluxo e compensação   |  |  |  |
|                                  | Comprimento do tubo       |  |  |  |
|                                  |                           |  |  |  |
|                                  | A Posição 2 A A           |  |  |  |
|                                  |                           |  |  |  |

Figura 38. Habilitar ponto de ajuste 1 para compensação de perda de pressão
# **USO DA MULTIBOMBA**

Um ou mais motores são conectados/desconectados se o controlador PID não é capaz de manter o valor do processo ou o feedback dentro da largura de banda definida em torno do ponto de ajuste.

Critérios para conectar/adicionar motores (consulte também a Figura 39):

- Valor de feedback fora da área de largura de banda.
- Regulação do motor funcionando a uma frequência "próxima à máxima" (-2 Hz)
- As condições acima são cumpridas por um tempo mais longo do que o atraso de largura de banda
- Há mais motores disponíveis

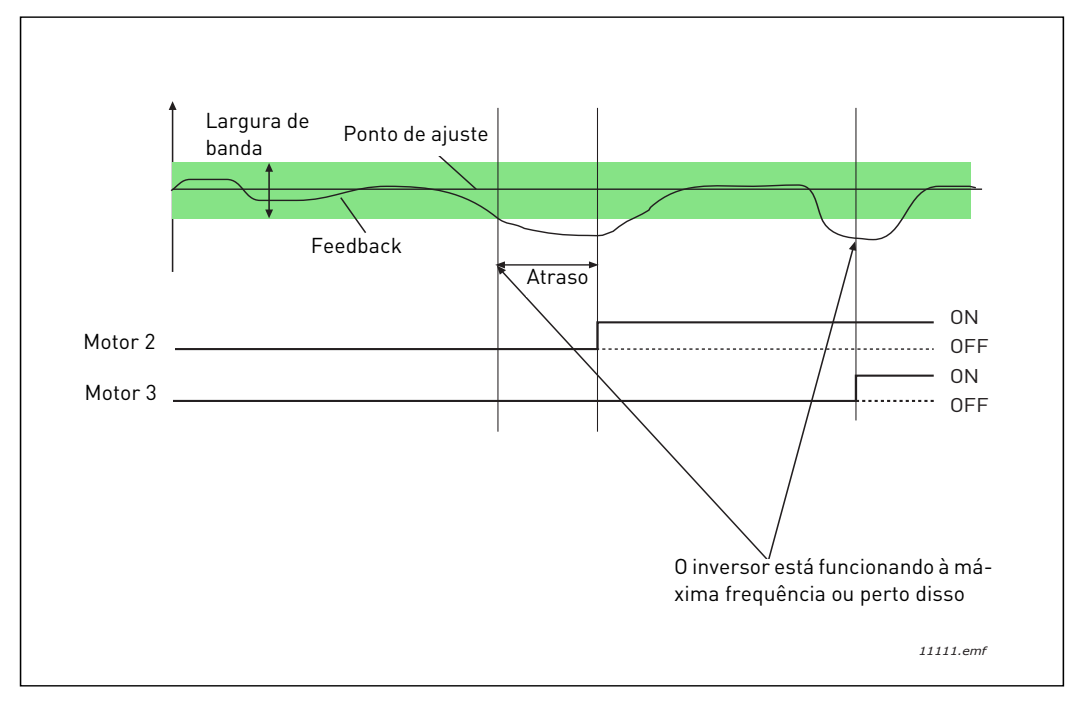

Figura 39.

Critérios para desconectar/remover motores:

- Valor de feedback fora da área de largura de banda.
- Regulação do motor funcionando a uma frequência "próxima à mínima" (+2 Hz)
- As condições acima são cumpridas por um tempo mais longo do que o atraso de largura de banda
- Há mais motores funcionando do que o regulador.

# P3.14.2 FUNÇÃO INTERLOCK

Os intertravamentos podem ser usados para informar ao sistema Multibomba que um motor não está disponível, por exemplo, porque o motor foi removido do sistema para manutenção ou foi ignorado para controle manual.

Habilite esta função para usar os intertravamentos. Escolha o status necessário para cada motor por entradas digitais (parâmetros P3.5.1.25 a P3.5.1.28). "Se a entrada estiver fechada (TRUE), o motor estará disponível para o sistema Multibomba. Caso contrário, ele não será conectado pela lógica da Multibomba.

# **EXEMPLO DA LÓGICA DE INTERTRAVAMENTO:**

Se a ordem de início do motor é

# 1->2->3->4->5

Agora, o intertravamento do motor **3** for removido, ou seja, o valor do parâmetro P3.5.1.27 está definido como FALSE; a ordem muda para:

# 1->2->4->5

Se o motor **3** é colocado em uso novamente (mudando o valor do parâmetro P3.5.1.27 para TRUE), o sistema funciona parar, e o motor **3** é colocado por último na sequência:

### 1->2->4->5->3

Assim que o sistema for interrompido ou entrar no modo de hibernação na próxima vez, a sequência será atualizada para a sua ordem original.

#### 1->2->3->4->5

# P3.14.3 INCLUIR FC

| Seleção | Nome de seleção | Descrição                                                                                                    |
|---------|-----------------|----------------------------------------------------------------------------------------------------|
| 0       | Desabilitado    | O Motor 1 (motor conectado ao conversor de<br>frequência) é sempre controlado por frequência e não<br>é afetado por intertravamentos. |
| 1       | Habilitado      | Todos os motores podem ser controlados e são<br>afetados por intertravamentos.                                                        |

# **FIAÇÃO**

Existem duas maneiras diferentes de fazer as conexões dependendo se a seleção **0** ou **1** for definida como valor do parâmetro.

### Seleção O, Desabilitado:

O conversor de frequência ou o motor regulador não está incluído na lógica de mudança automática ou intertravamentos. O inversor está diretamente conectado ao motor 1 como na Figura 40 abaixo. Os outros motores são auxiliares conectados à rede elétrica por contatores e controlados por relés no inversor.

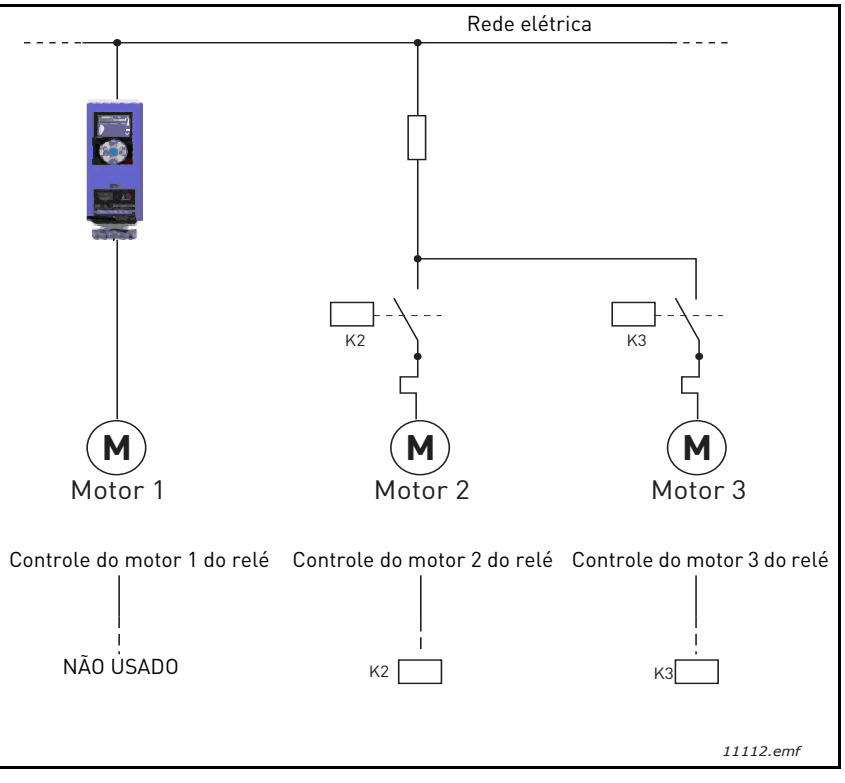

Figura 40.

# Seleção 1, Habilitado:

Se o motor regulador precisar ser incluído na lógica de mudança automática ou intertravamento, faça a conexão de acordo com a Figura 41 abaixo.

Cada motor é controlado com um relé, mas a lógica do contator cuida para que o primeiro motor conectado esteja sempre conectado ao inversor e próximo à rede elétrica.

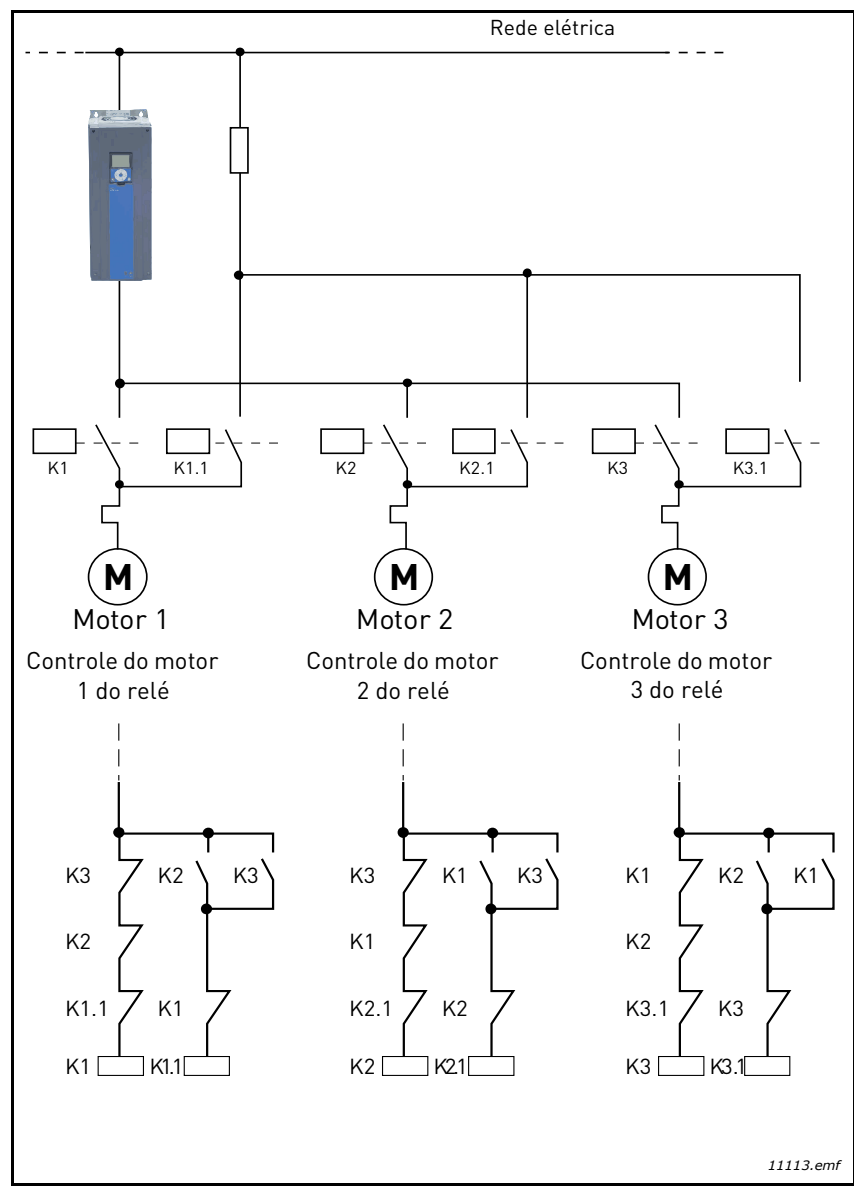

Figura 41.

### P3.14.4 MUDANÇA AUTOMÁTICA

| Seleção | Nome de seleção | Descrição                                                                                                    |
|---------|-----------------|----------------------------------------------------------------------------------------------------|
| 0       | Desabilitado    | A prioridade/ordem de início dos motores é sempre 1-2-3-<br>4-5 na operação normal. Ela pode ter mudado durante a<br>operação se os intertravamentos foram removidos<br>eadicionados novamente, mas a prioridade/ordem é<br>sempre restaurada após uma parada.                                                                                                    |
| 1       | Habilitado      | A prioridade é alterada em certos intervalos para<br>conseguir um desgaste igual em todos os motores. Os<br>intervalos da mudança automática podem ser alterados<br>(P3.14.5). Você também pode definir um limite de quantos<br>motores têm permissão para funcionar (P3.14.7) assim<br>como para a frequência máxima do inversor<br>reguladorquando a mudança automática é realizada<br>(P3.14.6). Se o intervalo de mudança automática P3.14.5)<br>expirou, mas os limites de frequência e do motor não<br>foram cumpridos, a mudança automática será adiada até<br>que todas as condições sejam cumpridas (ou seja, para<br>evitar, por exemplo, quedas de pressão repentinas porque<br>o sistema está executando uma mudança automática<br>quando há uma demanda de alta capacidade em uma<br>estação de bomba. |

#### **EXEMPLO:**

Na sequência da mudança automática, após a mudança automática ter ocorrido, o motor com a prioridade mais alta é colocado por último e os outros são deslocados uma posição acima:

Ordem de início/prioridade de motores: 1->2->3->4->5

```
--> Mudança automática -->
```

Ordem de início/prioridade de motores: 2->3->4->5->1

```
--> Mudança automática -->
```

Ordem de início/prioridade de motores: 3->4->5->1->2

#### 3.8 APLICATIVO DE HVAC - RASTREAMENTO DE FALHAS

Quando uma condição de operação incomum é detectada pelo diagnóstico de controla do inversor de CA, o inversor inicia uma notificação visível, por exemplo, no teclado. O teclado mostrará o código, o nome e uma breve descrição da falha ou alarme.

As notificações variam quanto à consequência e à ação necessária. *As falhas* fazem o inversor parar e exigem a redefinição do inversor. *Os alarmes* informam sobre condições de funcionamento incomuns, mas o inversor continua funcionando. *Informações* pode exigir a redefinição, mas não afetam o funcionamento do inversor.

Para algumas falhas, você pode programar diferentes respostas no aplicativo. Veja o grupo de parâmetros Protections.

A falha pode ser redefinida com o *botão Reset* no controle do teclado ou através do terminal de E/S. As falhas são armazenadas no menu Fault history e podem ser pesquisadas. Você encontrará os códigos das diferentes falhas na Tabela 74 abaixo.

**NOTA** Ao contatar o distribuidor ou a fábrica por causa de uma condição de falha, sempre anote todos os textos e códigos da tela do teclado.

#### 3.8.1 APARECIMENTO DE FALHAS

Quando uma falha aparecer e o inversor parar para examinar a causa da falha, execute as ações aconselhadas aqui e redefina a falha conforme as instruções abaixo.

- 1. Pressionando longamente (1 s) o botão *Reset* no teclado ou
- 2. Entrando no menu *Diagnostics* (M4), entrando em *Reset faults* (M4.2) e selecionando o parâmetro*Reset faults*.
- Para teclado apenas com tela LCD: selecionando o valor Yes para o parâmetro e clicando em OK.

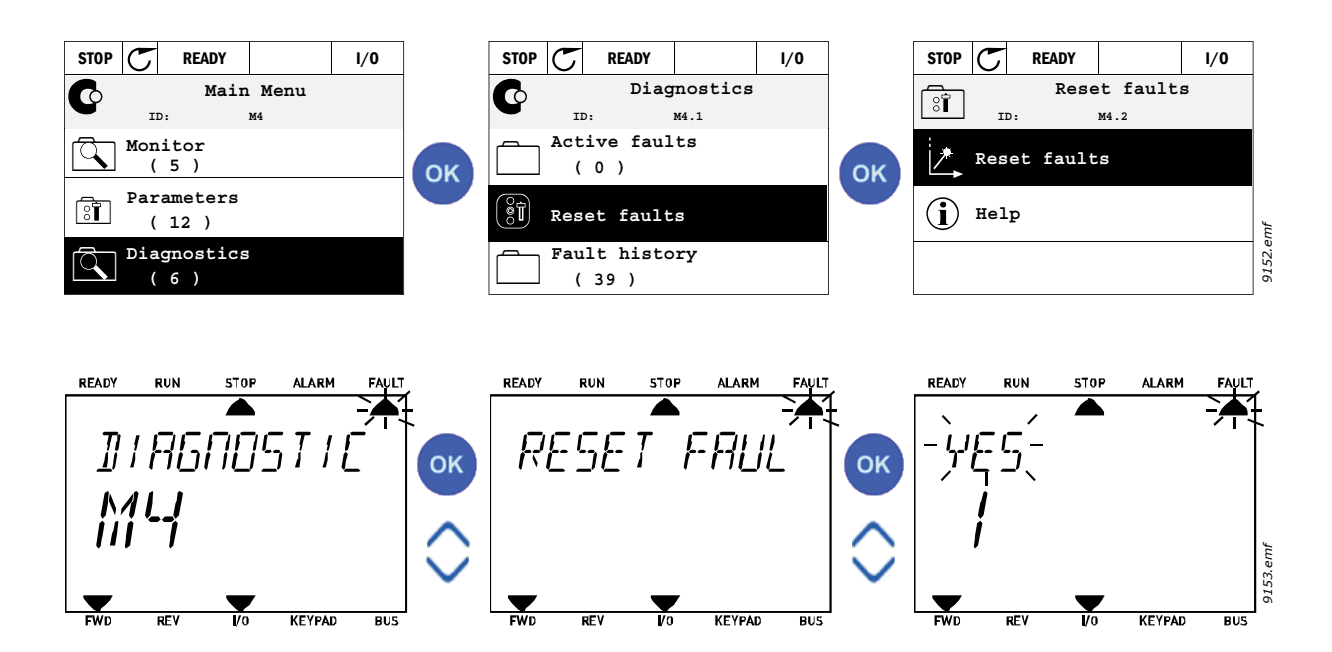

#### 3.8.2 HISTÓRICO DE FALHAS

No menu M4.3 Histórico de falhas, você encontrará o número máximo de 40 falhas ocorridas. Em cada falha na memória, você também encontrará informações adicionais; veja abaixo.

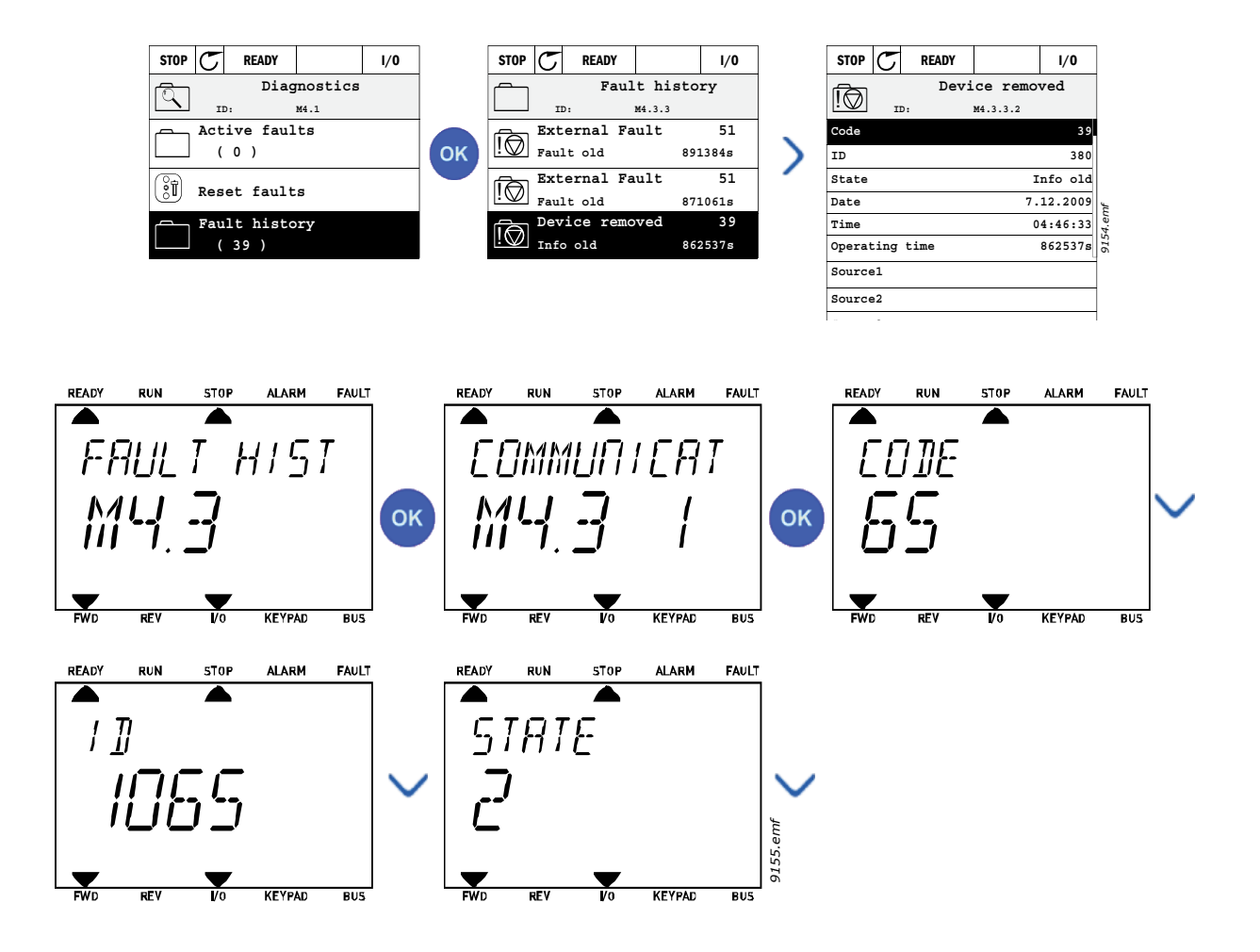

# 3.8.3 CÓDIGO DE FALHAS

| Tabela | 74. | Código | е | descrições | de | falhas |
|--------|-----|--------|---|------------|----|--------|
|        |     |        |   | 5          |    |        |

| Códig<br>o da<br>falha | ID falha | Nome da falha                         | Causa provável                                                                                                    | Solução                                                                                                    |
|------------------------|----------|---------------------------------------|----------------------------------------------------------------------------------------------------|----------------------------------------------------------------------------------------------------|
|                        | 1        | Sobrecorrente (falha<br>de hardware)  | 0 inversor de CA detectou uma<br>corrente muito alta (>4*I <sub>H</sub> ) no                                                                                                    | Verifique o carregamento.                                                                                                    |
| 1                      | 2        | Sobrecorrente (falha<br>de software)  | <ul> <li>cabo do motor:</li> <li>aumento repentino de<br/>carga pesada</li> <li>curto-circuito nos cabos<br/>do motor</li> <li>motor inadequado</li> </ul>                                                            | Verifique o motor.<br>Verifique cabos e conexões.<br>Execute uma identificação.<br>Verifique os tempos de rampa.                                                                                                    |
|                        | 10       | Sobretensão (falha<br>de hardware)    | A tensão da conexão de CC<br>ultrapassou os limites                                                                                                    | Aumentar o tempo de                                                                                                    |
| 2                      | 11       | Sobretensão (falha<br>de software)    | <ul> <li>um tempo muito curto de<br/>desaceleração</li> <li>o chopper de frenagem<br/>está desabilitado</li> <li>picos elevados de<br/>sobretensão na fonte</li> <li>Sequência Start/Stop<br/>muito rápida</li> </ul> | desaceleração.<br>Usar chopper de frenagem ou<br>resistor de freio (disponíveis<br>como opção).<br>Ativar controlador de<br>sobretensão.<br>Verifique a tensão de entrada.                                                             |
| 3                      | 20       | Falha de terra (falha<br>de hardware) | A medição de corrente detectou que a soma da corrente de fase                                                                                                    | Verifique os cabos do motor e o                                                                                                    |
|                        | 21       | Falha de terra (falha<br>de software) | <ul> <li>falha de isolamento nos<br/>cabos ou motor</li> </ul>                                                                                                    | motor.                                                                                                    |
| 5                      | 40       | Interruptor de carga                  | O interruptor de carga é aberto,<br>quando o comando START é<br>fornecido.<br>• operação defeituosa<br>• falha de componente                                                                                          | Redefina a falha e reinicie.<br>Caso a falha ocorra novamente,<br>contate o distribuidor mais<br>próximo de você.                                                                                                    |
| 7                      | 60       | Saturação                             | Várias causas:<br>• componente defeituoso<br>• curto-circuito no resistor<br>de freio ou sobrecarga                                                                                                    | Não pode ser redefinido a partir<br>do teclado.<br>Desligue a energia.<br>NÃO RECONECTE A ENERGIA!<br>Entre em contato com a fábrica.<br>Se esta falha aparece<br>simultaneamente com F1,<br>verifique os cabos do motor e o<br>motor. |

| Códig<br>o da<br>falha | ID falha | Nome da falha      | Causa provável                                                                                                    | Solução                                                                                                    |  |
|------------------------|----------|--------------------|----------------------------------------------------------------------------------------------------|----------------------------------------------------------------------------------------------------|--|
|                        | 600      |                    | A comunicação entre a placa de<br>controle e a unidade de energia<br>falhou.                                                                                                    |                                                                                                    |  |
|                        | 602      |                    | 0 watchdog redefiniu a CPU                                                                                                    |                                                                                                    |  |
|                        | 603      |                    | A tensão de energia auxiliar na<br>unidade de potência é muito<br>baixa.                                                                                                    | Redefina a falha e reinicie.<br>Caso a falha ocorra novamente,<br>contate o distribuidor mais                                                                                                    |  |
|                        | 604      |                    | Falha na fase: a tensão de uma<br>fase de saída não segue a<br>referência                                                                                                    | próximo de você.                                                                                                    |  |
|                        | 605      |                    | A CPLD falhou, mas não há<br>informações detalhadas sobre<br>a falha                                                                                                    |                                                                                                    |  |
|                        | 606      |                    | O controle e o software da<br>unidade de energia são<br>incompatíveis                                                                                                    | Atualize o software. Caso a falha<br>ocorra novamente, contate o<br>distribuidor mais próximo de<br>você.                                                                                                    |  |
| 8                      | 607      | Falha do sistema   | A versão do software não pode<br>ser lida. Não há software na<br>unidade de energia.                                                                                                    | Atualize o software da unidade<br>de energia. Caso a falha ocorra<br>novamente, contate o<br>distribuidor mais próximo de<br>você.                                                                                                    |  |
| 0                      | 608      | - Falha do Sistema | Sobrecarga da CPU. Alguma<br>parte do software (por exemplo,<br>o aplicativo) causou uma<br>sobrecarga. A fonte da falha foi<br>suspensa                                                                                                    | Redefina a falha e reinicie.                                                                                                    |  |
|                        | 609      |                    | O acesso à memória falhou. Por<br>exemplo, não foi possível<br>restaurar as variáveis de<br>retenção.                                                                                                    | Caso a falha ocorra novamente,<br>contate o distribuidor mais<br>próximo de você.                                                                                                    |  |
|                        | 610      |                    | Não é possível ler as<br>propriedades do dispositivo<br>necessárias.                                                                                                    |                                                                                                    |  |
|                        | 647      |                    | Erro de software                                                                                                    | Atualize o software. Caso a falh<br>ocorra novamente, contate o<br>distribuidor mais próximo de                                                                                                    |  |
|                        | 648      |                    | Bloco de função inválido usado<br>no aplicativo. O software do<br>sistema e o aplicativo não são<br>compatíveis.                                                                                                    |                                                                                                    |  |
|                        | 649      |                    | Sobrecarga de recursos.<br>Erro ao carregar os valores<br>iniciais dos parâmetros.<br>Erro ao restaurar parâmetros.<br>Erro ao salvar parâmetros.                                                                                                    | você.                                                                                                    |  |
|                        | 80       | Subtensão (falha)  | A tensão da conexão de CC está<br>abaixo dos limites de tensão                                                                                                    |                                                                                                    |  |
| 9                      | 81       | Subtensão (alarme) | <ul> <li>definidos.</li> <li>causa mais provável:<br/>tensão de alimentação<br/>muito baixa</li> <li>falha interna do inversor<br/>de CA</li> <li>fusível de entrada<br/>defeituoso</li> <li>o interruptor de carga<br/>externa não está fechado</li> <li>NOTA Esta falha é ativada<br/>apenas se o inversor está em<br/>estado de Funcionamento.</li> </ul> | Em caso de interrupção<br>temporária da tensão de<br>alimentação, redefina a falha e<br>reinicie o inversor de CA.<br>Verifique a tensão de<br>alimentação. Se for adequada,<br>uma falha interna ocorreu.<br>Contate um distribuidor próximo<br>a você. |  |

|--|

| Códig<br>o da<br>falha | ID falha | Nome da falha                                                             | Causa provável                                                                                                    | Solução                                                                                                    |  |
|------------------------|----------|---------------------------------------------------------------------------|----------------------------------------------------------------------------------------------------|----------------------------------------------------------------------------------------------------|--|
| 10                     | 91       | Fase de entrada                                                           | A fase da linha de entrada está<br>faltando.                                                                                    | Verifique a tensão de<br>alimentação, fusíveis e cabos.                                                                                                    |  |
| 11                     | 100      | Supervisão da fase<br>de saída                                            | A medição de corrente detectou<br>que não há corrente em uma<br>fase do motor.                                                  | Verifique o cabo do motor e o<br>motor.                                                                                                    |  |
| 12                     | 110      | Supervisão do<br>chopper de<br>frenagem (falha de<br>hardware)            | Nenhum resistor de freio<br>instalado.<br>O resistor de freio está                                                              | Verifique o resistor de freio e o<br>cabeamento.<br>Se estiverem OK, o chopper está                                                                                                    |  |
|                        | 111      | Alarme de<br>saturação do<br>chopper de freio                             | quebrado.<br>Falha do chopper de frenagem.                                                                                      | com defeito. Contate um<br>distribuidor próximo a você.                                                                                                    |  |
| 13                     | 120      | Temperatura muito<br>baixa do inversor de<br>CA (falha)                   | Temperatura muito baixa<br>medida no dissipador de calor<br>da unidade de energia ou na                                         |                                                                                                    |  |
| 10                     | 121      | Temperatura muito<br>baixa do inversor de<br>CA (alarme)                  | placa. A temperatura do<br>dissipador de calor é inferior a -<br>10 °C.                                                         |                                                                                                    |  |
|                        | 130      | Superaquecimento<br>do inversor de CA<br>(falha, dissipador de<br>calor)  |                                                                                                    | Verifique a quantidade correta e<br>o fluxo de ar de refrigeração                                                                                                    |  |
| 14                     | 131      | Superaquecimento<br>do inversor de CA<br>(alarme, dissipador<br>de calor) | Temperatura muito alta medida<br>no dissipador de calor da<br>unidade de energia ou na placa.<br>A temperatura do dissipador de | Verifique se há poeira no<br>dissipador de calor.<br>Verifique a temperatura<br>ambiente.<br>Verifique se a frequência de<br>comutação não é muito alta em<br>relação à temperatura ambiente<br>e à carga do motor. |  |
|                        | 132      | Superaquecimento<br>do inversor de CA<br>(falha, placa)                   | calor é superior a 100 °C.                                                                                                    |                                                                                                    |  |
|                        | 133      | Superaquecimento<br>do inversor de CA<br>(alarme, placa)                  |                                                                                                    |                                                                                                    |  |
| 15                     | 140      | Motor parado                                                              | O motor está parado.                                                                                                    | Verifique o motor e a carga.                                                                                                    |  |
| 16                     | 150      | Superaquecimento<br>do motor                                              | O motor está sobrecarregado.                                                                                                    | Diminua a carga do motor.<br>Se não existir sobrecarga do<br>motor, verifique os parâmetros<br>do modelo de temperatura.                                                                                            |  |
| 17                     | 160      | Subcarga do motor                                                         | 0 motor está subcarregado.                                                                                                    | Verifique a carga.                                                                                                    |  |
| 19                     | 180      | Sobrecarga de<br>potência<br>(supervisão de curto<br>prazo)               | A potência do inversor é muito                                                                                                  | Diminua a carga                                                                                                    |  |
| 19                     | 181      | Sobrecarga de<br>potência<br>(supervisão de longo<br>prazo)               | alta.                                                                                                    |                                                                                                    |  |
| 25                     |          | Falha no controle do<br>motor                                             | Falha na identificação do<br>ângulo de início.<br>Falha no controle genérico do<br>motor.                                       |                                                                                                    |  |
| 32                     | 312      | Ventoinha de<br>refrigeração                                              | A vida útil da ventoinha se<br>esgotou.                                                                                         | Troque a ventoinha e redefina o<br>contador de tempo de vida da<br>ventoinha.                                                                                                    |  |
| 33                     |          | Modo de disparo<br>habilitado                                             | O modo de disparo do inversor<br>está habilitado. As proteções do<br>inversor não estão em uso.                                 |                                                                                                    |  |

Tabela 74. Código e descrições de falhas

| Códig<br>o da<br>falha | ID falha     | Nome da falha                            | Causa provável                                                                                                    | Solução                                                                                        |  |
|------------------------|--------------|------------------------------------------|----------------------------------------------------------------------------------------------------|------------------------------------------------------------------------------------------------|--|
| 37                     | 360          | Dispositivo alterado<br>(mesmo tipo)     | Placa opcional trocada por uma<br>que havia sido inserida<br>anteriormente no mesmo slot.<br>As configurações de<br>parâmetros da placa foram<br>salvas.   | O dispositivo está pronto para<br>uso. Configurações de<br>parâmetros antigas serão<br>usadas. |  |
| 38                     | 370          | Dispositivo alterado<br>(mesmo tipo)     | Placa opcional adicionada. A<br>placa opcional foi inserida<br>anteriormente no mesmo slot.<br>As configurações de<br>parâmetros da placa foram<br>salvas. | O dispositivo está pronto para<br>uso. Configurações de<br>parâmetros antigas serão<br>usadas. |  |
| 39                     | 380          | Dispositivo<br>removido                  | Placa opcional removida do<br>slot.                                                                                                    | O dispositivo não está mais<br>disponível.                                                     |  |
| 40                     | 390          | Dispositivo<br>desconhecido              | Dispositivo desconhecido<br>conectado (unidade de<br>potência/placa opcional)                                                                              | O dispositivo não está mais<br>disponível.                                                     |  |
| 41                     | 400          | Temperatura do<br>IGBT                   | Temperatura do IGBT (unidade<br>de temperatura + I <sub>2</sub> T) está<br>muito alta.                                                                     | Verifique o carregamento.<br>Verifique o tamanho do motor.<br>Execute uma identificação.       |  |
|                        | 420          |                                          | O codificador 1 canal A está<br>ausente.                                                                                                    | Verifique as conexões do                                                                       |  |
|                        | 421          |                                          | O codificador 1 canal B está<br>ausente.                                                                                                    | codificador.<br>Verifique o codificador e o cabo                                               |  |
| 43                     | 422          | Falha do codificador                     | Ambos os canais do codificador<br>1 estão ausentes.                                                                                                    | do codificador.<br>Verifique a placa do codificador.<br>Verifique o frequência de              |  |
|                        | 423          |                                          | Codificador revertido                                                                                                    | codificador em circuito aberto.                                                                |  |
|                        | 424          |                                          | Placa do codificador ausente                                                                                                    |                                                                                                |  |
| 44                     | 430          | Dispositivo alterado<br>(tipo diferente) | Placa opcional trocada por uma<br>que não estava presente no<br>mesmo slot antes. Nenhuma<br>configuração de parâmetros foi<br>salva.                      | Defina os parâmetros da placa<br>opcional novamente.                                           |  |
| 45                     | 440          | Dispositivo alterado<br>(tipo diferente) | Placa opcional adicionada. A<br>placa opcional não estava<br>presente anteriormente no<br>mesmo slot. Nenhuma<br>configuração de parâmetros foi<br>salva.  | Defina os parâmetros da placa<br>opcional novamente.                                           |  |
| 51                     | 1051         | Falha externa                            | Entrada digital.                                                                                                    |                                                                                                |  |
| 52                     | 1052<br>1352 | Falha na<br>comunicação do<br>teclado    | A conexão entre o teclado de<br>controle e o conversor de<br>frequência está desfeita.                                                                     | Verifique a conexão do teclado e<br>o cabo do teclado.                                         |  |
| 53                     | 1053         | Falha de<br>comunicação do<br>fieldbus   | A conexão de dados entre o<br>fieldbus mestre e a placa do<br>fieldbus está desfeita.                                                                      | Verifique a instalação e o mestre<br>do fieldbus.                                              |  |
|                        | 1354         | Falha no slot A                          |                                                                                                    |                                                                                                |  |
| 57                     | 1454         | Falha no slot B                          | Placa opcional ou slot com                                                                                                    | Verifique a placa e o slot                                                                     |  |
| <b>3</b> 4             | 1654         | Falha no slot D                          | defeito.                                                                                                    | rechnique a placa e o slot.                                                                    |  |
|                        | 1754         | Falha no slot E                          |                                                                                                    |                                                                                                |  |
| 65                     | 1065         | Falha na<br>comunicação do PC            | A conexão de dados entre o PC<br>e o conversor de frequência<br>está desfeita.                                                                             |                                                                                                |  |

| Tabela 74. | Código e | descrições | de | falhas |
|------------|----------|------------|----|--------|
|------------|----------|------------|----|--------|

| Códig<br>o da<br>falha | ID falha | Nome da falha                             | Causa provável                                                                                                    | Solução                                                                                                    |
|------------------------|----------|-------------------------------------------|----------------------------------------------------------------------------------------------------|----------------------------------------------------------------------------------------------------|
| 66                     | 1066     | Falha do termistor                        | A entrada do termistor detectou<br>um aumento de temperatura do<br>motor.                                               | Verifique a refrigeração do<br>motor e a carga.<br>Verifique a conexão do termistor<br>(Se a entrada do termistor não<br>estiver em uso, ela deve estar<br>em curto-circuito.) |
|                        | 1310     |                                           | Número de ID não existente<br>está sendo usado para mapear<br>valores para a Saída de Dados<br>do Processo do Fieldbus. | Verifique os parâmetros no<br>menu Fieldbus Data Mapping<br>(Capítulo 3.6.8).                                                                                                  |
| 69                     | 1311     | Erro de<br>mapeamento do<br>fieldbus      | Não é possível converter um ou<br>mais valores para a Saída de<br>Dados do Processo do Fieldbus.                        | O valor que está sendo mapeado<br>pode ser de tipo indefinido.<br>Verifique os parâmetros no<br>menu Fieldbus Data Mapping<br>(Capítulo 3.6.8).                                |
|                        | 1312     |                                           | Estouro ao mapear e converter<br>valores para a Saída de Dados<br>do Processo do Fieldbus (16<br>bits).                 |                                                                                                    |
| 101                    | 1101     | Falha na supervisão<br>do processo (PID1) | Controlador PID: valor de<br>feedback fora dos limites de<br>supervisão (e do atraso, se<br>configurado).               |                                                                                                    |
| 105                    | 1105     | Falha no processo<br>de supervisão (PID2) | Controlador PID: valor de<br>feedback fora dos limites de<br>supervisão (e do atraso, se<br>configurado).               |                                                                                                    |

Tabela 74. Código e descrições de falhas

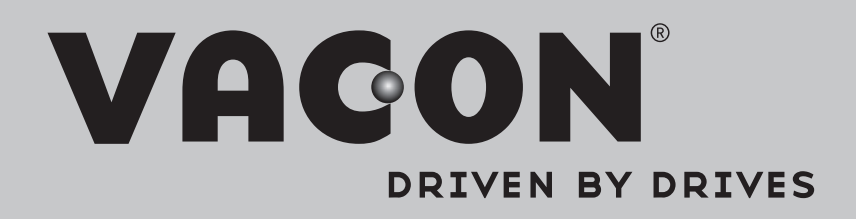

Find your nearest Vacon office on the Internet at:

www.vacon.com

Manual authoring: documentation@vacon.com

Vacon Plc. Runsorintie 7 65380 Vaasa Finland

Subject to change without prior notice © 2013 Vacon Plc.

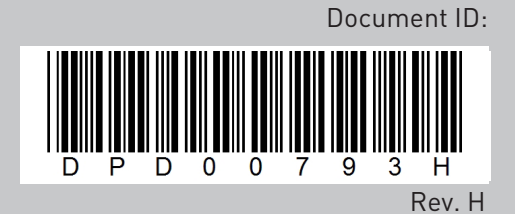